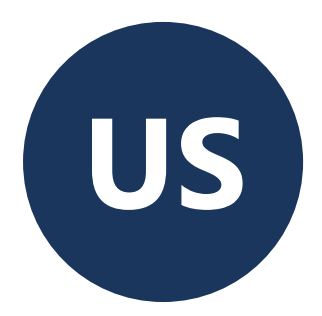

# **PoolCop** Evolution

# **Installer and User Manual**

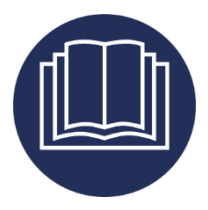

Date:October 09th, 2024Manual Version:EV44MANUSFirmware Version:V44Product Versions:PoolCop Evolution

#### Change Summary

| March 29 <sup>th</sup> ,2021     | First Edition.                                          |
|----------------------------------|---------------------------------------------------------|
| July 1 <sup>st</sup> , 2021      | Pentair SuperFlo VS2.                                   |
| July 28 <sup>th</sup> , 2021     | Flow Switch Type 2.                                     |
| August 26 <sup>th</sup> , 2021   | DataLink Connexion.                                     |
| December 2 <sup>nd</sup> ,2021   | Corrections in technical specifications.                |
| April 26 <sup>th</sup> , 2022    | Water level setpoint.                                   |
| July 27 <sup>th</sup> , 2023     | Proof reading.                                          |
| February 06 <sup>th</sup> , 2024 | Aux controlled by inputs. Pressure inhibition           |
| July 05 <sup>th</sup> , 2024     | Water level control.                                    |
| August 13 <sup>th</sup> , 2024   | Stop disinfection if pH < Low Alert or pH > High Alert. |
| Octbor 9 <sup>th</sup> , 2024    | NSF50 Withdraw.                                         |
|                                  |                                                         |

| Secti             | ion 1 Introduction                                      | 6          |
|-------------------|---------------------------------------------------------|------------|
| 1.1               | Foreword                                                | 6          |
| 1.2               | Notes, Cautions, Warnings and Definitions               | 6          |
| 1.3               | Important Information, Safety Notices and Precautions   | 7          |
| 1.4               | Useful Conversions                                      | 9          |
| Secti             | ion 2 Warranty, Records                                 | 10         |
| 2.1               | PoolCop Warranty Registration Card                      | 10         |
| 2.2               | PoolCop Warranty                                        |            |
| 2.3               |                                                         |            |
| Secti             | ion 3 Installation Guide                                | 16         |
| 3.1               | General                                                 |            |
| 3.2               | Pre-Installation Preparation and Inspection             | 1/         |
| 3.3<br>3.4        | Installing the Valve Data Unit                          | 19<br>21   |
| 3.5               | Installing Standard Features                            |            |
| 3.6               | Installing Water Treatment                              | 35         |
| 3.7               | Installing Options                                      | 42         |
| 3.8               | Completing the Installation                             |            |
| 3.9               | Commissioning PoolCop                                   |            |
| 3.10              | Post Installation Inspection, Documentation, Procedures | 50         |
| Secti             | ion 4 User Guide                                        | 51         |
| 4.1               | PoolCop Configuration                                   | 51         |
| 4.2               | Keypad and Display Layout                               | 51<br>52   |
| 4.5<br><i>A A</i> | Menus                                                   |            |
| 4.5               | Troubleshooting and Alerts                              |            |
| Secti             | ion 5 Programming Guide                                 | 75         |
| 5.1               | Prior to Commencing Programming                         |            |
| 5.2               | Filtration Mode Menu                                    | 77         |
| 5.3               | Auxiliaries Menu                                        | 79         |
| 5.4               | Water and Treatment Menu                                |            |
| 5.5               | Maintenance                                             | 91<br>04   |
| 5.0               | PoolCon Cloud                                           |            |
| 5.8               | Set PIN Code                                            |            |
| 5.9               | Circulation Modes                                       | 112        |
| Secti             | ion 6 Internet Connection                               | 113        |
| 6.1               | Introduction                                            |            |
| 6.2               | PoolCop Connection to the Web                           |            |
| 6.3               | Server Connection and Pool Setup                        | 114        |
| 6.4               | PoolCopilot Functions                                   |            |
| 6.5               | I roubleshooting                                        |            |
| Secti             | ion 7 Spare Parts and Diagrams                          | 119        |
| 7.1               | UF1100-H Control Connection Unit CCU NA                 |            |
| 7.2               | CF1220-H Kit VDU Upper Part NA                          |            |
| 1.3<br>7.4        | UF1210-WT Kit VDU Lower Part Version UF White           | 121<br>122 |
| 7.5               | CF2080 Kit Valve 2.0" S80 White                         |            |
| 7.6               | SO490x pH+ORP SE Sensor Kit                             |            |
| 7.7               | Decal and Markings Location Diagrams                    |            |
| Secti             | on 8 Technical Specifications                           | 127        |
| 8.1               | -<br>CE conformity                                      |            |
| 8.2               | UKCA conformity                                         |            |
| 8.3               | UL/FCC conformity                                       |            |

#### PoolCop Evolution Manual: EV44MANUS

| 8.4  | PoolCop Evolution              |  |
|------|--------------------------------|--|
| 8.5  | Air Temperature Sensor         |  |
| 8.6  | pH+ORP Sensors                 |  |
| 8.7  | Free Available Chlorine Sensor |  |
| 8.8  | Backup Waste Valve             |  |
| 8.9  | Flow Switch                    |  |
| 8.10 | Water Level Control            |  |
| 8.11 | XM8 Extension Module           |  |

# Figures

| Figure 1 - Serial Number Location                                                                                                    | 10       |
|----------------------------------------------------------------------------------------------------|----------|
| Figure 2 - VDI I on Filter                                                                                                    |          |
| Figure 3 - CCU                                                                                                    | 17       |
| Figure 5 - CCC                                                                                                    | 17       |
|                                                                                                    | 18       |
| Figure 5 - Valve Data Linit                                                                                                    |          |
| Figure 7 - 15" valve Data Ont                                                                                                    |          |
|                                                                                                    |          |
| Figure 9 - Costor and Houring Lubication                                                                                                    | 20       |
| Figure 5 – Gasket allo Housing Eublication                                                                                                    | 20       |
| Figure 10 – 1.5 VDU Alignment                                                                                                    | 20       |
| Figure 11 – 20 VDD Alignment                                                                                                    | 20       |
| Figure 12 - Cover Opening and Cables Entries                                                                                                    |          |
| Figure 13 – Relay Terminals                                                                                                    |          |
| Figure 14 - Single (or two) Phase Pump Connection                                                                                                    |          |
| Figure 15 - Three-Phase Pump Connection.                                                                                                    |          |
| Figure 16 - Pentair IntelliFlo VSD/VSF with IntelliComm or IntelliComm II.                                                                                                    |          |
| Figure 17 - Pentair IntelliFlo3 VSF                                                                                                    |          |
| Figure 18 - Pentair SuperFlo VS/VS2                                                                                                    |          |
| Figure 19 - Hayward Eco Star                                                                                                    | 27       |
| Figure 20 - Hayward VSTD Series                                                                                                    | 27       |
| Figure 21 - Zodiac FloPro VS                                                                                                    |          |
| Figure 22 - Binary Combination                                                                                                    |          |
| Figure 23 - Air Temperature Sensor on J27                                                                                                    |          |
| Figure 24 - Flow Switch                                                                                                    |          |
| Figure 25 – PVC Saddle                                                                                                    |          |
| Figure 26 - Connecting Flow Switch to Input (1)                                                                                                    |          |
| Figure 27 - Flow Switch Paddle Length Adjustment                                                                                                    |          |
| Figure 28 - Flow Switch                                                                                                    |          |
| Figure 29 – Drill Hole Ø 20mm (¾")                                                                                                    |          |
| Figure 30 - Connecting Flow Switch to Input (1)                                                                                                    |          |
| Figure 31 - Auxiliary Relay Connection                                                                                                    | 32       |
| Figure 32 - Single Phase 120/230VAC Auxiliary                                                                                                    | 32       |
| Figure 33 - Three-Phase Auxiliary Connection                                                                                                    | 32       |
| Figure 34 - Connection 24VAC Auxiliary                                                                                                    | 32       |
| Figure 35 - Connecting Inputs in CCI                                                                                                    | 33       |
| Figure 36 - Connecting Inputs in XM8                                                                                                    | 33       |
| Figure 37 - External Thermostat                                                                                                    | 34       |
| Figure 38 - Thermostat Connection                                                                                                    | 34       |
| Figure 30 - Chamical Low Level Detection                                                                                                    |          |
| Figure 30 - Consumables Low Level Detection Connection                                                                                                    |          |
| Figure 40 = offstundes to be texted to reacted on the text of the text of the text of the text of the text of the text of the text of the text of the text of text of |          |
| Figure 42 - pH+OPD Sensor and Housing                                                                                                    |          |
| Figure 42 - phrofit Series and Housing                                                                                                    |          |
| Figure 43 - Sensor Housing Plug                                                                                                    | ວງ<br>ວງ |
| Figure 44 - Sensor connection Crab Ding Adjustment                                                                                                    | ວວ<br>ວດ |
| Figure 45 - SO4902 Spacing, Grab King Adjustment                                                                                                    |          |
| Figure 40 - 304905 Spacing, Glab King Aujustment                                                                                                    |          |
| Figure 47 - Connecting PH/OKP Sensor                                                                                                    |          |
| Figure 48 - pH Feeder Pump Connection direct control                                                                                                    |          |
| Figure 49 - pH Feeder Pump Connection with coll                                                                                                    |          |
| Figure 50 - Connecting Disinfection Equipment or Feeder Pump to Aux6, 24VAC Coll.                                                                                                    |          |
| Figure 51 - Connecting Disinfection Equipment or Feeder Pump to Aux6, 120VAC/2320VAC Coil                                                                                                    |          |
| Figure 52 - Salt System Connection,                                                                                                    |          |
| Figure 53 - Water Line Level Sensor                                                                                                    |          |
| Figure 54 - Buffer Tank Water Level Sensors                                                                                                    |          |
| Figure 55 - Connecting Water Level                                                                                                    |          |
| Figure 56 - Refill Valve and Fittings                                                                                                    |          |
| Figure 57 - Cables Entries                                                                                                    |          |
| Figure 58 - Terminals                                                                                                    | 45       |
| Figure 59 – Connecting Waste Valve                                                                                                    |          |
| Figure 60 - Pool Cover Connection (Control and Position Indication)                                                                                                    | 47       |
| Figure 61 – Jet Stream Connection                                                                                                    |          |
| Figure 62 - CCU Display and Keypad                                                                                                    | 51       |
| Figure 63 - Pressure setting parameters                                                                                                    | 76       |
| Figure 64 - Power Line Adaptors                                                                                                    |          |
| Figure 65 - RJ45 Connector for Ethernet                                                                                                    |          |
| Figure 66 - CCU Decals and Markings                                                                                                    |          |
| Figure 67 - VDU Decals and markings                                                                                                    |          |
|                                                                                                    |          |

| Sect | on 1 INTRODUCTION                                     |    |
|------|-------------------------------------------------------|----|
| 1.1  | Foreword                                              | .6 |
| 1.2  | Notes, Cautions, Warnings and Definitions             | .6 |
| 1.3  | Important Information, Safety Notices and Precautions | .7 |
| 1.4  | Useful Conversions                                    | .9 |

#### **1.1 FOREWORD**

We maintain a policy of continuous research and development and therefore reserve the right to make changes and improvements to this manual and any of the products described.

Any reference in this manual to "the pool owner" refers also to the owner of the product or products. The owner may appoint a representative to act on their behalf. The owner retains full and all responsibility for decisions made by and the actions of this representative.

#### 1.2 NOTES, CAUTIONS, WARNINGS AND DEFINITIONS

Within this manual some information is highlighted in the form of notes, cautions, warnings, etc. The following definitions apply throughout:

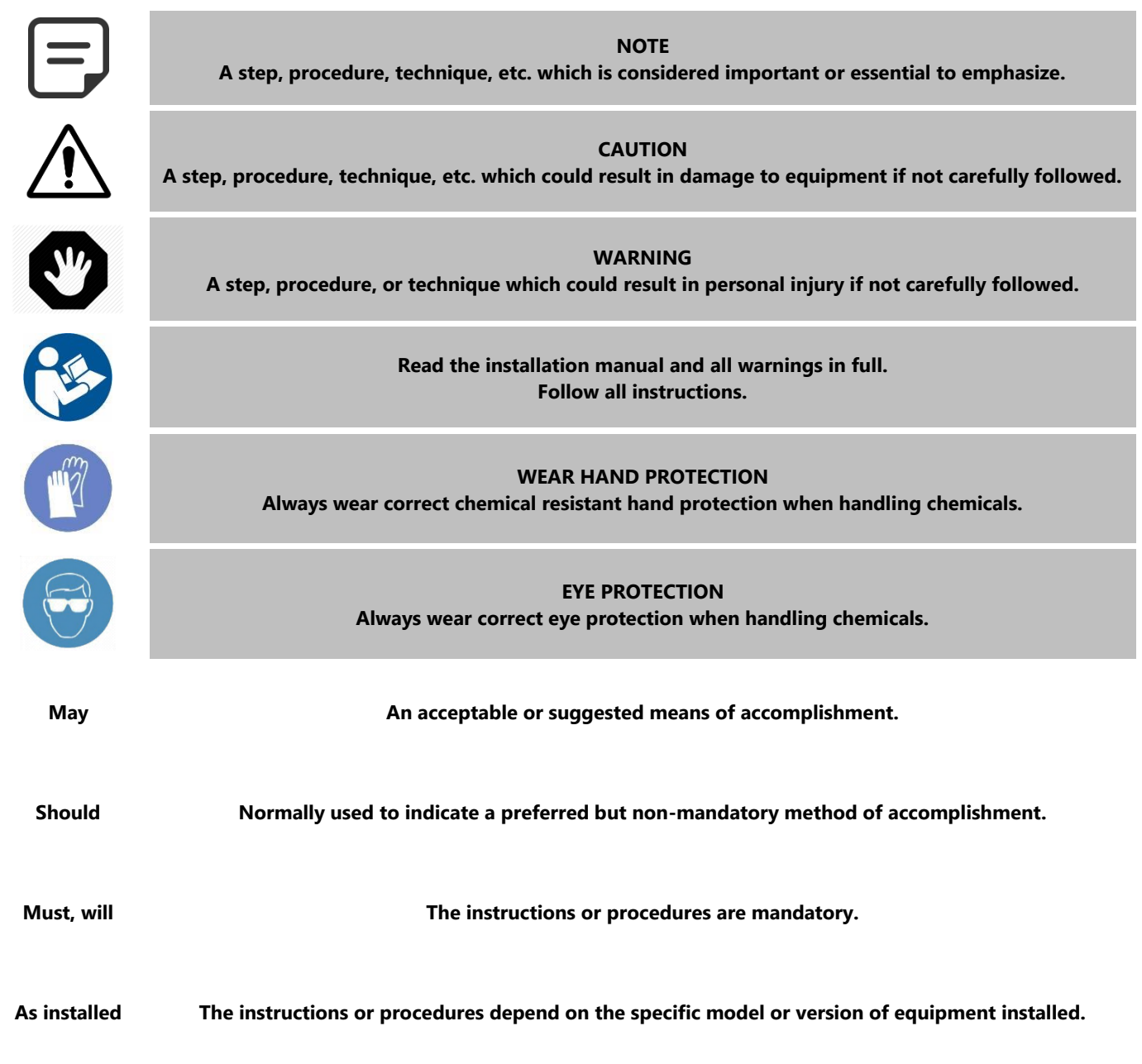

| If installed | The instructions or procedures depend on whether the equipment is installed.                                                                       |
|--------------|----------------------------------------------------------------------------------------------------|
|              |                                                                                                    |
| As required  | The instructions, procedures, or requirements are mandatory depending on relevant conditions.                                                      |
|              |                                                                                                    |
| Verify       | A planned change in an indication, annunciation, or message is observed to occur as expected.<br>Check the state or condition prior to proceeding. |

#### **1.3 IMPORTANT INFORMATION, SAFETY NOTICES AND PRECAUTIONS**

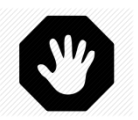

WARNING: Read the security instructions attentively before any use. Instructions given below are all important for your safety.

PoolCop is a product of superior design, engineering and manufacture and should be treated with care. The information contained in this section will help you fulfil the warranty obligations and make use of this product for many years.

Always respect all norms for electrical, hydraulic, chemical and swimming pool installation and operation. No responsibility will be accepted for installation or use of this product outside the applicable norms.

For the swimming pool to remain a place of pleasure and user-friendliness, it is necessary to take care of the safety of those who bathe and of the installation standards.

The electric connections must be carried out, according to the applicable norms, by a qualified person.

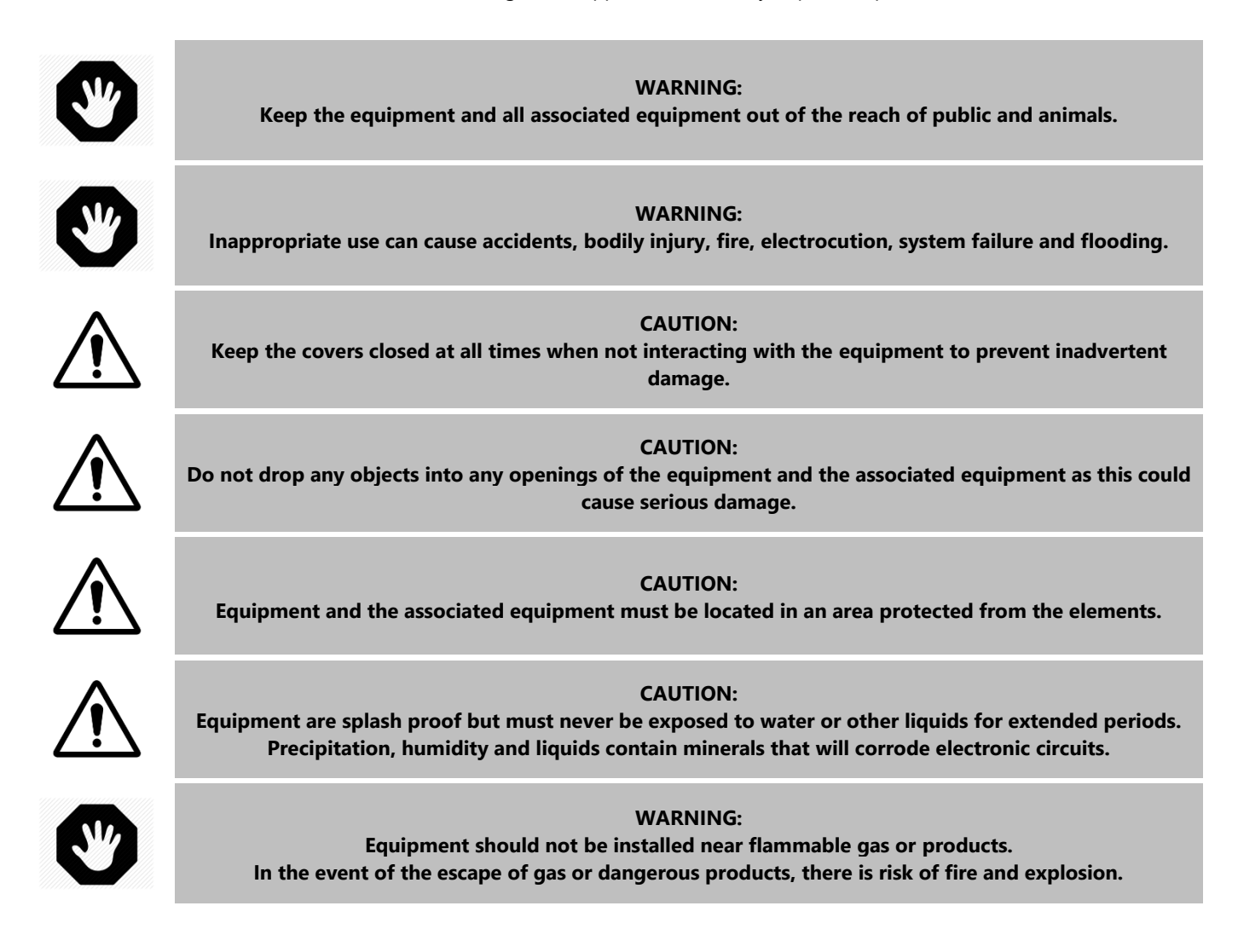

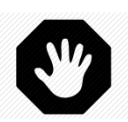

#### WARNING:

Do not remove any of the protective covers on the equipment or the associated equipment. Touching parts inside these compartments could result in an electrical shock and/or damage to the system.

CAUTION: Do not use harsh chemicals, solvents or detergents to clean the equipment. Wipe with a soft cloth, slightly dampened in a mild soap-and-water solution.

# $\triangle$

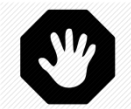

WARNING: In case of malfunction or if an anomaly occurs (such as a smell of burning from the unit), disconnect the power supply and contact the installer.

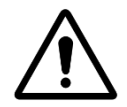

CAUTION: Use only approved replacement parts. Unauthorized parts and/or modifications could damage the entire system and will void your warranty.

CAUTION: Verify that any auxiliary equipment is correctly installed as per the manufacturer's instructions and is

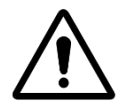

compatible with the equipment and installation. WARNING:

Installation requires a properly protected power source. Refer to local regulation for ground fault protection.

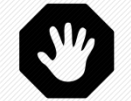

WARNING: Always mount controller in a safe area not subject to damage by moving objects. Never bury controller power cords.

WARNING: Always disconnect power and ensure that the electrical current is shut off before servicing.

> WARNING: Never operate a controller without functional flow protection.

WARNING: Any person using, adjusting, or monitoring the equipment must be at least 18 years of age and be familiar with these instructions and the contents of this manual.

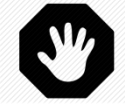

Y

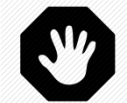

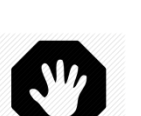

WARNING: Always take and record manual water chemistry readings in conformance with Health Department requirements. Although automated controllers are a great aid in maintaining healthy water quality, controllers are not a substitute for manual water testing with an accurate test kit.

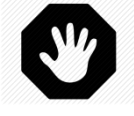

WARNING: Always read and become familiar with Material Safety Data Sheets (MSDS) and safe handling instructions for all chemicals used with the controller.

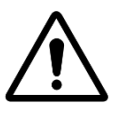

CAUTION: The automatic controller should not be installed where it is accessible to the public.

#### **1.4 USEFUL CONVERSIONS**

|                  | Temperature |    |    |    |    |    |    |    |    |    |     |     |     |     |     |
|------------------|-------------|----|----|----|----|----|----|----|----|----|-----|-----|-----|-----|-----|
| Centigrade<br>°C | -12         | -7 | -1 | 0  | 4  | 10 | 16 | 21 | 27 | 32 | 38  | 43  | 49  | 54  | 60  |
| Fahrenheit<br>°F | 10          | 20 | 30 | 32 | 40 | 50 | 60 | 70 | 80 | 90 | 100 | 110 | 120 | 130 | 130 |

|     | Pressure |     |     |     |      |      |      |      |      |      |      |      |      |      |      |
|-----|----------|-----|-----|-----|------|------|------|------|------|------|------|------|------|------|------|
| Bar | 0        | 0.1 | 0.2 | 0.3 | 0.4  | 0.5  | 0.6  | 0.7  | 0.8  | 0.9  | 1.0  | 1.2  | 1.4  | 1.6  | 1.9  |
| kPa | 0        | 10  | 20  | 30  | 40   | 50   | 60   | 70   | 80   | 90   | 100  | 120  | 140  | 160  | 190  |
| Psi | 0        | 1.5 | 2.9 | 4.4 | 5.8  | 7.3  | 8.7  | 10.2 | 11.6 | 13.1 | 14.5 | 17.4 | 20.3 | 23.2 | 27.6 |
| "Hg | 0        | 3.0 | 5.9 | 8.9 | 11.8 | 14.8 | 17.7 | 20.7 | 23.6 | 26.6 | 29.5 | 35.4 | 41.3 | 47.3 | 56.1 |

|     | Volume |       |       |       |       |       |       |       |       |       |       |       |       |  |  |
|-----|--------|-------|-------|-------|-------|-------|-------|-------|-------|-------|-------|-------|-------|--|--|
| m³  | 20     | 40    | 60    | 80    | 100   | 120   | 140   | 160   | 180   | 200   | 220   | 240   | 260   |  |  |
| USG | 5300   | 10600 | 15800 | 21100 | 26400 | 31700 | 37000 | 42300 | 47600 | 52800 | 58100 | 63400 | 68700 |  |  |

|       | Flow Rate |    |    |    |    |    |    |    |    |    |     |     |     |  |  |
|-------|-----------|----|----|----|----|----|----|----|----|----|-----|-----|-----|--|--|
| m³/hr | 2         | 4  | 6  | 8  | 10 | 12 | 14 | 16 | 18 | 20 | 24  | 28  | 32  |  |  |
| GPM   | 9         | 18 | 26 | 35 | 44 | 53 | 62 | 71 | 79 | 88 | 106 | 123 | 141 |  |  |

| Flow Rate       |       |      |      |      |       |       |       |      |      |    |    |     |     |
|-----------------|-------|------|------|------|-------|-------|-------|------|------|----|----|-----|-----|
| ml/h<br>or l/hr | 0.3ml | 20ml | 40ml | 60ml | 140ml | 210ml | 320ml | 11   | 1.51 | 31 | 61 | 121 | 241 |
| GPD             | 9     | 0.13 | 0.25 | 0.38 | 0.89  | 1.33  | 2.03  | 6.34 | 9.51 | 19 | 38 | 76  | 152 |

## Section 2 WARRANTY, RECORDS

| 2.1                     | PoolCo           | op Warranty Registration Card    |  |  |  |  |  |  |
|-------------------------|------------------|----------------------------------|--|--|--|--|--|--|
| 2.2                     | PoolCop Warranty |                                  |  |  |  |  |  |  |
| 2.3 Routine Maintenance |                  |                                  |  |  |  |  |  |  |
|                         | 2.3.1            | Routine Pool Maintenance         |  |  |  |  |  |  |
|                         | 2.3.2            | PoolCop Maintenance              |  |  |  |  |  |  |
|                         | 2.3.3            | Pool Winterization               |  |  |  |  |  |  |
|                         | 2.3.4            | Re-Commissioning the Equipment15 |  |  |  |  |  |  |

#### 2.1 POOLCOP WARRANTY REGISTRATION CARD

| Review the warranty detail<br>Detach or scan this warran<br>Promptly complete and re<br>If information is incomplet | PCFR SAS<br>130 Boulevard du Nord<br>84160 CUCURON<br>France<br><u>contact@poolcop.com</u> |                       |                |
|----------------------------------------------------------------------------------------------------|--------------------------------------------------------------------------------------------|-----------------------|----------------|
| Product:                                                                                                    | □ PoolCop 1.5″                                                                             |                       |                |
|                                                                                                    | D PoolCop 2"                                                                               |                       |                |
| Brand / Model N°:                                                                                                   |                                                                                            | Name of Installer:    |                |
| Serial Number:                                                                                                    |                                                                                            | Installer's Company:  |                |
| Purchased From:                                                                                                    |                                                                                            | Telephone:            |                |
| Date of Purchase:                                                                                                   | DD / MM / YYYY                                                                             | Date of Installation: | DD / MM / YYYY |
| SURNAME:                                                                                                    |                                                                                            | Address:              |                |
| First Name:                                                                                                    |                                                                                            | City / Town:          |                |
| e-mail:                                                                                                    |                                                                                            | Postal Code:          |                |
| Telephone:                                                                                                    |                                                                                            | Country:              |                |
| <ul><li>I would like to re</li><li>I would like to re</li></ul>                                                     | eceive product maintenance reminders.<br>eceive product information and news.              |                       |                |
| Signature:                                                                                                    |                                                                                            | Date:                 | DD / MM / YYYY |

The serial number is located on the left side of the Control and Connection Unit (CCU):

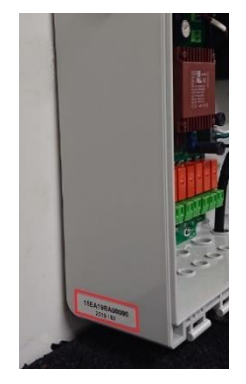

Figure 1 - Serial Number Location

#### 2.2 POOLCOP WARRANTY

Before using the product, we recommend that you carefully read the user manual in which you will find all the usual precautions.

Return the warranty registration card completed with the serial number to activate the warranty. This warranty applies only if the defective product is presented within the warranty period, accompanied by the original invoice or receipt (clearly indicating the purchase date, the model of the device and the reseller's name). PCFR reserves the right to refuse warranty service if these documents are not presented or if they are incomplete or illegible. The warranty will not apply if the model name or serial number on the product has been altered, wiped out, deleted, torn, perforated or made illegible.

The warranty is valid for 2 (two) years from the date of delivery (see Conditions). This warranty does not cover consumables or parts with limited lifespan (e.g. batteries, sensors, seals and O-Rings ...). The warranty is automatically invalidated if the customer does not notify PCFR of the latent defect or the alleged non-compliance within 20 (twenty) days from its discovery. The customer is responsible for proving the date of the discovery.

PCFR is only obliged to repair or replace, free of charge, defective or nonconforming parts, at its discretion, and without the customer being entitled to obtain damages for any cause whatsoever. Original spare parts are available from PCFR. The use of other than genuine parts voids the warranty.

#### Terms:

- This product is covered by a limited warranty of 2 (two) years, excluding consumables or parts with limited warranty (see below).
- The warranty start date is defined as follows
  - This is the date of commissioning, if the installer returns the warranty registration card (see §2.1).
  - Otherwise, if the registration card is not returned, the billing date of the first-level distributor to the first client will be used.
- The product warranty period will be reduced to 1 (one) year if no proof of the first annual service can be provided. The first annual service must be conducted and recorded in the maintenance book by the installer or a person authorized by PoolCop. The annual service checklist and the maintenance card are detailed in the user manual (a copy of this manual can be provided on request).
- If the product is not installed by the installer or an authorized reseller, the warranty is limited to 90 days.
- PoolCop provides no warranties (express, implied, statutory or otherwise) for the product, the product software or the software accompanying the product, regarding the accuracy of the information provided or suitability for a particular purpose.
- Consumables and parts with limited warranty:
  - 12V SLA battery is guaranteed for 1 (one) year from the date of delivery of the product.
  - The pH or pH+ORP sensor is guaranteed for 2 (two) years from date of commissioning.
  - The valve gasket is guaranteed for 2 (two) year from its date of commissioning and subject to normal use.

#### The warranty does not cover:

- Defects and deterioration of products due to abnormal conditions of storage, especially in case of an accident of any kind whatsoever, will void the product warranty. The warranty applies only to products that have become the property of the buyer. It applies only to products wholly distributed by PCFR. The warranty is automatically voided should the products be used under conditions for which they were not designed. A design flaw is not a latent defect and customers of PCFR are deemed to have received all the technical information on products sold. PoolCop does not cover damage resulting from wear requiring an adaptation or a special assembly, abnormal or not, of the product unless it was conducted under PCFR's supervision.
- Viral infections or the use of the product with software not supplied, or software incorrectly installed.
- Neglect.
- A loss of water tightness of the Valve Data Unit following an assembly error, installation error or a lack of attention on a sealing element or its installation (sensors, electrodes, O-rings, hoses, clamps, etc.).
- Accidents, fire, liquids, chemicals other substances, flooding, vibrations, excessive heat, improper ventilation, power surges, excess or inadequate power supply, radiation, electrostatic discharge including lightning, other forces and external influences.
- Transportation costs and the risks associated with product replacement or repair.

#### **Exclusions and Limitations:**

PoolCop is not responsible for the consequences of action taken in response to a displayed value. The results obtained by the product are not the responsibility of PCFR, whatever the causes and consequences. It is the user's responsibility to verify the displayed values and the proper functioning of the unit.

In the context of this warranty, the PCFR's sole obligation is to repair or replace products which meet the conditions of this warranty. PoolCop is not responsible for any loss or damage relating to products, to service, to this warranty or any other, including:

- Loss of use of the pool.
- Financial losses.
- *Price paid for the product.*
- Loss of profit revenue, data, enjoyment or use of the product or associated products.
- Loss or indirect loss or accidental damage.
- Any direct or any indirect prejudice linked to the unavailability of the product for whatever duration.

#### 2.3 ROUTINE MAINTENANCE

#### 2.3.1 Routine Pool Maintenance

Routine basic maintenance needs to be carried out to ensure that the pool remains in good condition. This guide does not describe how to maintain pools and water treatment. Follow company procedure and manufacturer's instructions.

#### 2.3.2 PoolCop Maintenance

Basic maintenance needs to be carried out to ensure that the equipment successfully manages the pool.

#### 2.3.2.1 Regular Periodic Checks

- <u>Check for Alerts</u>: Alerts and messages are the means of communication about the state of the pool. Check regularly or at any time when in doubt about a condition.
- □ <u>Check and Replenish Consumables</u>: Ensure that consumables level is always sufficient. Consumables must be replenished timeously to ensure that optimal treatment and balance is maintained in the pool.
- Check General Condition: Check the general condition of the equipment as well as the electrics, hydraulics and all accessories.

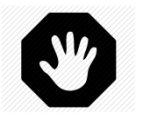

#### WARNING:

Chemical consumables are hazardous substances and must be handle with extreme care and caution.

#### 2.3.2.2 PoolCop Genesis Annual Service

The equipment requires an annual service by the installer. See the equipment Maintenance Card (2.3.2.4) for details and dates due. Essential service items are:

- Check battery every 12 months. The battery should last for 3-5 years, and will be replaced if a malfunction occurs.
- □ Check water balance.
- □ Check pH sensor calibration every 12 months (or as required by code).
- □ Check for leaks. Lubricate diffuser gasket with pure silicon grease.
- Check for leaks.
- □ Check condition of the pool equipment.
- □ Replace the valve diffuser every two years.

#### 2.3.2.3 PoolCop Evolution Site Visit Checklist

The following checklist will maintain equipment in good condition and optimize service calls.

| Date  |                | Firmware version     | Client                                                                                                    | Signature |          |
|-------|----------------|----------------------|----------------------------------------------------------------------------------------------------|-----------|----------|
| Visit | Maintenance    | Category             | Item                                                                                                    | Checked   | Replaced |
| х     | x              |                      | Check Power and 12VDC Supply LEDs on CCU.                                                                                                    |           |          |
| x     | x              | General              | Check data:<br>Pressure<br>Temperature<br>pH<br>ORP<br>Date and Time                                                                                                    |           |          |
| x     | x              |                      | Essential pool water data:<br>TAC<br>pH<br>CyA<br>ORP                                                                                                    |           |          |
| х     | х              | Leaks                | Start pump and check no leaks, check pressure.                                                                                                    |           |          |
| х     | х              | Leuns                | Check no leaks inside/outside equipment room.                                                                                                    |           |          |
| x     | x              | Valve rotation       | If pool water level is ok do a backwash.<br>Check valve rotation (no abnormal noise).<br>Check filter cleanliness.                                                                                                    |           |          |
| x     | x              | Pressure             | Stop the pump; check the no pressure (static head).<br>Set/adjust protection pressure accordingly.                                                                                                    |           |          |
| x     | x              | рН                   | Verify TAC >80 ppm.<br>Stop the pump, command a manual pH reading.<br>If not OK check/calibrate sensor.                                                                                                    |           |          |
| х     | х              | pH Control           |                                                                                                    |           |          |
| x     | x              | Disinfection Control |                                                                                                    |           |          |
| x     | x              | Battery              | Put valve in waste position (if possible, bypass<br>otherwise). Remove 220VAC power supply and check<br>valve rotation in safe position.<br>in not ok, check battery voltage (>11.5V).<br>When battery is disconnected, charging circuit voltage<br>should be > 13.5V. |           |          |
|       | χ Valve gasket |                      | Unloose PoolCop from valve housing, check and grease<br>gasket.<br>If damaged, replace the rotating part.                                                                                                    |           |          |

#### 2.3.2.4 **PoolCop Evolution Maintenance Card**

| PoolCop Evolution<br>Maintenance Card                                                                                                    | Date<br>Due | Date<br>Carried Out | Ву: | Notes: |  |  |  |  |
|----------------------------------------------------------------------------------------------------|-------------|---------------------|-----|--------|--|--|--|--|
| First Installation                                                                                                    | -           | / /                 |     |        |  |  |  |  |
| <ul> <li>1<sup>st</sup> Annual Service</li> <li>Check Battery</li> <li>Check pH Sensor Calibration</li> <li>Check Leaks</li> <li>Inspect Valve Gasket, Lubricate.</li> </ul>   | / /         | / /                 |     |        |  |  |  |  |
| <ul> <li>2<sup>nd</sup> Annual Service</li> <li>Replace Valve Diffuser</li> <li>Check Battery</li> <li>Check pH Sensor Calibration</li> <li>Check Leaks, Lubricate.</li> </ul> | / /         | / /                 |     |        |  |  |  |  |
| <ul> <li>3<sup>rd</sup> Annual Service</li> <li>Check Battery</li> <li>Check pH Sensor Calibration</li> <li>Check Leaks</li> <li>Inspect Valve Gasket, Lubricate.</li> </ul>   | / /         | / /                 |     |        |  |  |  |  |
| <ul> <li>4<sup>th</sup> Annual Service</li> <li>Replace Valve Diffuser</li> <li>Check Battery</li> <li>Check pH Sensor Calibration</li> <li>Check Leaks, Lubricate.</li> </ul> | / /         | / /                 |     |        |  |  |  |  |
| <ul> <li>5<sup>th</sup> Annual Service</li> <li>Check Battery</li> <li>Check pH Sensor Calibration</li> <li>Check Leaks</li> <li>Inspect Valve Gasket, Lubricate.</li> </ul>   | / /         | / /                 |     |        |  |  |  |  |
| 6 <sup>th</sup> Annual Service<br>Replace Valve Diffuser<br>Check Battery<br>Check pH Sensor Calibration<br>Check Leaks, Lubricate.                                            | / /         | / /                 |     |        |  |  |  |  |
| <ul> <li>7<sup>th</sup> Annual Service</li> <li>Check Battery</li> <li>Check pH Sensor Calibration</li> <li>Check Leaks</li> <li>Inspect Valve Gasket, Lubricate.</li> </ul>   | / /         | / /                 |     |        |  |  |  |  |
| <ul> <li>8<sup>th</sup> Annual Service</li> <li>Replace Valve Diffuser</li> <li>Check Battery</li> <li>Check pH Sensor Calibration</li> <li>Check Leaks, Lubricate.</li> </ul> | / /         | / /                 |     |        |  |  |  |  |
| 9 <sup>th</sup> Annual Service<br>Check Battery<br>Check pH Sensor Calibration<br>Check Leaks<br>Inspect Valve Gasket, Lubricate.                                              | / /         | / /                 |     |        |  |  |  |  |
| PoolCop Genesis is guaranteed for 2 years provided that warranty conditions are met.                                                                                           |             |                     |     |        |  |  |  |  |

#### 2.3.3 Pool Winterization

#### 2.3.3.1 Active Winterization

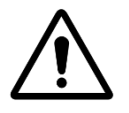

#### CAUTION

Active Winterization is not possible with all installations or in all areas, and less desirable in very cold areas where solid freezing is a bigger risk.

Maintaining the pool year-round avoids chemical shock treatment, the use of expensive treatment and cleaning products, and much labor. Suggested Settings:

- □ Commercial Pools, required filtration modes are:
  - 24/24 if the pump start/stop is controlled by the pump relay.
  - See 5.2 Filtration Mode Menu if the pump is controlled by the pump relay for other modes.
- Residential Pools, recommended modes are:
  - See 5.2 Filtration Mode Menu if the pump is controlled by the pump relay for suitable modes.
  - Set freezing mode protection **ON** in the Pool Data menu.
    - Filtration will run at any time should a freezing risk be detected based on water and air temperatures (as installed).
      for details and settings.
  - pH regulation will continue to function normally at all temperatures.
- Disinfection is stopped below the Disinfection Minimum Temperature as set in the Configuration/Maintenance menu.

#### 2.3.3.2 Passive Winterization

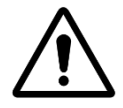

CAUTION Passive Winterizing is not possible with all installations or in all areas. Get the advice of a pool qualified installer on the best solution in the area and with the type of pool.

It is recommended that the equipment remains ON and electricity supply connected to keep internal circuits warm and dry.

Suggested Settings:

- The pump and all accessories (pool cleaner pump, heat pump, etc.) should be switched OFF at the appropriate circuit breaker.
- □ Select the filtration mode STOP.
- Purge the water circuit.
- Ensure that the water level control is stopped (Configuration/Water Level; the mode must be "Read Only").
   Purge the refill circuit.
- □ Remove the pH+ORP sensor and store in a location away from risk of freezing; use the sensor transport cap supplied or suitable container and ensure the end of the sensor remains moist.
- Remove the sensor holder and seal with the original plug.

#### 2.3.4 Re-Commissioning the Equipment

When re-opening the pool after passive winterization (or out or service for a period of time) carry out the following procedure:

- □ Replace the pH+ORP sensor if removed.
- □ Perform an annual service (see 2.3.2.2).
- □ Continue with the normal maintenance cycles of the pool and the equipment.

### Section 3 INSTALLATION GUIDE

| 3.1  | General                                                  |    |  |  |  |  |  |
|------|----------------------------------------------------------|----|--|--|--|--|--|
| 3.2  | Pre-Installation Preparation and Inspection              | 17 |  |  |  |  |  |
| 3.3  | Installing the Valve Data Unit                           |    |  |  |  |  |  |
|      | 3.3.1 Valve housing mounting on filter                   |    |  |  |  |  |  |
|      | 3.3.2 Mounting the Valve Data Unit                       | 19 |  |  |  |  |  |
| 3.4  | Installing the CCU                                       | 21 |  |  |  |  |  |
|      | 3.4.1 Mounting the CCU                                   | 21 |  |  |  |  |  |
|      | 3.4.2 Electrical Connection                              | 21 |  |  |  |  |  |
|      | 3.4.3 Cables Selection and Connection                    | 21 |  |  |  |  |  |
|      | 3.4.4 Connecting a Single Speed Pump                     | 24 |  |  |  |  |  |
|      | 3.4.5 Connecting a Variable Speed Pump                   | 25 |  |  |  |  |  |
| 3.5  | Installing Standard Features                             | 29 |  |  |  |  |  |
|      | 3.5.1 Air Temperature Sensor                             |    |  |  |  |  |  |
|      | 3.5.2 Circulation Flow Detection Sensor                  | 29 |  |  |  |  |  |
|      | 3.5.3 Connecting Auxiliary Relays                        |    |  |  |  |  |  |
|      | 3.5.4 Connecting Inputs                                  |    |  |  |  |  |  |
| 3.6  | Installing Water Treatment                               |    |  |  |  |  |  |
|      | 3.6.1 General                                            | 35 |  |  |  |  |  |
|      | 3.6.2 Installing the Water Condition Sensor              | 35 |  |  |  |  |  |
|      | 3.6.3 pH Control                                         |    |  |  |  |  |  |
|      | 3.6.4 Disinfection                                       |    |  |  |  |  |  |
|      | 3.6.5 Free Available Chlorine Sensor                     | 41 |  |  |  |  |  |
| 3.7  | Installing Options                                       | 42 |  |  |  |  |  |
|      | 3.7.1 Water Level Control                                | 42 |  |  |  |  |  |
|      | 3.7.2 Installing XM8                                     | 45 |  |  |  |  |  |
|      | 3.7.3 Connecting an Automatic Backup Valve on Waste Line |    |  |  |  |  |  |
|      | 3.7.4 Connecting Equipment                               |    |  |  |  |  |  |
| 3.8  | Completing the Installation                              |    |  |  |  |  |  |
| 3.9  | Commissioning PoolCop                                    |    |  |  |  |  |  |
| 3.10 | Post Installation Inspection, Documentation, Procedures  | 50 |  |  |  |  |  |
|      | 3.10.1 Post Installation Inspection                      |    |  |  |  |  |  |
|      | 3.10.2 Post Installation Documentation                   | 50 |  |  |  |  |  |
|      | 3.10.3 Post Installation Procedures                      |    |  |  |  |  |  |

#### **3.1 GENERAL**

- □ Installation of the equipment will be done only by qualified and experienced installers.
- □ Failure to correctly install the equipment according to this manual will void the warranty.
- This installation manual is intended to be used as a checklist; check the boxes next to installation steps ensuring that all steps are completed in the correct sequence.
- □ It is recommended that the Configuration Card be used to keep notes of settings, configuration and notes during the installation; this will facilitate easy completion of the required post installation documentation.

#### NOTE:

Installers must verify that the swimming pool and all equipment are in an acceptable condition prior to

The PoolCop is a management system, and not a repair system.

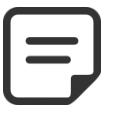

commencing the installation. As the installer, if you are not satisfied with the condition of the pool or any equipment these must be repaired and tested prior to commencing the installation of the equipment.

As the installer, ensure that any repairs are only carried out with the full knowledge and consent of the pool owner.

Contact PoolCop with any queries and for more information.

#### 3.2 PRE-INSTALLATION PREPARATION AND INSPECTION

A PoolCop Genesis installation has the following obligatory components:

Valve Data Unit (VDU): Installed in the pump house, replacing the multiport valve. Each filter installation requires its own Valve Data Unit.

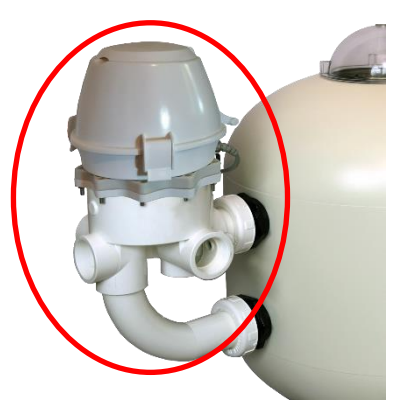

Figure 2 - VDU on Filter

- CCU: Installed on the wall, typically adjacent to the electrical junction box. The CCU contains the electrical connections for control of all pool equipment and provides connection and power for all sensors
- □ An **Air Temperature Sensor** is supplied with the CCU: optionally use the supplied sensor for freezing detection, alternatively use an external thermostat.

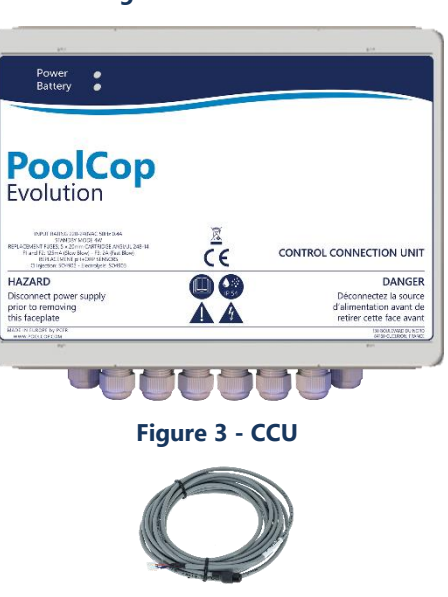

Figure 4 - Air Temperature Sensor

□ A **Flow Switch** is supplied with the CCU: if the equipment is used for pH, ORP or any other treatment control, a water circulation flow detection sensor must be correctly installed and configured.

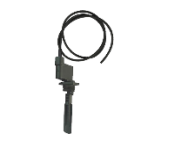

#### Figure 5 - Flow Switch

#### PoolCop Evolution Options:

- **Water Level Control**: Water level is controlled by means of a water level sensor, a control valve and a water supply located on the equipment pad (installed in the pool water return line).
- Water Treatment Control:
  - **pH Control**: using dosing of pH- or pH+.
  - Disinfection: using ORP control, timed volumetric dosing.
- **Control of auxiliary equipment**: Up to 6 auxiliary relays allow control of other equipment (lighting, heating, cleaners, irrigation, etc.) and external water treatment equipment.
- o BackupWaste Valve on waste outlet for increased security against sewer leaks.
- o Drum Level Sensors for detection of drums requiring replenishment.
- XM8 adds an extra 8 inputs and 8 relays outputs.
- o PoolCop Chlorine Sensor FAC for reporting and alerting of Free Available Chlorine in ppm (DPD1).

Before commencing installation, the installer should confirm the following with the pool owner:

- □ Valve Data Unit is compatible with the pool's filter.
- □ Preferred location of CCU.
- □ Preferred locations for the various water sensors.
- □ Preferred location of the Air Temperature Sensor.
- □ Water Level Control (optional):
  - Location of sensor and routing of the water level sensor wiring.
  - Routing of water supply to water level controller valve.
  - Preferred location of water shut off valve.
- □ Water Treatment (optional):
  - Type of pH control.
  - Type of disinfection.
  - Type of oxidation remnant, if required.
- Auxiliary equipment connected and controlled by equipment (optional).
- Remote control: Routing of RJ45 cable or Powerline Adapters or Wi-Fi Adapter details and codes.
- Pool Condition:
  - There is no debris in the pool.
  - Pool water is acceptably clean.
  - Water balance is in the acceptable range.
  - o Condition of the pool's electrical system in general and the electrical box in particular.
  - o Condition of the filter, and the filter media.
  - Skimmer and pump pre-filter baskets are clear of debris.
  - Pool light and other equipment is working.

While the pool pump and filtration system are running, installers must verify the following:

- □ The condition of the pool pump and motor.
- Leaks on the entire plumbing and filter system.
- The hydraulic coefficient of the filtration system is adequate.

When ready to commence the installation, the installer must:

- Disconnect all electrical power to the pool and systems.
- Close all valves, and if necessary, block all inlets to and outlets from the pool. This is especially important if the water level of the pool is higher than the pump and filter installation.

#### 3.3 INSTALLING THE VALVE DATA UNIT

Due the large variety of possible installations, it may be necessary to adapt piping and connectors to fit the Valve Data Unit to the filter and pump combination. Use standard and acceptable pool plumbing parts and norms at all times.

PoolCop is supplied with a standard multiport valve housing (1.5" or 2.0").

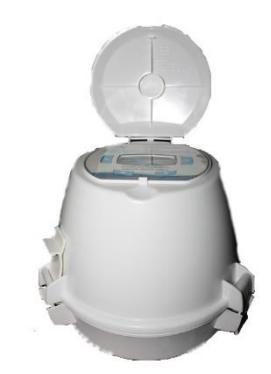

Figure 6- Valve Data Unit

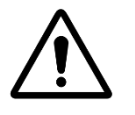

CAUTION: Incompatible multiport valve housings may not allow correct functioning of the automatic valve and the filtration system, and will invalidate the warranty.

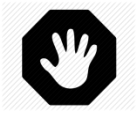

WARNING: Verify that all electricity supply is disconnected and that the water supply is shut off prior to commencing the installation.

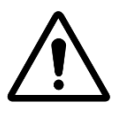

CAUTION: Ingress protection rating is IP54. Ensure that the unit is installed in a location that complies with the rating limitations.

#### 3.3.1 Valve housing mounting on filter

- □ For renovation, first remove the manual valve housing from the filter by draining the filter and loosening the fittings.
- □ Install the VDU valve housing on the filter using a filter connection kit or standard PVC parts.
- □ Make sure the glue is properly dry and strong enough before mounting the VDU on the valve housing.

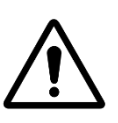

CAUTION: Incorrect gluing negatively affects the bonding quality and water tightness. ONLY lightly sand the parts to be glued.

The valve housing is made of ABS, never use solvents, solvent based cleaners or primers or adhesives Never use solvent based adhesives. Never use glue for "flexible" or for "rigid and flexible" PVC.

#### 3.3.2 Mounting the Valve Data Unit

1.5" Valve:

- Place the O-ring gasket on the bottom of the VDU.
- Lubricate O-Ring with the silicon grease provided.

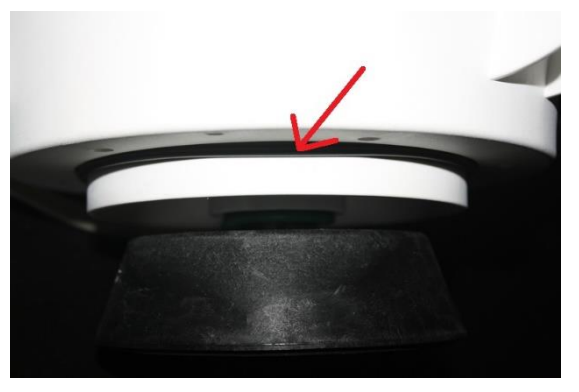

Figure 7 - 1.5" valve O-ring

#### 2.0" Valve:

- Place the O-ring gasket on the 2.0" adapter.
- Lubricate O-Ring with the silicon grease provided.

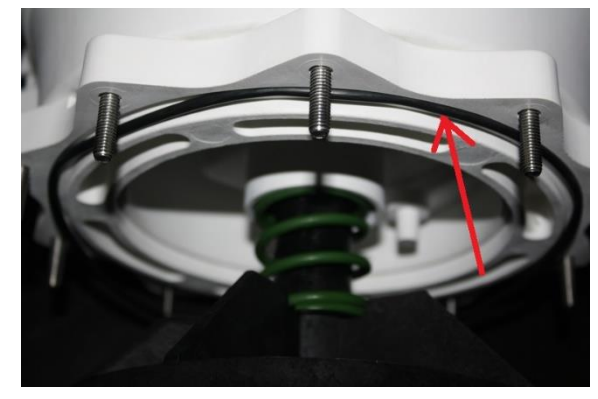

Figure 8 - 2.0" valve O-ring

- Fit the Valve Data Unit with O-ring into the multiport valve housing.
- □ Verify the orientation of the Valve Data Unit:
  - **SIDE MOUNT** On a standard side mount sand filter the Valve Data Unit hinge will be closest to the filter and directly above the filter connector pipes. The waste pipe will be on the right-hand side.
  - **TOP MOUNT** On a standard top mount filter, check the alignment indicator on the valve housing and ensure that the waste pipe is at the three o'clock position with respect to the PoolCop Valve Data Unit.

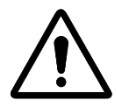

#### CAUTION

Apply a layer of pure silicon grease provided) on the wagon wheel gasket and inside the valve housing. You can also apply some grease or lubricant to the O-ring gaskets.

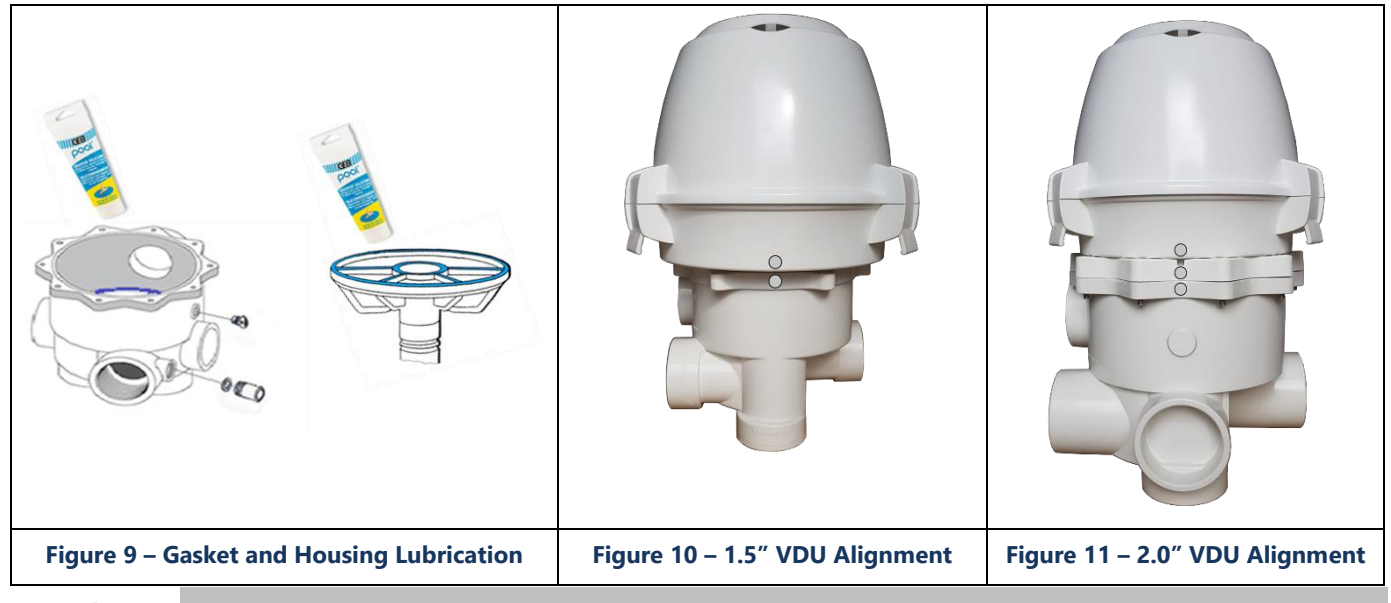

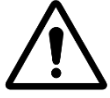

#### CAUTION:

Verify that the Valve Data Unit is correctly orientated before continuing.

- Using a spherical head 5mm Allen key and 10mm open spanner:
  - 1.5" Valve: Secure the Valve Data Unit to the valve housing using the 4 short and 2 long cap screws and all 6 nuts (the flat washers will be placed under the heads of the cap screws).
  - 2.0" **Valve**: Verify that the Valve Data Unit is correctly secured to the 2.0" adapter ring by means of the 4 short and 2 long cap screws into the captive nuts in the adapter ring (with flat washers placed under the heads of the cap screws). Using a 5mm spherical head Allen key, secure the adapter ring to the valve housing using the 10 cap screws and nuts.

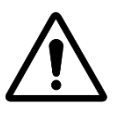

CAUTION: Fasten in a cross-over sequence. Do not over-tighten the screws.

#### 3.4 INSTALLING THE CCU

#### 3.4.1 Mounting the CCU

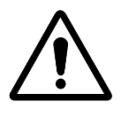

#### CAUTION:

Use only existing predrilled holes for mounting the CCU. Any additional holes or openings risk water entry, foreign matter penetration and damage and void the warranty.

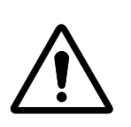

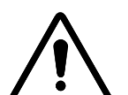

CAUTION: The CCU must be mounted with the cable compression glands and cable entries at the bottom. Incorrect mounting risks water entry, foreign matter penetration and damage and void the warranty.

#### **CAUTION:**

All unused compression glands must be blocked with the supplied red blanking plugs. If an RJ45 cable is not fitted, the connector must be blocked with the supplied cap.

#### CAUTION:

The ingress protection rating is IP54. Ensure that the unit is installed in a location that complies with the rating limitations.

- The CCU must be mounted:
  - Within 4 meters of the VDU location.
  - With the cable entry compression glands at the bottom.
  - Essentially vertically and level.
  - Securely, it is provided with 4 screws and 4 anchors for concrete. Ensure the mounting surface material is compliant with these anchors or use the correct anchor according to local building code regulation.
  - In a location not exposed to excessive dust (the CCU is protected from limited dust ingress).
  - In a location not exposed to jets of water (the CCU is protected from water spray from any direction).
- Open the CCU cover:

- A flat screwdriver is needed to release the 4 clips.
- Use a T5 Tamperproof Torx to loosen the 4 screws.

#### 3.4.2 Electrical Connection

Read 1.3 "Important Information, Safety Notices and Precautions" before starting electrical connection.

CCU box is provided with compression glands size PG9 (for external diameter 3.5mm to 8mm, tightening 13Nm), PG11 (for external diameter 4mm to 10mm, tightening 20Nm) and PG13.5 (for external diameter 6mm to 12mm, tightening 25Nm). The cables must pass through the appropriate compression gland size according to their diameter and the compression gland must be tightened to the recommended setting to secure the cable.

#### 3.4.3 Cables Selection and Connection

- □ For CCU electric power supply: **SPT-1 or SPT1-W, 3 cores, AWG18.**
- □ For pump and auxiliary control: SPT-1 or SPT1-W, 2 cores, AWG18.
- Smaller sections and multiple conductor cables can be used depending on amperage (ex JZ-602 12G0.5).
- □ Cable selection must conform with local regulations.
- □ Place the DataLink cable compression gland (coming from the VDU) in the free opening of the enclosure.
  - Connect the ends of the DataLink cable:
    - 7-wire connector in J4.
      - 9-wire connector in J5.
      - RJ45 male end to the RJ45 pass-through connector.

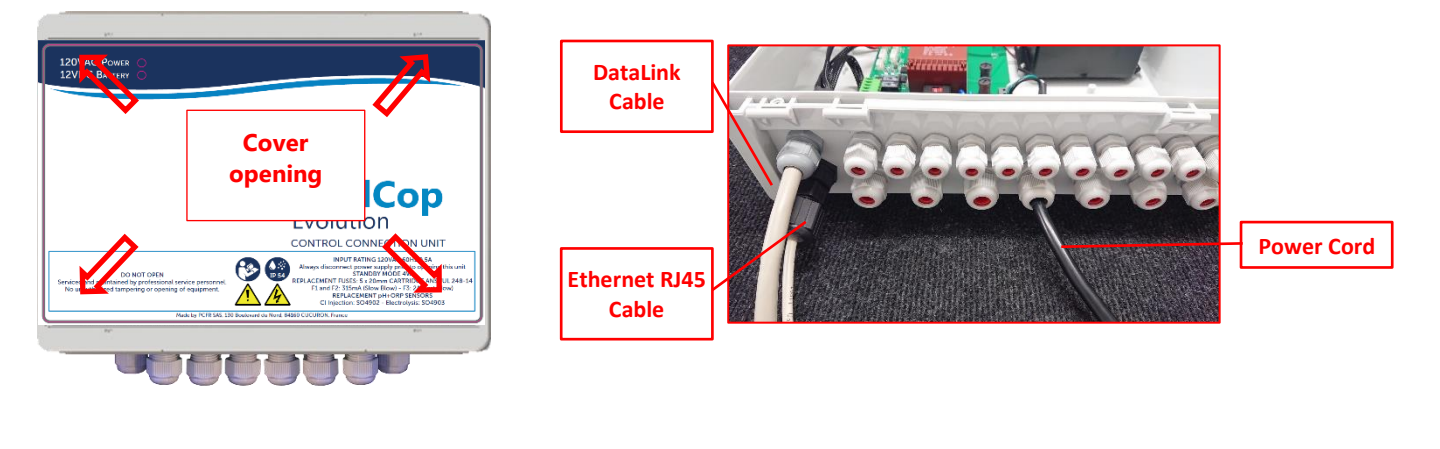

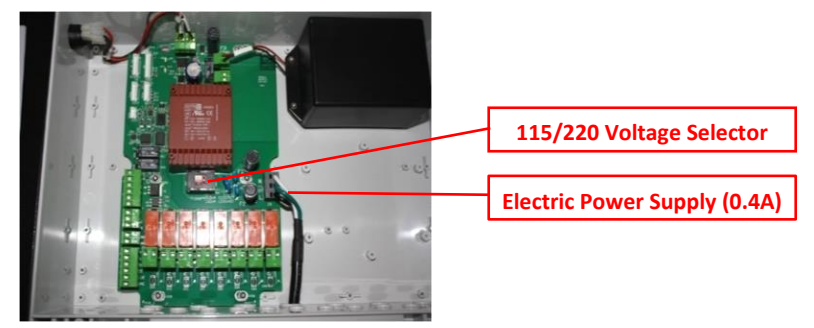

#### Figure 12 - Cover Opening and Cables Entries

- Plug the cord to a 5-15P socket, make sure the socket is secured by a 15 Amps bipolar breaker.
- □ Before powering up, Check the 115V/220V selector position; slide selector to the left for 220/240VAC power supply, slide to the right for 115/120VAC.

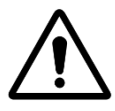

CAUTION: If switching to 115V for any reason, the fuses F1 and F2 must be replaced by 315mA slow blow 5x20mm cartridge fuse.

#### Relay Output Connection:

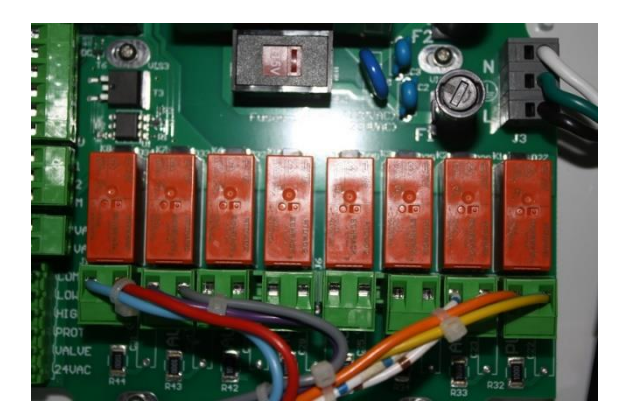

#### Figure 13 – Relay Terminals

- The pump relay K1 is a dedicated relay for primary pump control and will not be used for other functions.
- □ Auxiliaries can be connected via relays K2 K7.
- □ See the appropriate section of this manual for connection details.
- □ Feed auxiliary equipment control cables through appropriate compression gland into the CCU.
- □ When using multi strand cable, use a cable end.

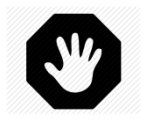

#### WARNING:

Always tie wrap the wire ends together as close as possible to the relay connector.

#### PoolCop Evolution Manual: EV44MANUS

| <u>Function</u>            | <u>Relay</u><br>Label | <u>Relay ID</u> | <u>Connector</u> | <u>Rating</u> | Examples of possible use                                                                      |  |
|----------------------------|-----------------------|-----------------|------------------|---------------|-----------------------------------------------------------------------------------------------|--|
| Primary<br>Pump<br>Control | Pump IN<br>Pump OUT   | K1              | JG               | 6A            | Pump control using a 24V or 230VAC coil relay.<br>Using NO PUMP mode, this relay is not used. |  |
| AUX or<br>VS pump          | Aux1 IN<br>Aux1 OUT   | К2              | J6               | 6A            | Pool lighting, etc.                                                                           |  |
| AUX or<br>VS Pump          | Aux2 IN<br>Aux2 OUT   | К3              | J6               | 6A            | Pool heating relay control, etc.                                                              |  |
| AUX or<br>VS Pump          | Aux3 IN<br>Aux3 OUT   | К4              | J6               | 6A            | Pool cleaner booster pump, etc.                                                               |  |
| AUX                        | Aux4 IN<br>Aux4 OUT   | К5              | J19              | 6A            | Garden lighting, irrigation control, etc.                                                     |  |
| AUX                        | Aux5 IN<br>Aux5 OUT   | К6              | J19              | 6A            | Pool treatment equipment, etc.                                                                |  |
| AUX or<br>ORP Control      | Aux6 IN<br>Aux6 OUT   | К7              | J19              | 6A            | Water treatment, etc.<br>This relay dedicated to integrated ORP if installed.                 |  |
| pH Control                 | Aux7 IN<br>Aux7 OUT   | К8              | J19              | 6A            | pH Control.                                                                                   |  |

**Table 1 Relays and Power Ratings** 

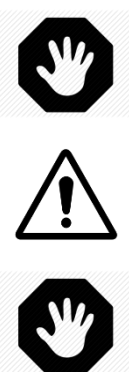

#### WARNING: Never exceed the listed power ratings. Always conform to local installation norms and requirements.

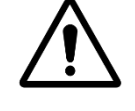

#### **CAUTION:**

If you are unsure of the applicable wattage rating, contact the distributor of the auxiliary apparatus to confirm prior to connection.

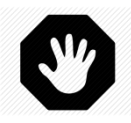

WARNING: Max Output 12VDC is 100mA. Max Output 24VAC is 450mA

#### 3.4.4 Connecting a Single Speed Pump

- Disconnect the power supply to and from the existing pump timer.
- Disconnect the pump timer, or remove if appropriate, noting the wires that are connected to the pump or pump protection and relay.
- □ Connect the pool pump control circuit to the relay K1 (labelled "**PUMP**") on J6.

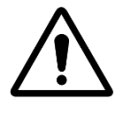

CAUTION: This is a dedicated relay and will only be used for the pool pump.

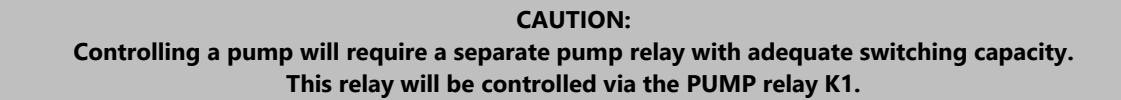

□ If connecting a **single (or two) phase pump**, it is recommended that the pump has an independent supply, and that the PUMP relay K1 be used to control the external pump relay.

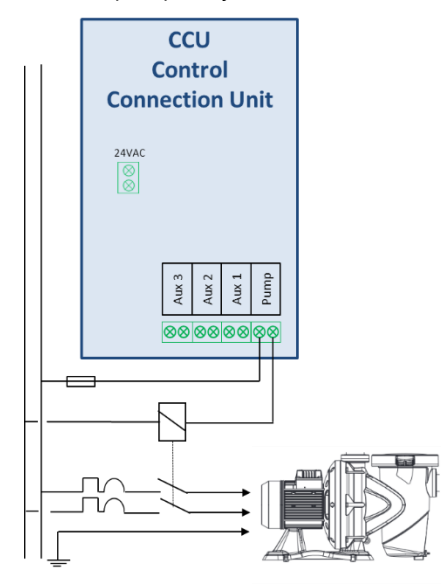

Figure 14 - Single (or Two) Phase Pump Connection.

□ If connecting **three-phase pump**, the pump must have an independent supply, and the PUMP relay K1 will be used to control the external two- or three-phase pump relay.

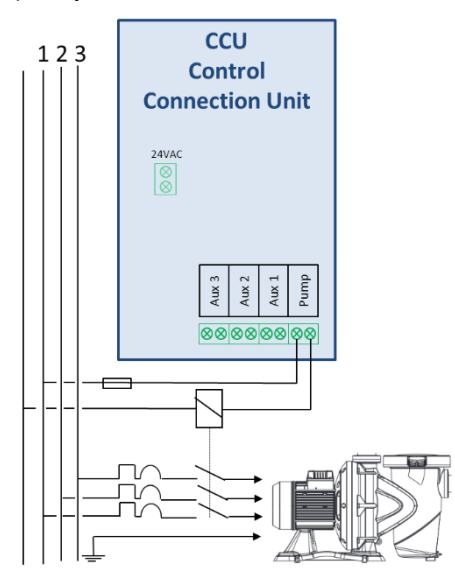

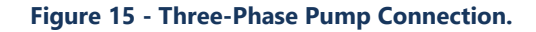

#### 3.4.5 Connecting a Variable Speed Pump

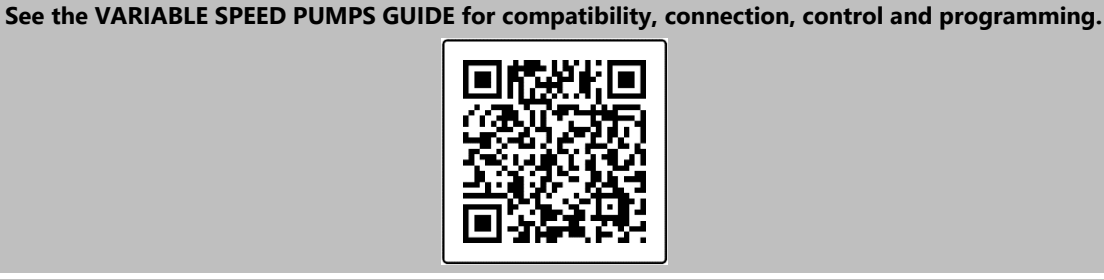

NOTE:

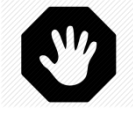

WARNING: Never exceed the power ratings. Max Output 12VDC is 100mA. Max Output 24Vac is 450mA. Always conform to local installation norms and requirements.

#### 3.4.5.1 Pentair IntelliFlo VSD/VSF (with IntelliComm or IntelliComm II drive)

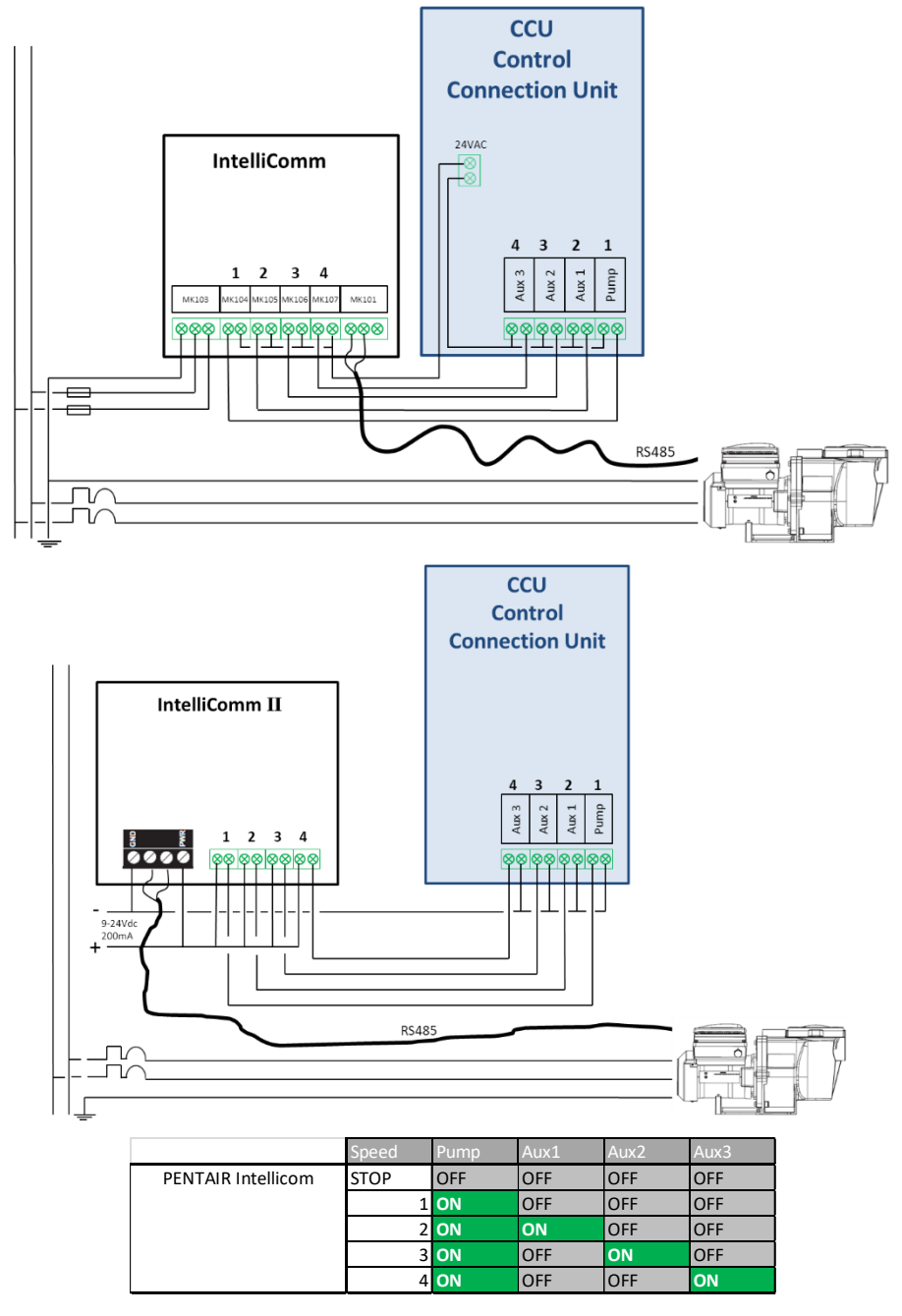

Figure 16 - Pentair IntelliFlo VSD/VSF with IntelliComm or IntelliComm II

#### 3.4.5.2 Pentair IntelliFlo3 VSF

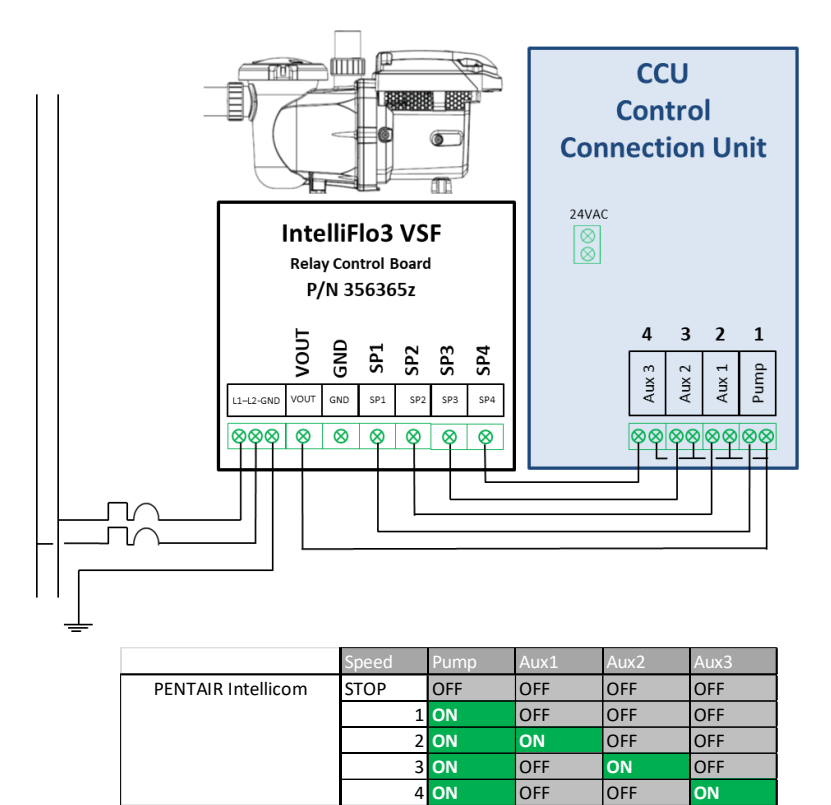

Figure 17 - Pentair IntelliFlo3 VSF

#### 3.4.5.3 Pentair SuperFlo VS/VS2

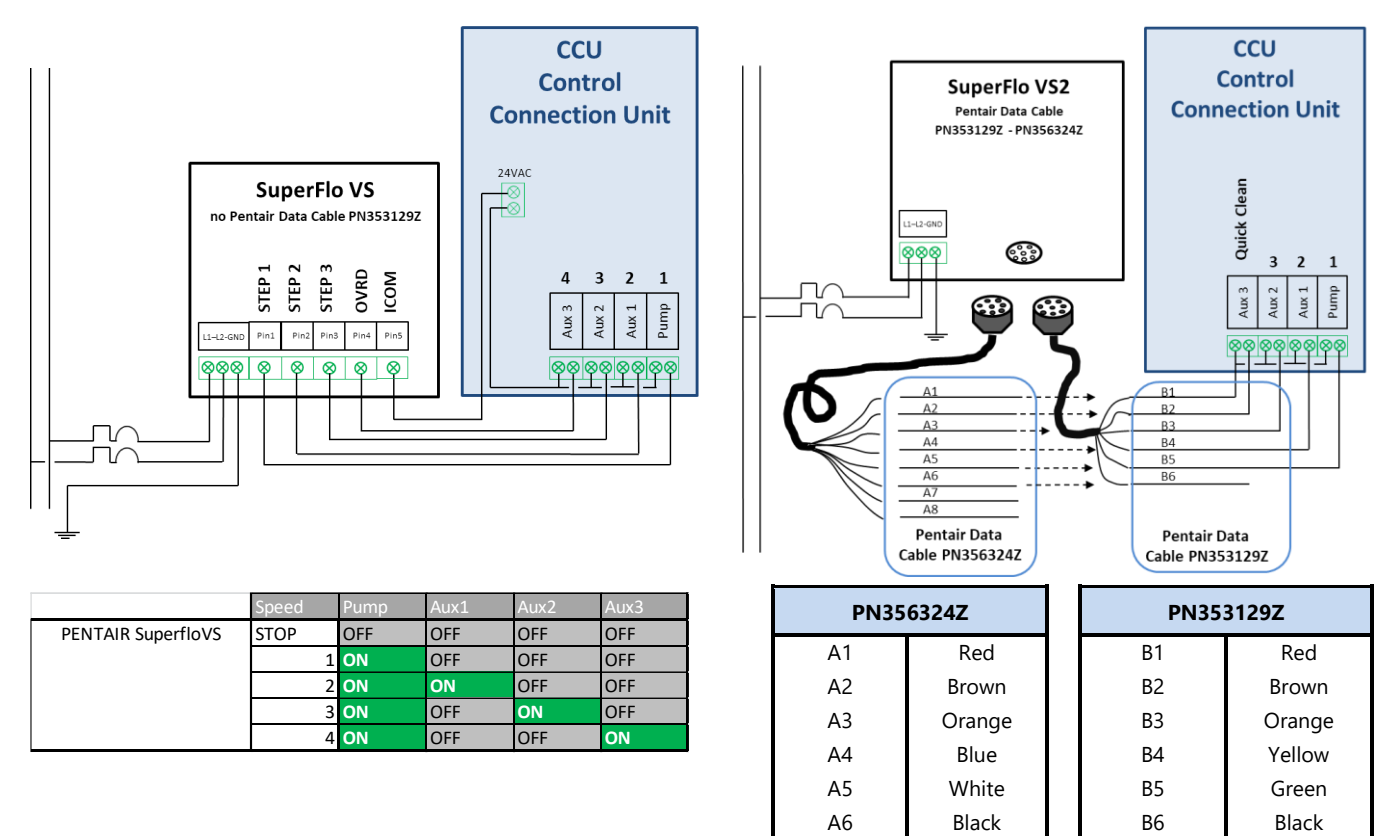

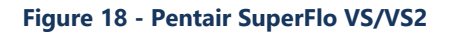

#### 3.4.5.4 Hayward Eco Star

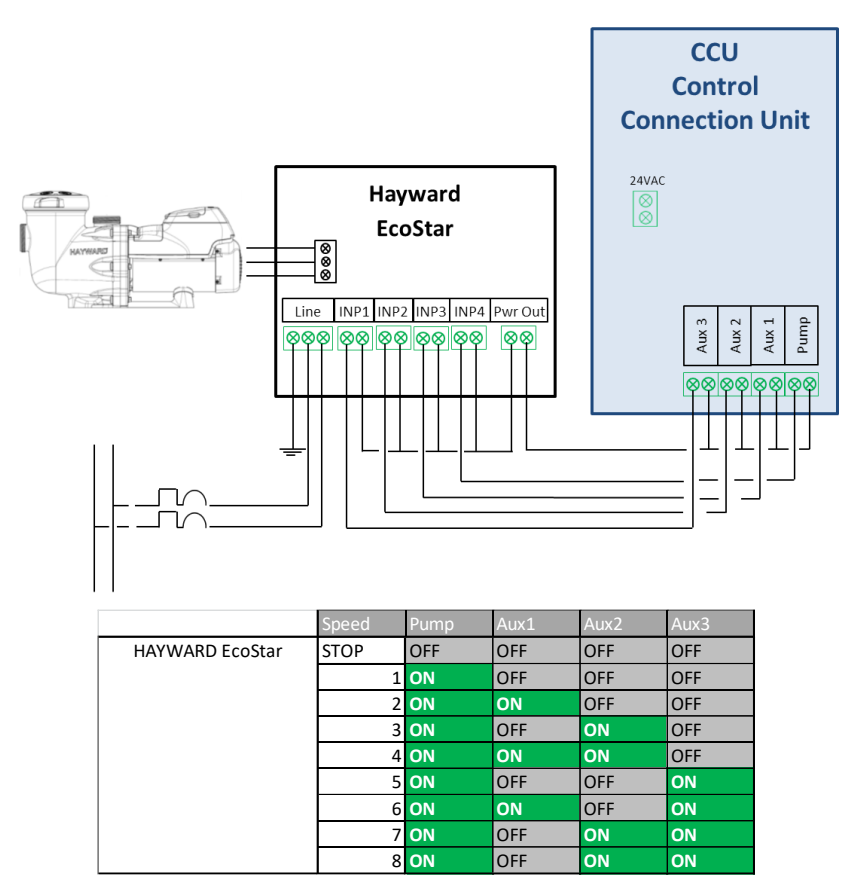

Figure 19 - Hayward Eco Star

#### 3.4.5.5 Hayward VSTD Series

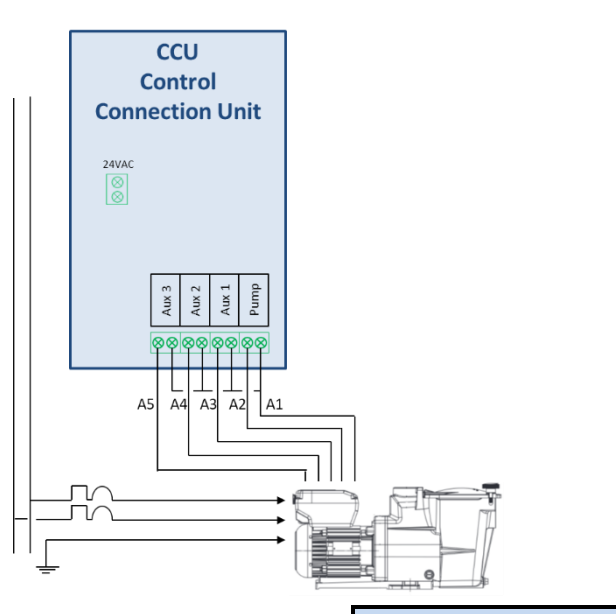

|              |       | _                 |      |      |      | _ |
|--------------|-------|-------------------|------|------|------|---|
|              | Speed | Pump              | Aux1 | Aux2 | Aux3 |   |
| HAYWARD VSTD | STOP  | OFF               | OFF  | OFF  | OFF  |   |
|              |       | 1 ON              | ON   | OFF  | OFF  |   |
|              |       | 2 ON              | OFF  | ON   | OFF  |   |
|              |       | 3 <mark>ON</mark> | OFF  | OFF  | ON   |   |
|              |       |                   |      |      |      |   |

Figure 20 - Hayward VSTD Series

#### 3.4.5.6 Zodiac FloPro VS

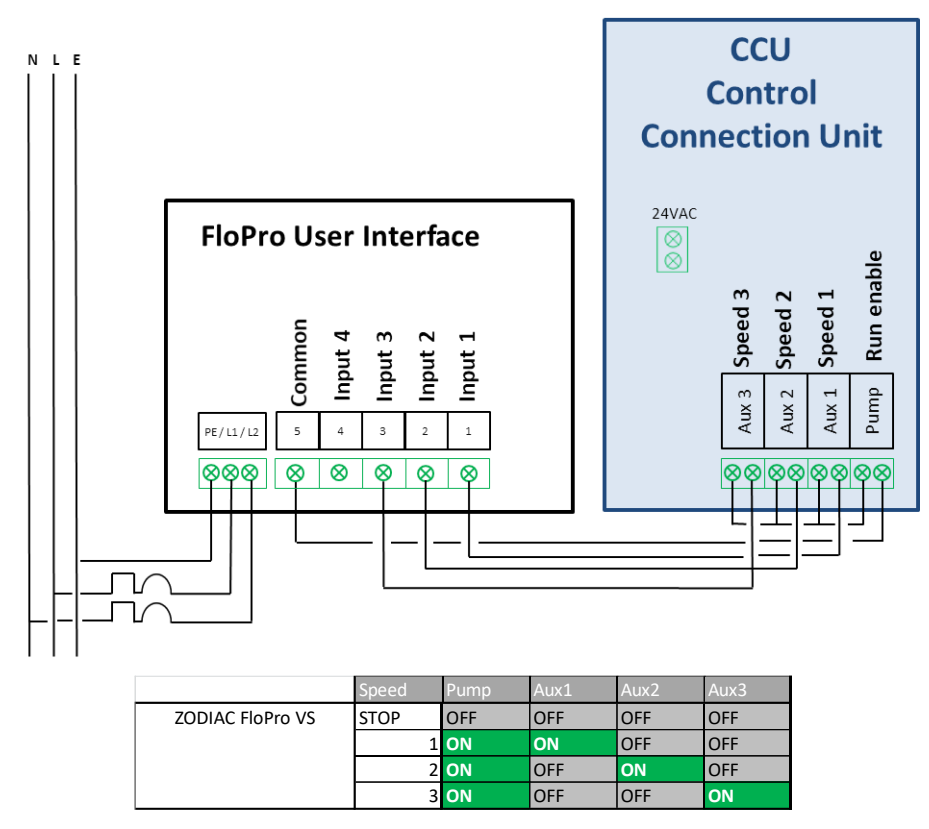

Figure 21 - Zodiac FloPro VS

#### 3.4.5.7 Binary Combination

This is option is not related to a specific pump but can be used to control several mono speed pumps.

|                    | Speed | Pump | Aux1 | Aux2 | Aux3 |
|--------------------|-------|------|------|------|------|
| Binary Combination | STOP  | OFF  | OFF  | OFF  | OFF  |
|                    | 1     | ON   | OFF  | OFF  | OFF  |
|                    | 2     | ON   | ON   | OFF  | OFF  |
|                    | 3     | ON   | OFF  | ON   | OFF  |
|                    | 4     | ON   | ON   | ON   | OFF  |
|                    | 5     | ON   | OFF  | OFF  | ON   |
|                    | 6     | ON   | ON   | OFF  | ON   |
|                    | 7     | ON   | OFF  | ON   | ON   |
|                    | 8     | ON   | ON   | ON   | ON   |

Figure 22 - Binary Combination

#### 3.5 INSTALLING STANDARD FEATURES

#### 3.5.1 Air Temperature Sensor

The optional Air Temperature Sensor measures outside air temperature, displays this on the screen, and is used for antifreeze protection if configured in the **POOL DATA** menu.

- Disconnect all electrical power to the pool and systems.
- □ Switch the equipment OFF and open the CCU.
- Route the sensor and cable via a compression gland to a location where external air temperature is representative of actual temperature to which the pool surface is exposed. Secure the sensor cable in an appropriate manner.
- □ Fit the Air Temperature Sensor to J27.

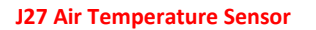

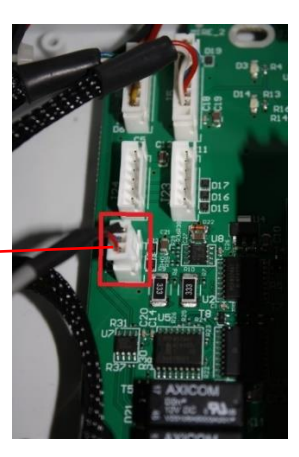

Figure 23 - Air Temperature Sensor on J27

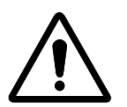

CAUTION:

Keep a minimum distance of 10cm between the air temperature sensor cable and any 120V/230V power cable to avoid disturbance due to capacitive coupling.

- □ Close the CCU cover.
- Switch the equipment **ON**.
- □ Check the CCU main screen for air temperature display.

#### 3.5.2 Circulation Flow Detection Sensor

A water circulation sensor may be installed to prevent chemicals to be injected when there is no flow at the injection points, where required. The water circulation sensor is installed in the return line to the pool upstream of the chemical injection points. Whenever no flow is detected, pH injection is inhibited, disinfection is inhibited, and any auxiliaries slaved to filtration pump are stopped. All these functions will restart automatically as soon as the water circulation is re-established. The installer must ensure that the sensor will react properly in case of:

- Loss of priming (no flow, no pressure).
- □ Pipe blockage (no flow, normal or high pressure).

The flow sensor cable must be routed through a compression gland and must be connected to the input(1) in the CCU. Sensor is delivering a **N**ormally **O**pen potential free contact, which will close when flow is detected (see 8.4 Flow Switch for details). By default, from factory settings, input(1) is pre-configured properly to inhibit treatment in case of no flow.

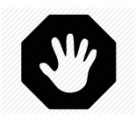

WARNING: The flow switch must be installed in a horizontal pipe section. Never install on a vertical position.

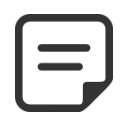

NOTE: Because "Flow Switch" is set by default on Input(1), if the flow sensor is not installed, chemicals dosing as well as any auxiliaries which are slaved to pump will not be actuated.

Two models of flow sensors can be provided depending on availability:

- Flow Sensor Type 1 with a male thread, paddle length to be adjusted.
- Flow sensor Type 2 with female thread, with fixed paddle length.

#### 3.5.2.1 Flow Sensor Type 1

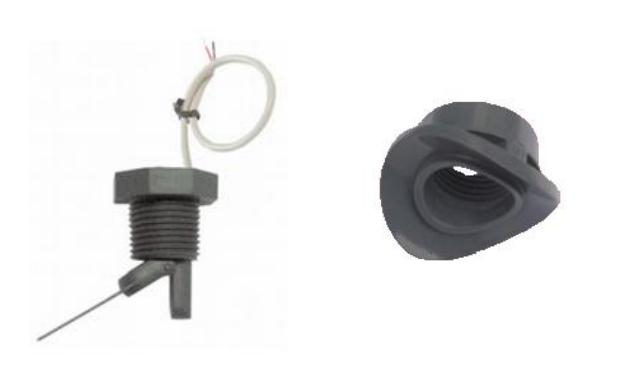

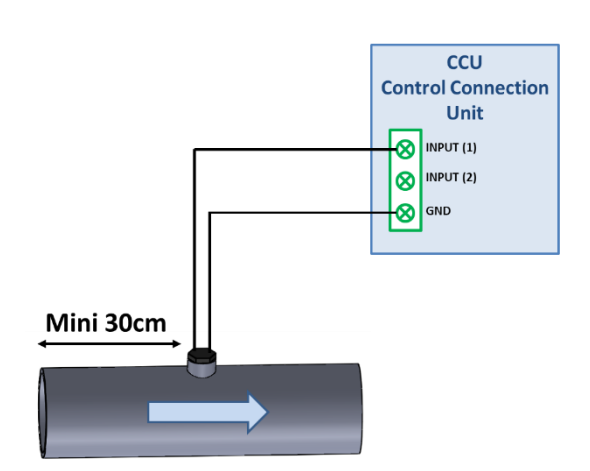

Figure 24 - Flow SwitchFigure 25 - PVC Saddle

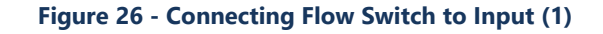

The flow switch must be installed:

- □ Using a provided saddle. Two saddles are supplied, select the correct saddle according to pipe dimension (PVC Schedule 40/80, in 1.5" or 2" for example). Alternatively use a standard saddle clamp suitable for the pipe diameter, with <sup>3</sup>/<sub>4</sub>" female thread fitting.
- □ In the return line to the pool, post filtration.
- After (downstream) all the pool equipment (filter, heater, solar, etc.).
- □ Before the chemical injection or salt cell.
- □ Mounted on a horizontal pipe.
- □ With at least a 30 cm (12") straight pipe run before (upstream) the flow switch.
- Adjusted to the correct paddle length according to the pipe diameter:
  - The paddle can be cut at various lengths upon pipe diameter.
  - There are cut lines numbered 1 to 6 every 5mm (0.2").
  - There must be a 5 mm (0.2") minimum gap between end of the paddle and opposite pipe wall (see Figure 27).
  - Cut segment #6 for 1.5" pipe
  - Do not cut for 2" or larger pipe

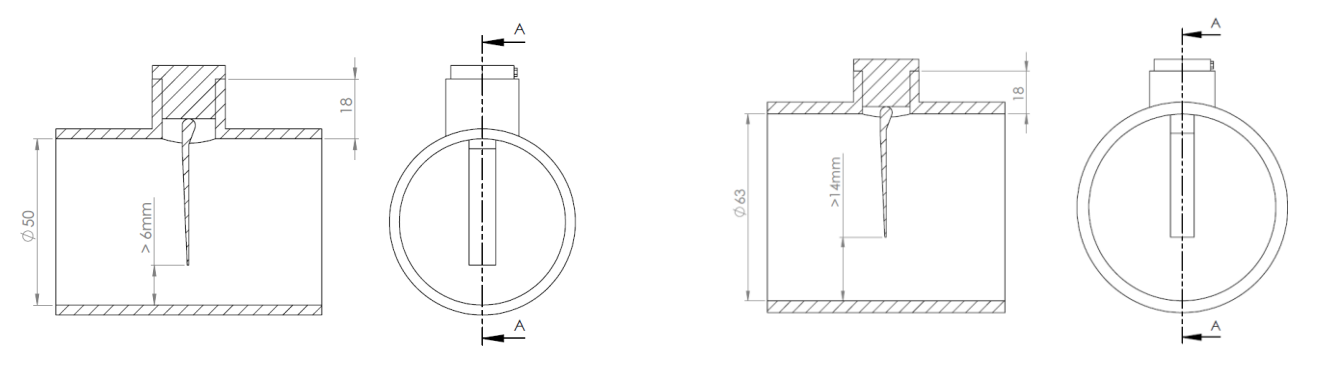

Figure 27 - Flow Switch Paddle Length Adjustment

#### 3.5.2.2 Flow Sensor Type 2

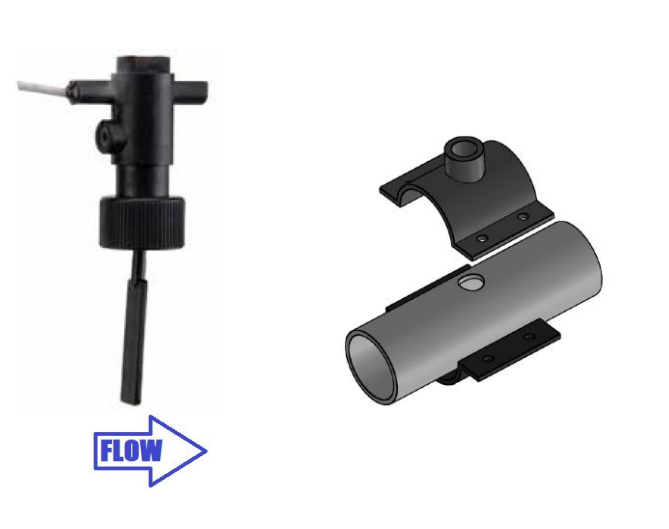

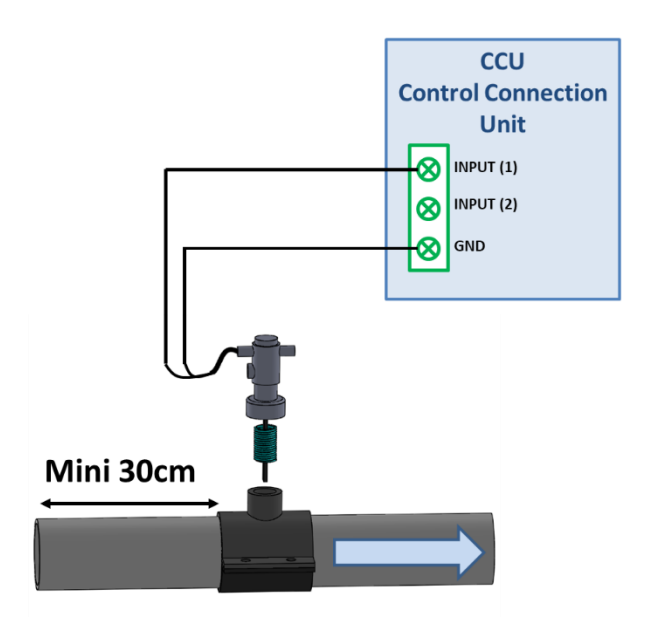

Figure 28 - Flow Switch

Figure 29 – Drill Hole Ø 20mm (¾")

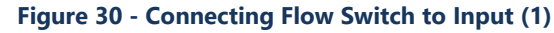

The flow switch must be installed:

- □ Using a standard saddle clamp (not provided) suitable for the pipe diameter, with <sup>3</sup>/<sub>4</sub>" male thread fitting. Alternatively, a standard saddle clamp suitable for the pipe diameter, with female thread fitting can be used with a suitable male-male thread adapter.
- □ In the return line to the pool, after filtration.
- After (downstream) all the pool equipment (filter, heater, solar, etc.).
- Before any treatment (the chemical injection point or salt system cell).
- □ Mounted on a horizontal pipe.
- □ With at least a 30 cm (12") straight pipe run before (upstream) the flow switch.
- □ Before placing the saddle clamp, drill a Ø 20mm (or ¾") hole on top of the pipe (see above).
- □ Fit the flow switch to the saddle clamp with PTFE thread tape to ensure water tightness.
- Orientate the flow switch with the arrow on the switch housing exactly parallel to the pipe and in the direction of water flow.
- □ Tighten the fittings to ensure water tightness. Do not overtighten.

#### **3.5.2.3** Flow switch operational test

- □ Wire the cable ends to one Input with the cable routed through a compression gland.
- □ Test to ensure proper operation:
  - In MANUAL CONTROL, PUMP, start the pump, wait for priming and stable water circulation.
  - In CONFIGURATION, INPUTS menu, configure an input as "flow switch" and check the status of the Input. Status should be ON, if status is OFF, check the wiring and Input configuration (see 5.6.4)
  - In MANUAL CONTROL, PUMP, stop the pump.
  - In CONFIGURATION, INPUTS menu, check the status of the Input.
     Status should be OFF. If status is ON, check the wiring and Input configuration (see 5.6.4)

#### 3.5.3 Connecting Auxiliary Relays

An auxiliary relay acts as a switch in the same way as the mechanical switch or timer:

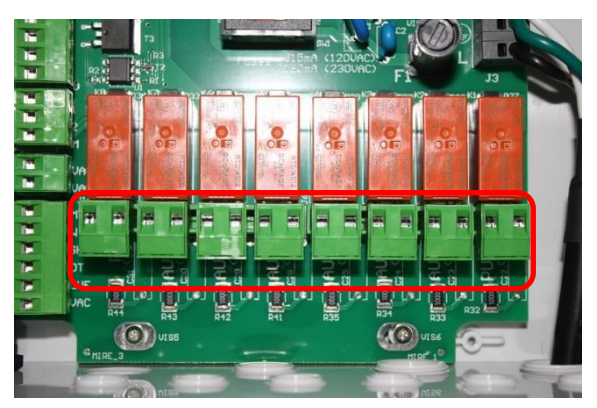

**Relay Terminals in the CCU** 

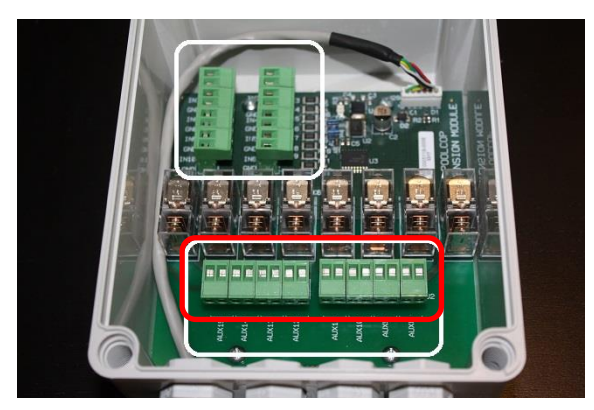

#### Relay Terminals in the XM8

#### Figure 31 - Auxiliary Relay Connection

- Auxiliary relays can control auxiliary pool equipment, such as lights, heating, pool cleaners, etc.
- Auxiliary Aux7 is dedicated to pH Control.
- With ORP Control installed and configured, Aux6 is dedicated to ORP Control.
- With XM8 and Pool Cover function installed, Aux14 is dedicated to open cover, Aux15 to close.
- With XM8 and JetStream function installed, Aux13 is dedicated to JetStream pump control.

Each auxiliary relay has its own dedicated timer, programmed in the PoolCop AUXILIARIES MENU. Auxiliary relays can be given a default name or a custom name from the list available. Relays can be slaved to the pump.

#### **Connection Instructions** 3.5.3.1

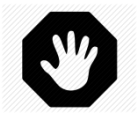

WARNING: Never exceed the power ratings. Max Output 12VDC is 100mA. Max Output 24VAC is 450mA. Always conform to local installation norms and requirements.

- Disconnect the supply to and from the existing auxiliary timer.
- Use multi-core cable to connect the auxiliary circuits to the auxiliary relays (Aux1 to Aux6) in the CCU.
- The auxiliary relay functions in the same manner as a mechanical timer.
- The wires should be connected in the applicable slots on connectors J6/J19 (CCU) or J1/J2(XM8) (Figure 31 Auxiliary Relay Connection)

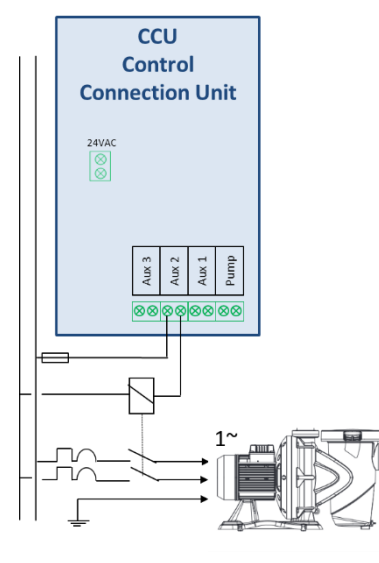

Figure 32 - Single Phase 120/230VAC Auxiliary

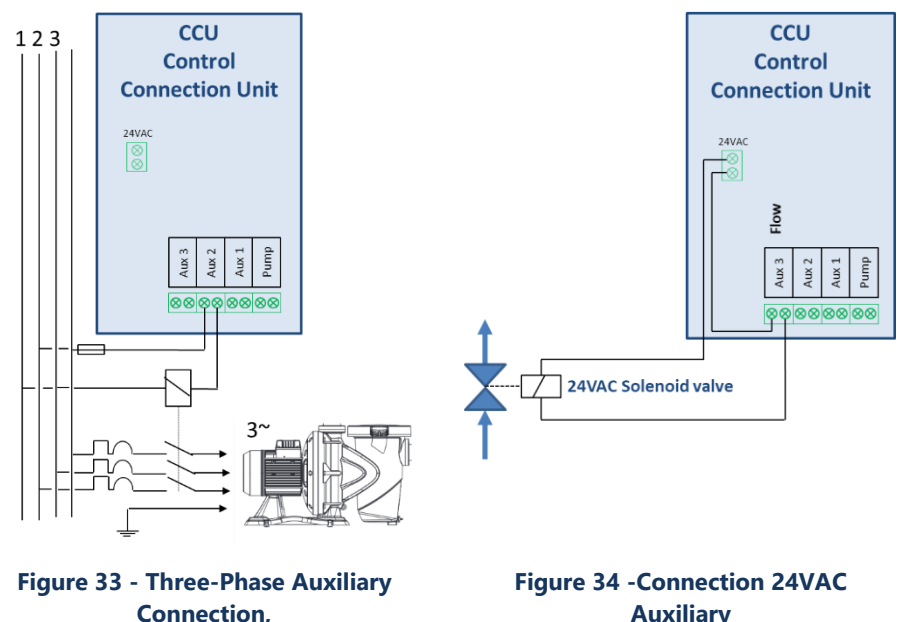

Auxiliary

#### 3.5.3.2 Relay Timer Programming

Each auxiliary relay can be programmed with one daily timer cycle. Auxiliary relays can be slaved to run only if filtration is running (see 5.3 Auxiliaries Menu

#### 3.5.4 Connecting Inputs

Several types of sensors and equipment can be connected to add functionality and trigger alerts.

Inputs must be connected between the chosen input channel and the GND.

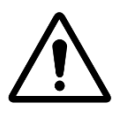

CAUTION: Inputs are polarized with 5VDC. Ensure that the signal connected to each input is potential free to avoid damage.

The Input can be assigned to any predefined functions with direct action (action when the contact is closed) or reverse action (action when the contact is open). Inputs must be potential free contacts. The configuration menu lets you select the role and direction of action of each entry.

The inputs are situated:

- In the CCU, and are labelled IN1 and IN2; see Figure 35 Connecting Inputs in .
- □ In the XM8 and are labelled IN3 to IN10; see Figure 36 Connecting Inputs in XM8.

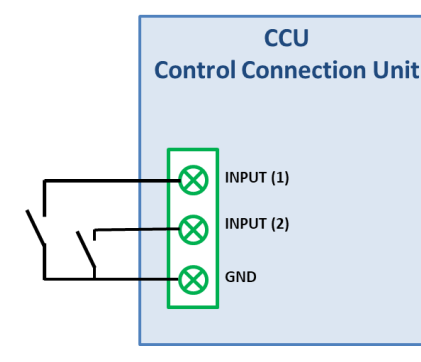

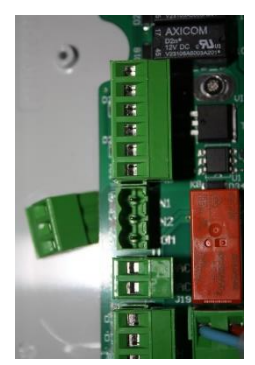

Figure 35 - Connecting Inputs in CCU

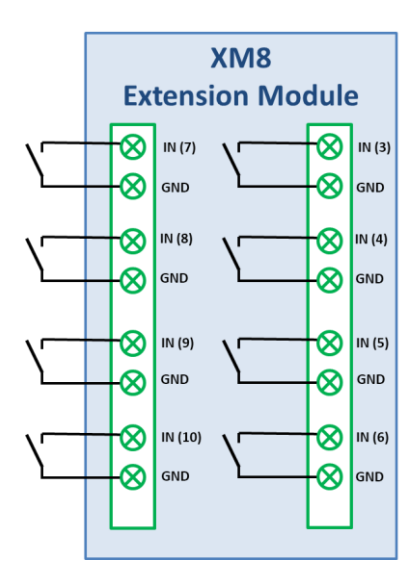

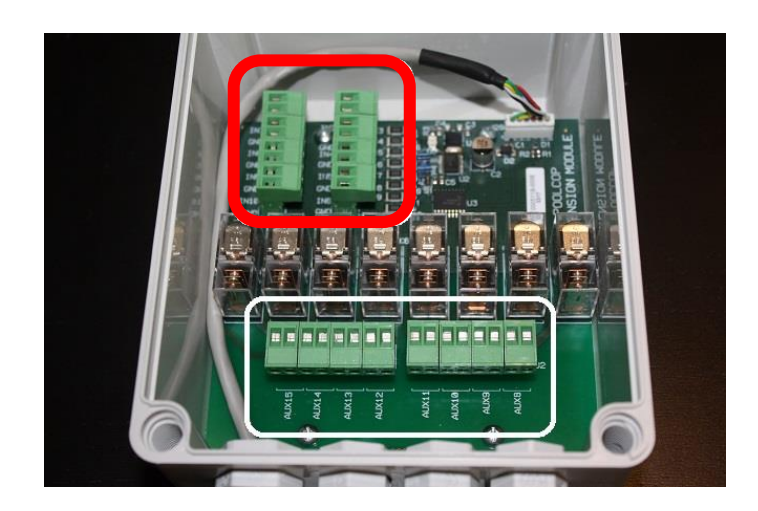

Figure 36 - Connecting Inputs in XM8

#### 3.5.4.1 External Thermostat

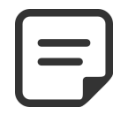

NOTE: An external thermostat is not required if the Air Temperature Sensor is installed.

Freezing risk can be detected by means of a properly installed and configured external thermostat if installing the Air Temperature Sensor is not possible. Generally, the temperature setting is in the range  $-5^{\circ}$ C to  $+5^{\circ}$ C (23 to  $41^{\circ}$ F), depending on location of the sensor. See the instruction manual for the thermostat for full details. The thermostat is connected to the selected input and to the GND. An Open or Closed circuit indicates a freezing risk; contact action is configured in programming.

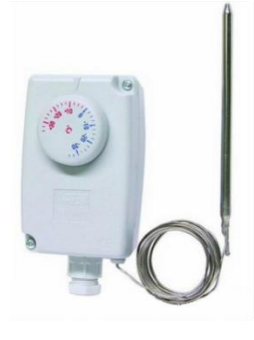

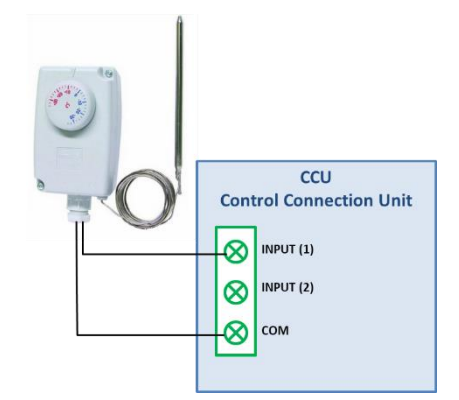

Figure 37 - External Thermostat

Figure 38 - Thermostat Connection

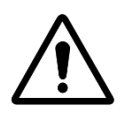

#### CAUTION: The thermostat <u>does not guarantee</u> the prevention of freezing under all conditions. It may be necessary to protect equipment in the case of deep freezing and very low temperatures.

#### 3.5.4.2 Detection of Low Consumables Level

Connected to an Input in the CCU and correctly configured, the detection indicates consumables level low, triggering an Alert. Set the low-level switch according to the manufacturer's instructions.

Multiple suction wands or low level sensors (or other low consumable detection circuits) for different consumables, can be connected in series. Any detector at low level will trigger the alert.

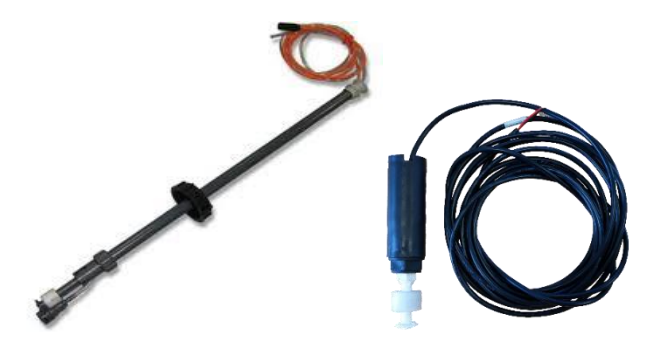

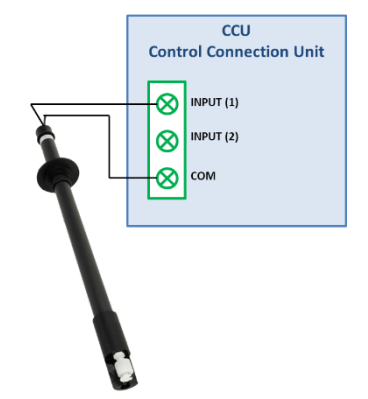

Figure 39 - Chemical Low Level Detection

Figure 40 - Consumables Low Level Detection Connection

#### 3.5.4.3 **Pool Cover Detection**

An external Pool Cover sensor can be connected to an Input to inform PoolCop that the cover is in the closed position. Programming in the Pool Data menu then allows for adjustment of filtration duration and water treatments.

#### 3.5.4.4 Salt System Attention Needed

A compatible salt water chlorination system can use this Input configuration to alert conditions requiring intervention.

#### 3.5.4.5 Filtration External Start or Stop

Filtration can be started or stopped by using an Input. This is suitable, for instance, when using a heating system to start the filtration pump.

#### 3.6 INSTALLING WATER TREATMENT

#### 3.6.1 General

The equipment is compatible with all water treatments. There are no specific restrictions on use of any legally permitted swimming pool water treatment with equipment. Follow all manufacturer recommended guidelines to ensure safety, correct dosing and equipment life.

There are two types of sensors available, the sensors have the same dimensions and fit the same housing:

| Treatment Option                                            | Sensor Required      | Sensor Reference |
|-------------------------------------------------------------|----------------------|------------------|
| pH + liquid chlorine injection; chlorine or bromine tablets | pH+ORP Pt Sensor kit | SO4902           |
| pH + salt water system                                      | pH+ORP Au Sensor kit | SO4903           |

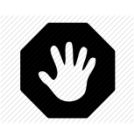

#### WARNING

A flow sensing device should be properly installed and configured to secure chemicals dosing. If the flow sensing device is not added or not correctly configured and pipe is blocked, chemicals may build up in the pipes. Releasing the flow may create unsafe water chemistry conditions locally in the pool and may harm people.

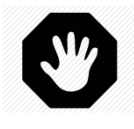

#### WARNING:

Certain precautions must be taken <u>PRIOR</u> to installation of the sensor to ensure correct measurement and to prevent the possibility of damage: Install and test an electrical earth bonding in accordance with local regulations. Test the water for presence of metals (iron, zinc, copper) and use a metal sequestrate treatment in any case.

#### 3.6.2 Installing the Water Condition Sensor

The water condition sensor has a supplied housing. Installation of the different type of pH+ORP sensors is the identical.

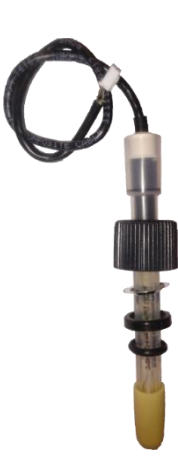

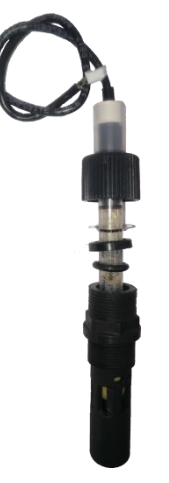

Figure 41 pH+ORP Sensor with Transport Cap

Figure 42 pH+ORP Sensor and Housing

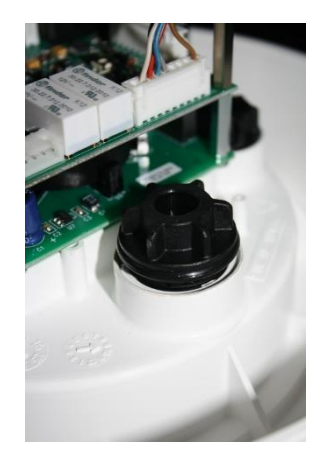

Figure 43 -Sensor Housing plug

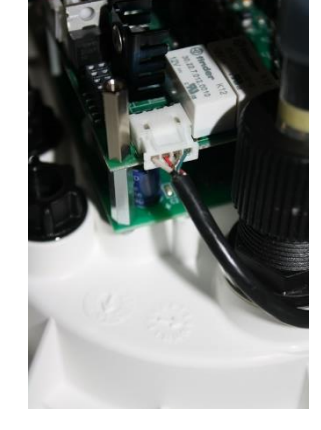

Figure 44 -Sensor connection

- Verify that the pump circuit breaker is OFF, and/or use SERVICE MODE, and/or set all pump timers to 00:00 in FILTRATION MODES menu, with filtration timer mode to STOPPED.
- Close all valves; ensure that all possible water supply is cut off and depressurized the circuit.

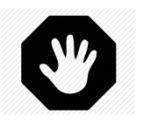

WARNING: There is a risk of flooding if the pump timers were to switch the pump ON or the water supply is not cut off.

- □ In *MANUAL CONTROL* menu, select the valve to the *WASTE* position.
- □ Ensure that the valve housing is depressurized and drained, by unscrewing the drain plug on the rear of the housing.

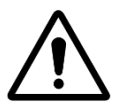

#### CAUTION:

Removing the sensor from piping whilst there is pressure or a head of water in the circuit can cause water to flood and damage equipment.

- □ Remove the blanking plug in the sensor housing.
- □ Fit the sensor housing, with O-Ring.
- □ Remove the liquid filled transport cap from the sensor.

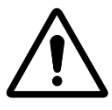

#### CAUTION:

The transport cap must be removed prior to fitting the sensor. Fitting the sensor without removing the transport cap will result in erroneous pH and ORP readings and chemical regulation.

- □ Check/adjust the grab ring, the grab ring must be between 25-30mm (0.98-1.18") from the sensor shoulder.
- □ The blue (SO4902) or white (SO4903) band ensures spacing between the securing nut and the sensor shoulder.

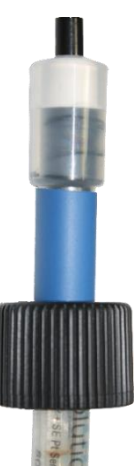

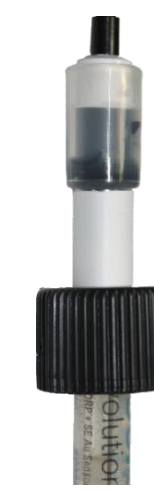

Figure 46 - SO4903 Spacing, Grab Ring Adjustment

- Figure 45 SO4902 Spacing, Grab Ring Adjustment

   Check/adjust compression ring and O-Ring accordingly.
- □ Fully insert the sensor into the housing, and secure with the nut.
- □ Finger tighten the securing nut.

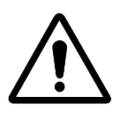

CAUTION: Do not over-tighten as the electrode is a sensitive device. Ensure that the cap is sufficiently secure to retain the sensor in place under water pressure.

Remove the plastic cover from the PCB's.
 Connect the sensor wire plug to JP6 onto the Connection SE Data PCB.

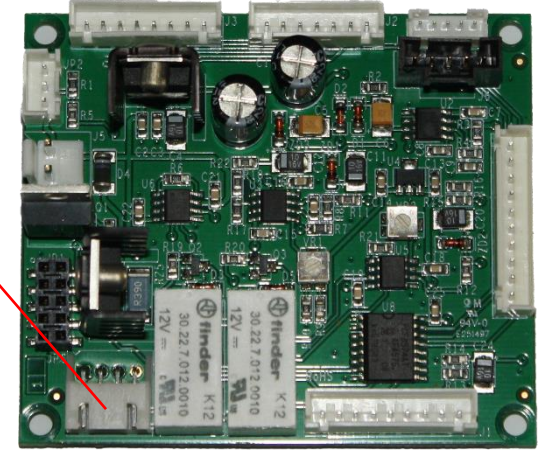

Figure 47 - Connecting pH/ORP Sensor

□ Replace and secure the plastic cover.

JP6 pH+ORP Sensor

Open valves and reconnect water supply, whilst checking for leaks.
- □ Reconnect the pump circuit breaker.
- □ Reset the filtration timers and mode as required.
- □ Start the pump from *MANUAL CONTROL* menu and check for leaks.
- Leave the pump running or switch the pump from *MANUAL CONTROL* menu, as required.

## 3.6.3 pH Control

| THE REAL PROPERTY OF THE PROPERTY OF THE PROPE | WEAR HAND PROTECTION:<br>Always wear correct chemical resistant hand protection when handling chemicals. |
|----------------------------------------------------------------------------------------------------|----------------------------------------------------------------------------------------------------|
|                                                                                                    | EYE PROTECTION:<br>Always wear correct eye protection when handling chemicals.                           |

pH control requires the pH+ORP sensor.

When filtration cycles are used (all filtration modes except **24/24** use daily cycles), pH is automatically measured 15 minutes after the end of <u>each</u> filtration cycle. The updated pH is displayed immediately. If only one filtration cycle is set, the pH is measured automatically once per day; if both filtration timers are set, pH is measured automatically twice per day.

When filtration runs in 24/24 filtration mode, pH is controlled every hour when disinfection is in observation phase.

pH can be measured at any time by first stopping the filtration pump, and then selecting **MEASURE PH** in **MAINTENANCE** menu.

pH information is used for pH control functions and Alerts. However, independent pH control systems can be installed with the equipment. In this case equipment can be used to measure pH and trigger Alerts if the pH is out of the normal range.

### 3.6.3.1 pH Sensor Calibration

The sensor can be calibrated using pH buffer fluids or liquids of known pH-

### 3.6.3.2 Information and Guidance

The equipment has proportional- integral pH Control. An ON/OFF feeder pump (peristaltic or electromagnetic) and installation kit is required. pH Control logic and safety:

- □ With filtration cycles:
  - The dosing is executed once at the beginning of each filtration. It is recommended to program two daily filtration cycles, to enable two dosing periods per day. Filtration should be stopped at least 30minutes between 2 filtration cycles to allow pH algorithm to work properly.
  - Whatever are the settings, maximum dosing time is **30 minutes per filtration** cycle (60 minutes per day if the recommendation for two cycles is respected).
- □ In **24/24** filtration mode:
  - The reading is done **every hour**, when disinfection is in observation phase.
  - The dosing is executed just after reading. Duration is limited to 6 minutes maximum per injection.
  - Whatever are the settings, maximum dosing time is **60 minutes per day.**
- □ Proportional-integral control logic allows for very safe operations and avoids risk of overdosing.
- Setting the maximum dosing time is a way to adjust control power. Maximum dosing must be adjusted in accordance with pool volume, water alkalinity and the feeder pump flow rate to provide best results.
- □ The pH Control relay AUX 7 is protected and injection will be stopped in the case of, loss of flow, loss of pressure, pump off securities, etc. for safety.
- An alert will be generated if pH is not in the defined range. pH control will continue to operate normally.
- An alert will be generated if pH does not change after 5 successive injections to indicate that the control is ineffective.
- As a security, if the measured pH is out of limits (lower than 6.0 or higher than 9.5), pH control is stopped. An Alert message is displayed prompting for water balance.

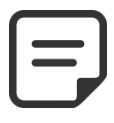

#### NOTE: As a security, if the measured pH is out of limits pH control is stopped.

□ As soon as the pH re-enters the range 6.0 to 9.5, injection may restart.

#### 3.6.3.3 Installing the Feeder Pump

- Install the feeder pump, associated suction and injection pipes and connectors as per the feeder pump installation manual.
- □ Ensure that the correct liquid consumable pH- or pH+ is installed and secured.
- $\hfill\square$  Route the power supply for the feeder pump via an external Contactor.
- □ The contactor will be operated by AUX 7 in the CCU.
- □ Connect the feeder pump to the mains power supply as per the pump installation manual, ensuring electrical protection and conformity.

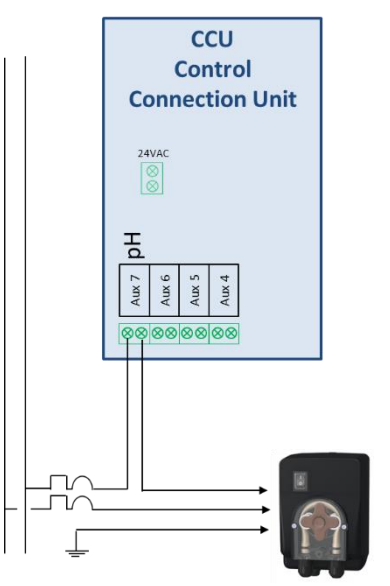

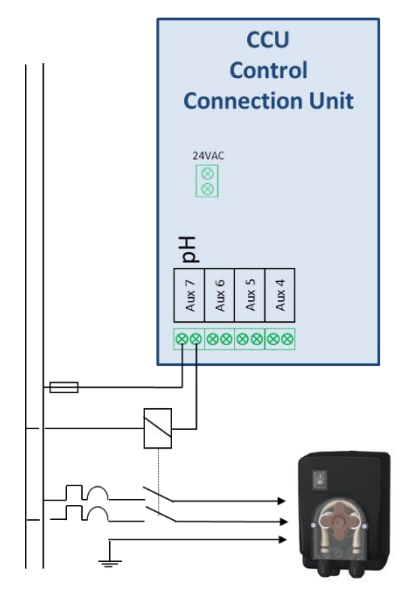

Figure 48 - pH Feeder Pump Connection direct control

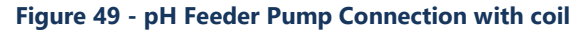

Test and prime the feeder pump:

In WATER AND TREATMENT, PH CONTROL, select priming ON.

### 3.6.3.4 pH Control Programming

See 5.4.2.

### 3.6.3.5 Activating pH Control

In the MAINTENANCE menu, command the equipment to MEASURE PH.

## 3.6.4 Disinfection

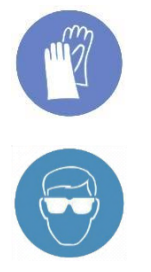

WEAR HAND PROTECTION:

Always wear correct chemical resistant hand protection when handling chemicals.

#### EYE PROTECTION: Always wear correct eye protection when handling chemicals.

The equipment is compatible with all types of water disinfection. Disinfection can be with or without chemicals.

## 3.6.4.1 Disinfection Control

## 3.6.4.1.1 Controlled by ORP

ORP control is available for controlled disinfection. A sensor is required to perform the control. The water condition sensor type varies, depending on the chemical method used for treatment.

| Treatment Option                                            | Sensor Required      | Sensor Reference |
|-------------------------------------------------------------|----------------------|------------------|
| pH + liquid chlorine injection; chlorine or bromine tablets | pH+ORP Pt Sensor kit | SO4902           |
| pH + salt water system                                      | pH+ORP Au Sensor kit | SO4903           |

NOTE:

ORP measurement and control is not compatible with copper/silver ionization.

- pH+ORP sensor is required, correctly installed as per 3.6.2 Installing the Water Condition Sensor.
- Dosing is only commanded during programmed filtration cycles. Dosing will start 30 minutes after start of a filtration cycle.
- Proportional-integral control logic allows for very safe operations and avoids the risk of overdosing.
- □ If "chlorine" or "bromine" disinfection algorithm is chosen, maximum possible time assuming filtration is running continuously will be **11 hours 50 minutes.**
- □ If "salt" (for salt water chlorinator) disinfection algorithm is chosen, maximum possible time assuming filtration is running continuously will be **19 hours 40 minutes.**
- □ The relay AUX 6 is protected and injection will be stopped in the case of loss of flow, loss of pressure, pump off securities, etc. for safety.
- If required, disinfection can be stopped due low water temperature (useful to ensure chlorinator cell life).
- □ If necessary, disinfection can be temporarily suspended when pH is on alert (low or high), giving priority to pH control. See 5.4.2 pH Control. This feature is only operational when disinfection is based on ORP only, not when FAC is in Control mode.
- □ An alert that the control is inefficient will be generated if:
  - ORP does not increase after 20 successive injections (algorithm "Chlorine" or "Bromine").
  - ORP does not increase after 5 successive production cycles (algorithm "Salt").

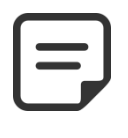

NOTE: As a security, if the measured ORP is out of limits (lower than 100mV or higher than 990mV) for more than approximately 40 minutes, ORP control is stopped and an Alert is displayed.

As soon as the ORP re-enters the range 100mV to 990mV, injection may restart.

Configure ORP control in the WATER AND TREATMENT menu, program ORP CONTROL (See 5.4.3).

### 3.6.4.1.2 Dosage controlled by volume and temperature

- □ This function adjusts disinfectant volume injected based on:
  - Dosing pump flow rate.
    - Pool volume.
  - Water temperature.
- □ Targeted dosage is 2ml/m<sup>3</sup>/day.
- □ Maximum dosing cannot exceed 5ml/m³/day.
- Dosage will progressively be increased to twice the initial amount when water temperature goes from 22°C to 28°C.
- □ An extra setting will allow to reduce by 50% or increase by 50% to take pool environment into account.
- □ The dosing relay is protected (loss of valve position, pump off securities, etc.) for safety. For example, in case of priming loss, injection will be stopped.
- □ Configure Remnant control in the *WATER AND TREATMENT* menu, program *REMNANT INJECTION* (See 5.4.4 Remnant Injection for further details).

### 3.6.4.2 Means of Disinfection

### 3.6.4.2.1 Chemical Injection by Feeder Pump or Other Equipment

- □ Install the feeder pump or other equipment, associated suction and injection pipes and connectors as per the equipment installation manual.
- □ Ensure that the correct consumable is installed and secured.
- □ Route the power supply for the equipment via an external contactor. The contactor will be operated by the chosen auxiliary output in the CCU.
- □ Connect the equipment to the mains power supply as per the equipment installation manual, ensuring adequate electrical protection and conformity.

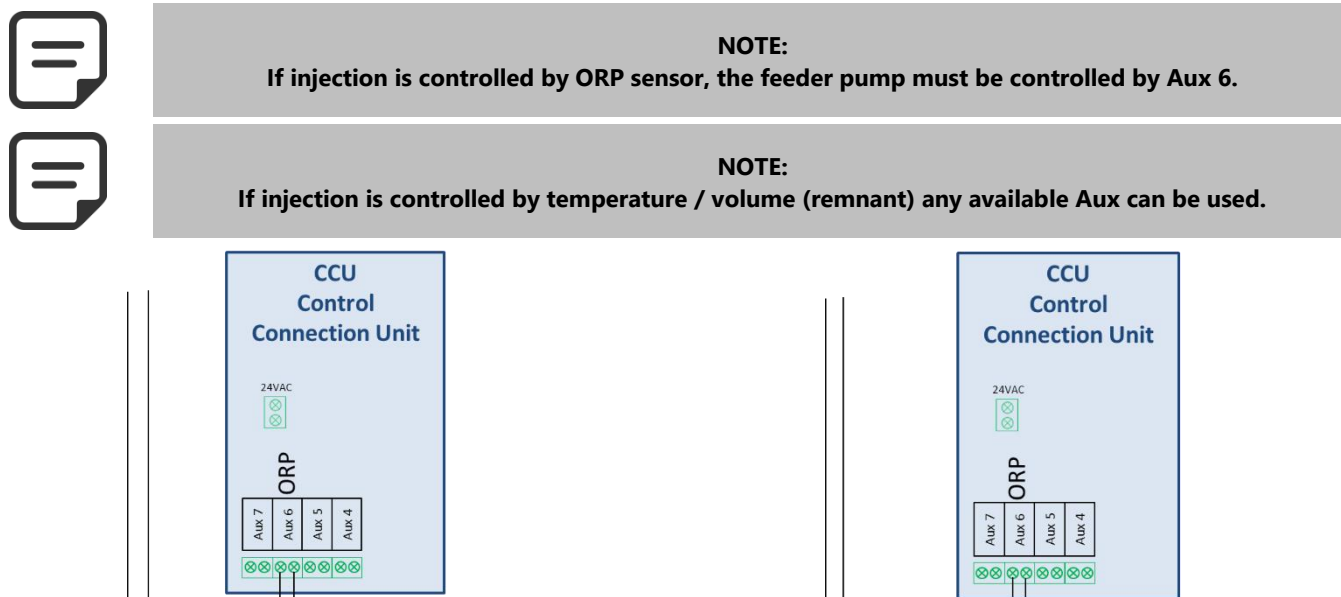

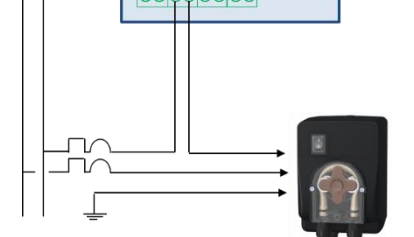

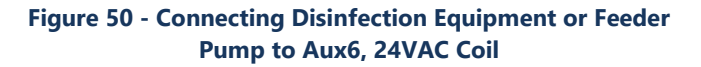

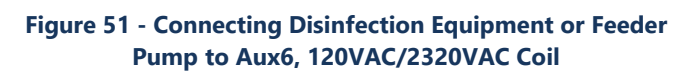

- Test and prime the feeder pump, if applicable:
  - o In MANUAL CONTROL menu, select the respective AUX to ON; the equipment or pump must run.
  - Or in WATER AND TREATMENT, ORP CONTROL, select priming ON.

#### 3.6.4.2.2 Salt Water Chlorination

A correctly specified salt water chlorination system and installation kit is required. When salt water chlorination is used for treatment, regular water analysis will be carried out to ensure that salt consumables and free chlorine levels remain within the required limits. See the manufacturer's guidelines and instructions for use.

- Install the salt water chlorinator and associated plumbing as per the manufacturer's instruction and installation manual.
- □ Ensure that the correct quantity of salt consumable is added in the correct manner to the pool water.
- Route the power supply for the salt chlorinator via a via an external Contactor. The contactor will be operated by the AUX 6 in the CCU.
- □ Connect the salt chlorinator to the mains power supply as per the manufacturer's installation manual, ensuring adequate electrical protection and conformity.
- □ If the chlorinator is compatible, an Input can be used for LOW SALT and other messages (see 3.5.4).

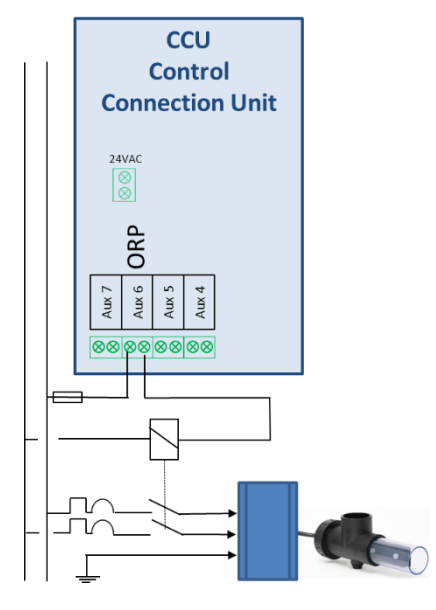

Figure 52 - Salt System Connection,

- □ Testing the salt water chlorinator power supply:
  - Select the filtration to **ON** (the salt water chlorinator requires water flow for proper operation).
  - Set the water supply valves as per the salt water chlorinator operating instructions.
  - Navigate to the *MANUAL CONTROL, AUXILIARIES* menu.
  - Select the respective Aux to **ON**; the chlorinator must be powered.
  - Select the Aux to **OFF**.
- See the salt water chlorinator instruction manual for correct settings and running time for the pool.

#### 3.6.5 Free Available Chlorine Sensor

The sensor allows to get the Free Available Chlorine value from the water sample going through the sampling chamber.

Free Available Chlorine values in ppm will be reported on the FAC Data menu, and Low and High Alerts can be set.

See the Free Available Chlorine Sensor Installer and User Manual for information and guidance.

### 3.7 INSTALLING OPTIONS

Various equipment options are available. These serve to increase autonomy and enhance functionality.

#### 3.7.1 Water Level Control

Valve kit is required. After installation, configure Water Level Control in the Configuration menu (see 5.4.1).

The water level will be replenished automatically when level is below setpoint provided that **MODE** is set to **REFILL** or **AUTO** and stop when the setpoint is reached or the maximum adjustable refill duration is reached.

The water level will be reduced automatically when above setpoint (*HIGH* or *V\_HIGH*) level is detected provided that *MODE* is set to *REDUCE* or *AUTO*. With filter *CLEANING: AUTO* in Filter Data settings, cleaning cycles will be commanded to reduce the level. If cleaning is *INHIBITED* or *MANUAL*, the water may be sent to waste.

When filtration cycles are used (Filtration Modes *TIMER*, *ECO+*, *VOLUME*, *CONTINUOUS*, *FORCE24*, *FORCE*), water level is checked and controlled only when **filtration pump is stopped**. To allow water level measurement, **pump should be stopped at least 30 minutes between each filtration cycle**. In these modes, when the pump starts, the refill valve closes automatically, unless the continuous refill option has been selected.

When using 24/24 or NO\_PUMP filtration modes, the level is checked and control every 20 minutes outside disinfection dosing periods. Water refill may start immediately but refill will be paused after 30 minutes. If the water level is not at setpoint at this moment, refill will restart in the next 20 minutes. Several refill periods may be used to get to the setpoint. The maximum adjustable refill time is still in place to protect against leaks.

Pool refill or water level reduction depend on configuration settings (see 5.4.1).

| Pool Type      | Logic                                                                                       | Refill                  | Level reduction       |  |  |
|----------------|---------------------------------------------------------------------------------------------|-------------------------|-----------------------|--|--|
| Skimmer or Spa | Refill occurs if level is not to the setpoint                                               | SetPoint= <b>NORMAL</b> | Selection <b>HIGH</b> |  |  |
|                | when a level check is performed.                                                            |                         | Selection V_HIGH      |  |  |
|                | reached. Level reduction can be done with <i>HIGH</i> or <i>V_HIGH</i> level.               | SetPoint = <b>HIGH</b>  | V_HIGH                |  |  |
| Overflow       | Refills only occurs when water level is <i>LOW</i> . Refill stops when level is <i>HIGH</i> | When <i>LOW</i>         | When <b>V_HIGH</b>    |  |  |

At the end of a filter cleaning, the water level is checked and readjusted (if refill is possible). To take overflow pools into account and possible level fluctuations in the buffer tank, the refill action can be repeated up to 20 times, leaving a 20-second delay between each level check. Repetitions stop as soon as the level stays at its set point.

When ready to commence the installation, the installer must:

- Disconnect all electrical power to the pool and systems.
- □ Close all valves, and if necessary, block all inlets to and outlets to/from the pool.

#### 3.7.1.1 Installing the Water Line Version, with 4 Terminals

- Secure the water level sensor (using stainless steel self-tapping screws, or appropriate adhesive) at the correct height on the inside of the skimmer or on the waterline.
- If the level sensor is fitted in the skimmer, make sure that the skimmer basket and lid can easily be removed and replaced without damaging the sensor or cable.
- Normal water level must be between WL (HIGH) and WL (LOW).
- □ WL (HIGH) **must be below pool overflow** level and at an appropriate level with regards to the skimmer.
- □ WL (PROT) is the *V.HIGH* level, at maximum pool water level.

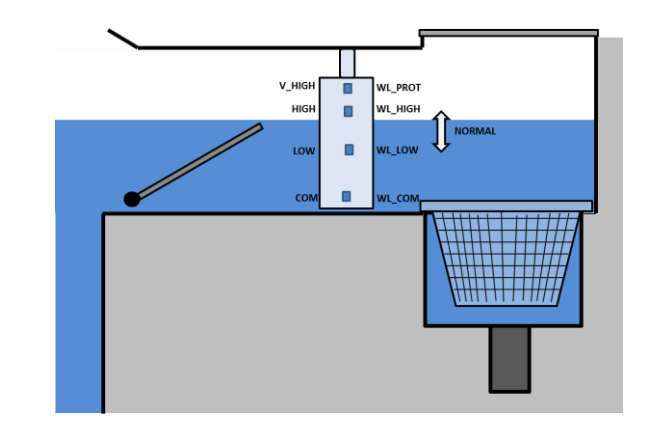

#### Figure 53 - Water Line Level Sensor

#### 3.7.1.2 Installing the Buffer Tank Version, with 4 Sensors (Infinity Pools)

The 4 sensors are identical, with the same color cable.

Add tags/labels prior to installation to identify the correct cable and sensor.

- □ Check that the pool water level is correct and that the buffer tank level is correct.
- □ Secure the 4 water level sensors at the correct respective heights in the buffer tank.
- Normal tank level must be between WL (HIGH) and WL (LOW)
- □ WL (HIGH) must be below tank overflow level.
- WL (PROT) is the V.HIGH level, at maximum tank water level.

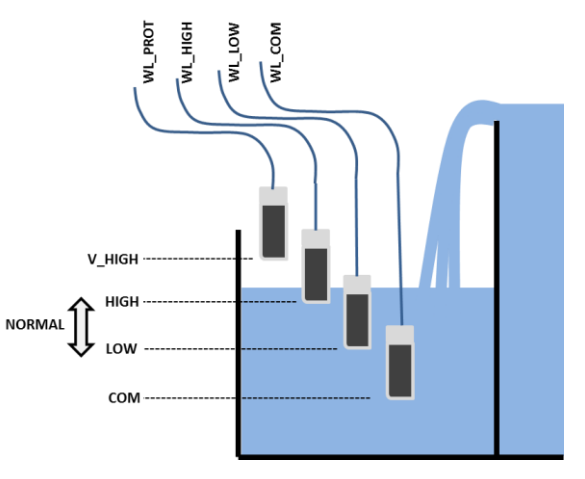

#### Figure 54 - Buffer Tank Water Level Sensors

#### 3.7.1.3 Connecting the Water Level Sensors

- Before installing the water level sensor, check the colors corresponding to each terminal using a multi-meter.
- □ Ensure that the terminals are clean and free of any insulating film or grease.
- □ Route the wire from the level sensor to the CCU. A conduit will be used to protect the cable.
- □ Switch the CCU **OFF** and open the CCU.
- □ Feed the cable through a compression gland into the CCU.
- □ Connect the 4 cores to the connector on J20 (see Figure 55 Connecting Water Level).

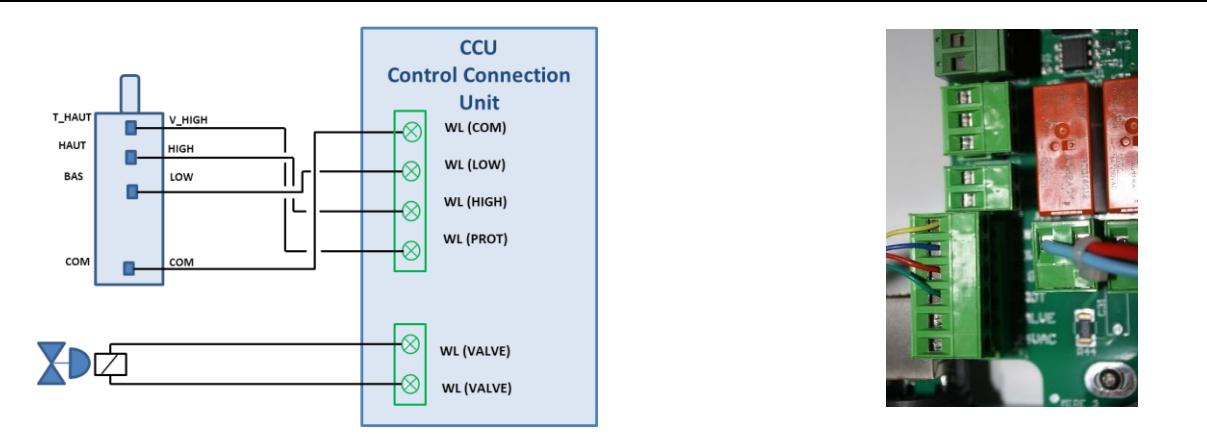

Figure 55 - Connecting Water Level

## 3.7.1.4 Water Supply

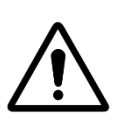

CAUTION: Install the collar in a location such that the flow of water to the pool <u>cannot be isolated</u> by a manual valve.

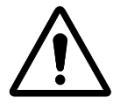

#### CAUTION:

According to norms and regulations in place and depending on the origin of top up water, supply of fresh water in the pool must be done in a disconnecting overflow tank so that pool water cannot flow back in the supply network.

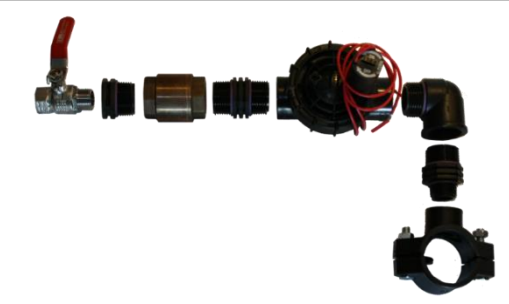

#### Figure 56 - Refill Valve and Fittings

- □ Fit a saddle onto the pool return pipe.
- Drill an appropriately sized hole through the return pipe.
- □ Fit the non-return valve and the solenoid valve.
- □ Verify that both valves are orientated correctly.
- Fit a stop valve, to shut off the main water supply when required.
- Use appropriate pipe to connect the main water supply to the solenoid valve.
- Once all piping and joints have been completed, open the main supply.
- $\hfill\square$  Verify that the solenoid valve closes and seals correctly. Remove and replace if necessary.
- U Verify all piping, joints, and connections for leaks. Repair all leaks before continuing.
- □ If necessary, extend the 2-core wire of the electrical solenoid.
- □ Feed the cable through a compression gland into the CCU.
- Connect the 2-core wire from the valve solenoid to the connector on J20 marked (VALVE) according to Figure 55 Connecting Water Level. Polarity is not important.
- $\hfill\square$  Reconnect electrical power supply to the PoolCop CCU.
- Switch the CCU **ON**.

## 3.7.2 Installing XM8

Read before starting electrical connection.

The electric standard applicable is **IEC 60364-7-702**. It is obligatory that your installation adheres to the criteria of this standard.

The XM8 provides 8 extras digital multipurpose inputs and 8 extras digital outputs (relays).

With the XM8, extras functionalities are available such as Pool Cover control or JetStream control (see 0).

Relay usage will be defined in **AUXILIARIES** menu (see 0).

Input usage will be defined in *INPUTS* menu (see 0).

The XM8 enclosure is provided with compression glands size PG7 (for external diameter 3.5mm to 8mm), PG9 (for external diameter 3.5mm to 8mm) and PG11 (for external diameter 4mm to 10mm). The cables must pass through the appropriate compression gland size according to their diameter and the compression gland must be tightened to secure the cable.

#### Cables selection:

- For pump and auxiliary control: **SPT-1 or SPT1-W, 2 cores, AWG18.**
- Smaller sections and multiple conductor cables can be used depending on amperage (ex JZ-602 12G0.5).
- □ Cable selection and type must conform with local regulation.

#### Installing:

□ Mount the XM8 in a weather-proof location close to the CCU. Ensure the unit is secured. The Unit is provided with 4 screws and 4 anchors for concrete. Make sure the wall material is compliant with these kinds of anchor or use the correct anchor.

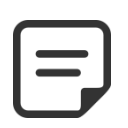

NOTE: The connection cable between CCU and XM8 is 1 meter long. Make sure these modules are close enough to route the connection cable properly.

#### Connecting:

- □ Shut the CCU power down.
- □ Open the CCU cover and the XM8 cover with a screw driver.
- Pass the cable for the XM8 through a compression gland of the CCU and secure it.
- □ Connect the cable extremity to J23 or J24.
- The XM8 will be powered by 12VDC provided by CCU. No need for an external power supply.

XM8 Extension Module Connector

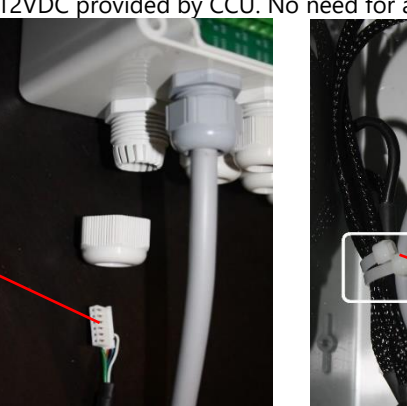

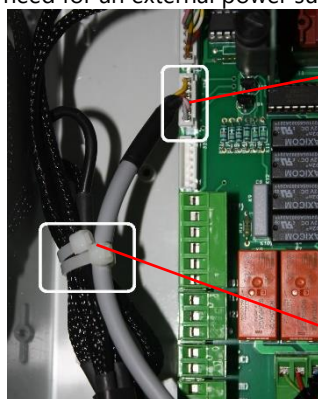

Cable Tie Securing the Cable

Cable connected on J23 or J24

Figure 57 - Cables Entries

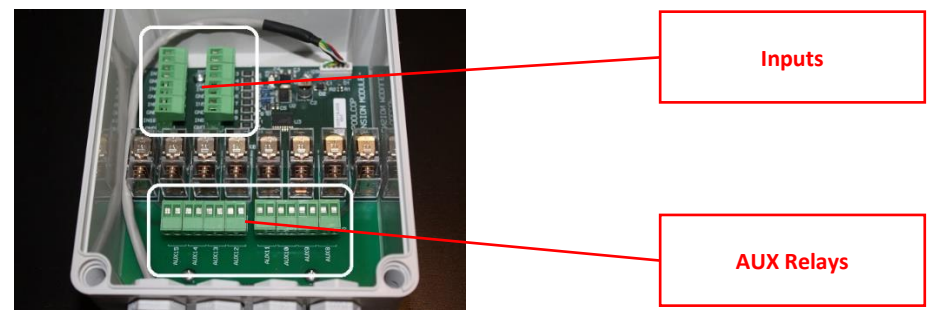

Figure 58 - Terminals

- See the appropriate section of this manual for connection details.
- □ Feed auxiliary equipment supply cables through a compression gland into the XM8.
- Switch the CCU **ON**.

#### PoolCop Evolution Manual: EV44MANUS

| <u>Function</u>                                                    | <u>Relay</u><br><u>Label</u>                                  | <u>Relay</u><br><u>ID</u> | <u>Connector</u> | <u>Rating</u> | Examples of possible use                                                                     |  |
|--------------------------------------------------------------------|---------------------------------------------------------------|---------------------------|------------------|---------------|----------------------------------------------------------------------------------------------|--|
| AUX                                                                | AUX8                                                          | К1                        | J2               | 6A/230V       | Pool Heating, Booster Pump, Garden Lighting, Irrigation, Etc.                                |  |
| AUX                                                                | Pool Heating, Booster Pump, Garden Lighting, Irrigation, Etc. |                           |                  |               |                                                                                              |  |
| AUX AUX10 K3 J2 6A/230V Pool Heating, Booster Pump, Garden Lightin |                                                               |                           |                  |               |                                                                                              |  |
| AUX                                                                | AUX11                                                         | К4                        | J2               | 6A/230V       | Pool Heating, Booster Pump, Garden Lighting, Irrigation, Etc.                                |  |
| AUX                                                                | AUX12                                                         | К5                        | J1               | 6A/230V       | Pool Heating, Booster Pump, Garden Lighting, Irrigation, Etc.                                |  |
| AUX                                                                | AUX13                                                         | К6                        | J1               | 6A/230V       | JetStream *, Pool Heating, Booster Pump, Garden Lighting,<br>Irrigation, Etc.                |  |
| AUX AUX14 K7                                                       |                                                               |                           | J1               | 6A/230V       | Pool Cover OPEN Command *, Pool Heating, Booster Pump,<br>Garden Lighting, Irrigation, Etc.  |  |
| AUX                                                                | AUX15                                                         | К8                        | J1               | 6A/230V       | Pool Cover CLOSE Command *, Pool Heating, Booster Pump,<br>Garden Lighting, Irrigation, Etc. |  |

\* See extras functionalities in 3.7.3

#### **Table 2 Relays and Power Ratings**

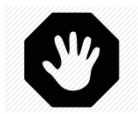

WARNING: Never exceed the power ratings. Always conform to local installation norms and requirements.

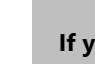

CAUTION: If you are unsure of the applicable wattage rating, contact the distributor of the auxiliary apparatus to confirm prior to connection.

Inputs table:

| <u>Function</u> | <u>Input</u><br><u>Label</u> | <u>Connector</u> | Examples of possible use                                                        |
|-----------------|------------------------------|------------------|---------------------------------------------------------------------------------|
| INPUT           | IN3-GND                      | J11              | Consumables Low, Pump Start, Pump Stop, Pool Cover, Etc.                        |
| INPUT           | IN4-GND                      | J11              | Consumables Low, Pump Start, Pump Stop, Pool Cover, Etc.                        |
| INPUT           | IN5-GND                      | J11              | Consumables Low, Pump Start, Pump Stop, Pool Cover, Etc.                        |
| INPUT           | IN6-GND                      | J11              | Consumables Low, Pump Start, Pump Stop, Pool Cover, Etc.                        |
| INPUT           | IN7-GND                      | J12              | Consumables Low, Pump Start, Pump Stop, Pool Cover, Etc.                        |
| INPUT           | IN8-GND                      | J12              | Consumables Low, Pump Start, Pump Stop, Pool Cover, Etc.                        |
| INPUT           | IN9-GND                      | J12              | JetStream Control *<br>Consumables Low, Pump Start, Pump Stop, Pool Cover, Etc. |
| INPUT           | IN10-GND                     | J12              | Consumables Low, Pump Start, Pump Stop, Pool Cover *, Etc.                      |
| * See extras fu | nctionalities in 3.7.3       |                  |                                                                                 |

**Table 3 Inputs Table** 

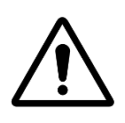

CAUTION: Inputs are self-powered with low voltage. Only use potential free signal without any external power supply.

## 3.7.3 Connecting an Automatic Backup Valve on Waste Line

An external valve can be added to the waste line to avoid lost of water when the multiport valve is rotating. This can be especially useful when the pump house is above the water line. The valve must be controlled via the AUX5 relay and must be appropriately programmed in the 'Filter data" section.

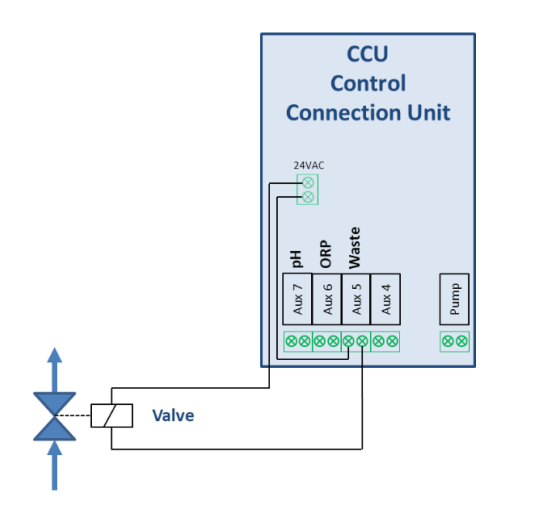

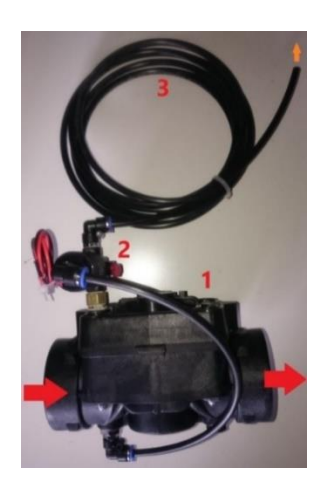

#### Figure 59 – Connecting Waste Valve

## 3.7.4 Connecting Equipment

### 3.7.4.1 Connecting a Pool Cover

A Pool Cover control functionality is available in Equipment settings. To achieve remote control, a compatible Pool Cover drive unit must be connected to the XM8. Pool Cover will be operated by "pulsing" the Open command or Close command to the drive. Basically, the operating mode will be able to replace the genuine button or key operated command.

#### WARNING:

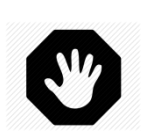

Remote control of a Pool Cover can cause severe injury. The user must always have the pool in direct view when maneuvering the cover and during opening or closing operations. The pool must be monitored at all times during the operation of the Pool Cover to ensure that no person is in the pool or enters the pool.

The remote control of the Pool Cover is reserved for maintenance operations carried out by an authorized installer.

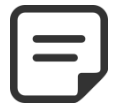

#### NOTE:

See the Pool Cover manufacturer wiring diagrams to wire properly the signals. Aux14 is open command, Aux 15 is close command and In10 is closed position contact.

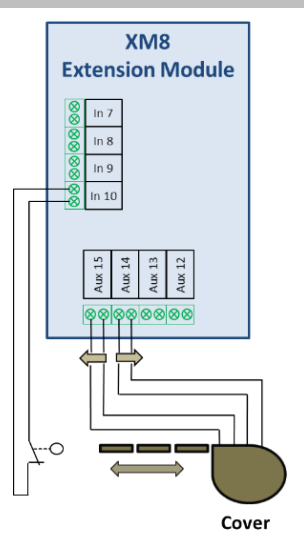

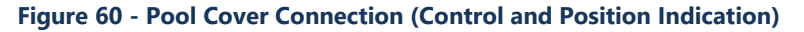

#### 3.7.4.2 Connecting a Jet Stream Pump

A Jet Stream pump is usually operated with a pneumatic push button in the pool. If the push button is connected to the XM8, Jet Stream will also be operable remotely and user will be able to choose a running duration (see 5.6.6 Equipment).

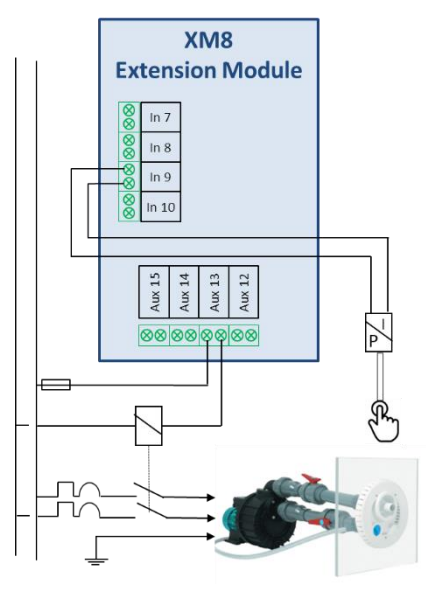

Figure 61 – Jet Stream Connection

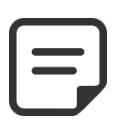

NOTE: Push button signal must be converted in ON/OFF contact before being connect to XM8. This is usually done by a pneumatic switch inside the Jet Stream electric junction box. Aux13 is Jet Stream pump command.

## **3.8 COMPLETING THE INSTALLATION**

- □ Verify that all wiring has been done according to applicable electrical norms.
- □ Verify that the pH+ORP electrode or blanking plug is secure, with O-Ring in place.
- □ Verify that the power switch on the CCU is in the **OFF** position.
- □ Close the CCU cover.
- □ Connect the circuit breakers to the CCU and associated equipment.

## 3.9 COMMISSIONING POOLCOP

- Switch the CCU **ON**.
  - The Power and 12VDC Supply LED's must illuminate.

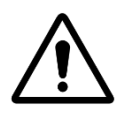

CAUTION: If this equipment stays on for longer than 2 seconds, IMMEDIATELY switch OFF the CCU. Recheck all connections.

If <u>only</u> the pump runs, disconnect the circuit breaker, switch ON the PoolCop and reset factory default settings. Now reconnect the pump circuit breaker and continue with commissioning.

- □ The PoolCop will display the following sequence:
  - Welcome note with firmware version (5 seconds).
  - o Pump OFF.
  - **FILTER** position selected and valve might rotate to filter position.
  - o Once filter position is confirmed, the main screen will be displayed.
- Open all appropriate valves and remove any plugs in the filtration system.

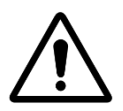

CAUTION: If leaks are found, switch OFF the CCU. Repair all leaks and repeat the procedure, if required.

- Switch the pump **ON** from the **MANUAL CONTROL** menu.
  - With the pump and filtration running, carefully check for leaks, especially in the following places:
    - pH+ORP sensor or blanking plug.
    - Seal between Valve Data Unit base and/or 2" Adapter and the multiport valve housing.
    - o Filter connectors.
    - All valves and pipe connectors.
- □ Verify correct functioning of auxiliaries by switching them **ON/OFF** in the **MANUAL CONTROL** menu.
- □ Close the CCU cover and secure with 4 tamper proof screws.

## **3.10 POST INSTALLATION INSPECTION, DOCUMENTATION, PROCEDURES**

### 3.10.1 Post Installation Inspection

After completing the installation, the installer will:

- □ Verify that all the wiring is neat and safe.
- □ With the system running, verify no water leaks.
- Verify that the water balance is in the acceptable range.
- □ Verify correct functioning of the equipment and peripherals, including the pool light.

#### 3.10.2 Post Installation Documentation

Complete the product warranty registration card.

#### 3.10.3 Post Installation Procedures

Ensure that the client has a broad knowledge of the installation, understands the functions of the PoolCop and the alerts:

- □ Introduce system and point out main components and their functions.
- Explain basic system operation, using the User Guide.
- Explain that once the water is balanced, the PoolCop takes over the filtration and other functions as installed within normal parameters.
- □ Remind the owner that the PoolCop is a management system, not a repair system. Events outside of the norm may require intervention and water balance.
- □ Show Air Temperature Sensor location (if installed)
- □ Show the Water Level Control (if installed):
  - Sensor location and cable routing.
  - Position and use of the water supply shut-off.
  - Pipe routing of the water supply.
- □ Show water treatment options and consumables (if installed).
- □ Show auxiliary equipment connected (if installed).
- □ Show inputs connected (if installed).
- □ Explain the water treatment options as installed, including the verification of consumables.
- □ Hand over completed User Guide.

# Section 4 USER GUIDE

| 4.1 | DealCar            | Configuration                                   | F1 |  |  |  |  |  |  |  |
|-----|--------------------|-------------------------------------------------|----|--|--|--|--|--|--|--|
| 4.1 | Kovpad an          | of Dicplay Layout                               |    |  |  |  |  |  |  |  |
| 4.2 | Manue              |                                                 |    |  |  |  |  |  |  |  |
| 4.3 | wenus              |                                                 |    |  |  |  |  |  |  |  |
|     | 4.3.1 Ma           | nual Control                                    |    |  |  |  |  |  |  |  |
|     | 4.3.2 Filt         | ration Modes                                    | 54 |  |  |  |  |  |  |  |
|     | 4.3.3 Au           | xiliaries                                       | 55 |  |  |  |  |  |  |  |
|     | 4.3.4 Wa           | iter and Treatment                              |    |  |  |  |  |  |  |  |
|     | 4.3.5 Ma           | intenance                                       | 57 |  |  |  |  |  |  |  |
|     | 4.3.6 Co           | nfiguration                                     |    |  |  |  |  |  |  |  |
|     | 4.3.7 Poo          | olCop Cloud                                     |    |  |  |  |  |  |  |  |
|     | 4.3.8 Set          | PIN Code                                        |    |  |  |  |  |  |  |  |
|     | 4.3.9 Cire         | culation Mode (if suction valve is present)     |    |  |  |  |  |  |  |  |
| 4.4 | Using and Settings |                                                 |    |  |  |  |  |  |  |  |
|     | 4.4.1 Illu         | minate the Backlight                            | 59 |  |  |  |  |  |  |  |
|     | 4.4.2 Na           | vigate the Menu                                 | 59 |  |  |  |  |  |  |  |
|     | 4.4.3 Ret          | turn to Main Display                            | 59 |  |  |  |  |  |  |  |
|     | 4.4.4 Filt         | ration and Pump Control                         | 60 |  |  |  |  |  |  |  |
|     | 4.4.5 Wa           | iter Level Control                              |    |  |  |  |  |  |  |  |
|     | 4.4.6 Wa           | iter Treatment                                  | 69 |  |  |  |  |  |  |  |
|     | 4.4.7 Au           | xiliary Control                                 | 69 |  |  |  |  |  |  |  |
|     | 4.4.8 Eau          | uipment Control (requires XM8 extension module) |    |  |  |  |  |  |  |  |
|     | 4.4.9 Ser          | vice Mode                                       | 71 |  |  |  |  |  |  |  |
| 4.5 | Troublesh          | ooting and Alerts                               | 72 |  |  |  |  |  |  |  |
|     | 4.5.1 Gei          | neral Troubleshooting                           |    |  |  |  |  |  |  |  |
|     | 4.5.2 Ele          | ctrical Power Failure                           | 73 |  |  |  |  |  |  |  |
|     | 4.5.3 Ale          | erts and System Messages                        |    |  |  |  |  |  |  |  |
|     |                    |                                                 |    |  |  |  |  |  |  |  |

PoolCop has been designed to relieve much of the burden and cost of pool maintenance, whilst reducing the cost and requirement for chemical products. The pool will be a healthier swimming environment.

PoolCop is not a repair system. Pay prompt attention to any Alerts. In the unlikely event of malfunctions call the installer.

Following the guidelines in this manual and maintain the equipment in accordance with the maintenance schedule to ensure trouble free operation and an easily maintained swimming pool.

## 4.1 **PoolCop Configuration**

The equipment will be programmed by the installer.

### 4.2 KEYPAD AND DISPLAY LAYOUT

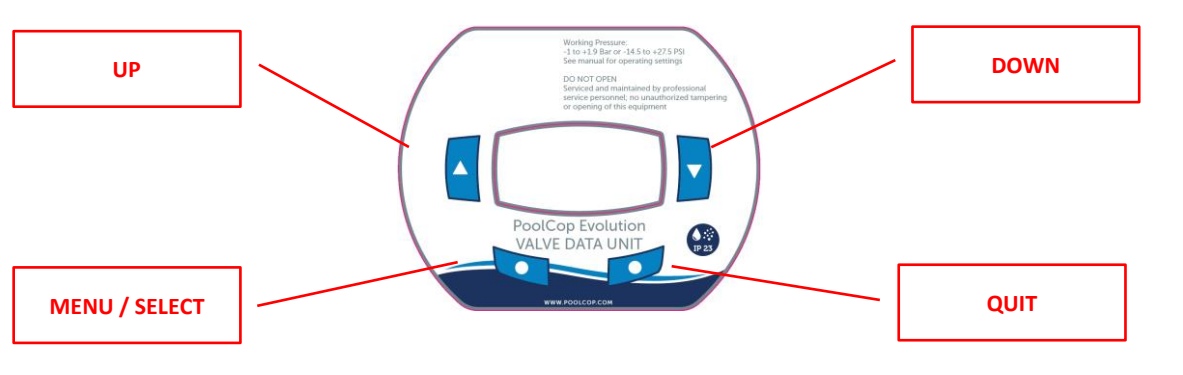

Figure 62 - CCU Display and Keypad

## 4.3 MENUS

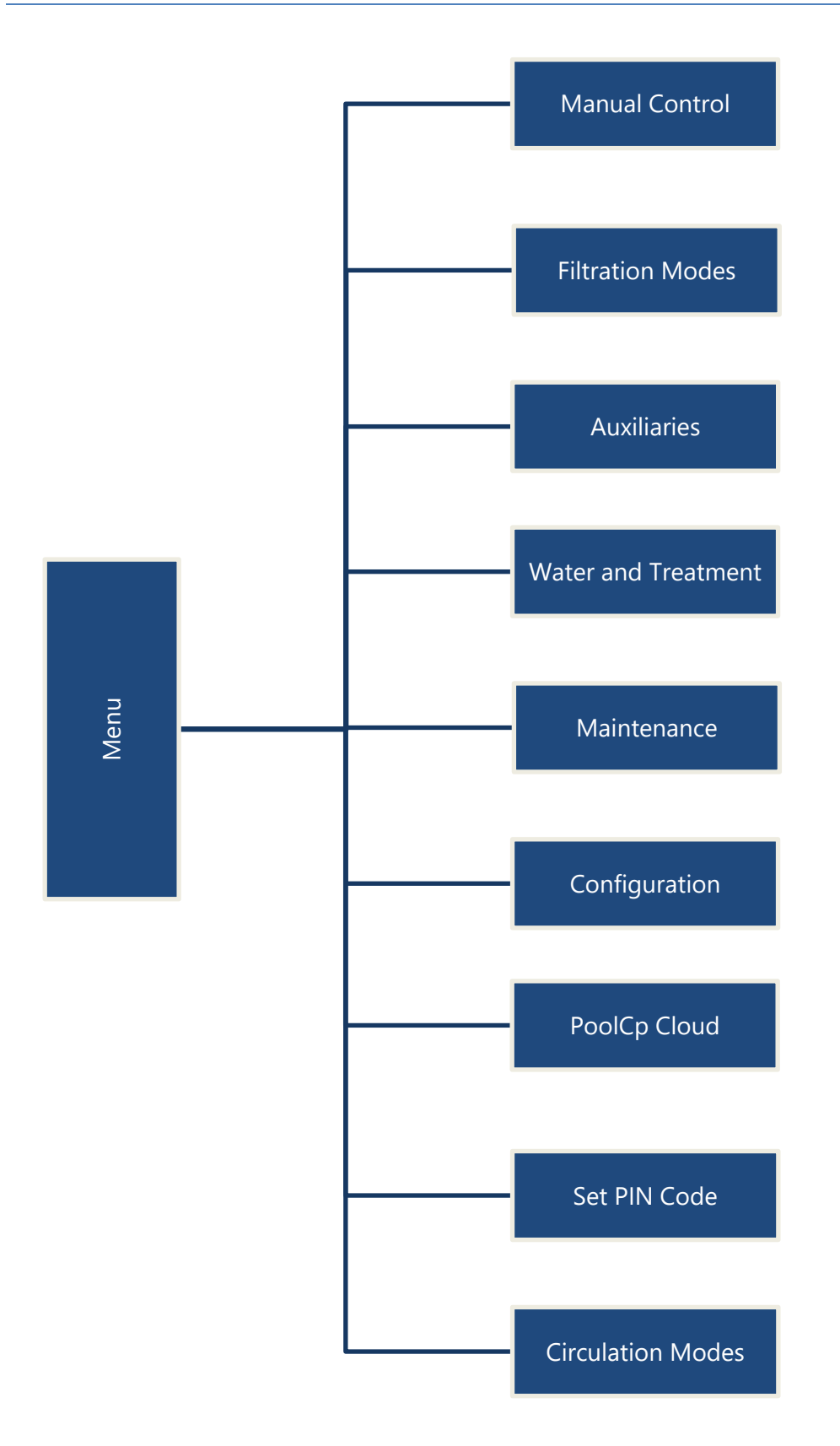

(1) When PoolCop Free Chlorine Sensor FAC is connected.

## 4.3.1 Manual Control

|            |              |                | . г              | Switch Pump<br>ON or OFF  | Manually switch the pump ON or OFF at any time (if no freeze conditions).                                                                                                    |
|------------|--------------|----------------|------------------|---------------------------|----------------------------------------------------------------------------------------------------|
|            | Γ            | Pump           | H                | Change<br>Pump Speed      | The programmed pump speed can be changed manually for<br>the rest of the filtration cycle. Programmed speed will revert<br>for the next cycle.<br>REQUIRES PUMP TYPE SET TO A VARIABLE SPEED PUMP. |
|            | H            | Auxiliaries    |                  | Switch<br>ON or OFF       | Manually switch auxiliary equipment ON or OFF at any time, regardless of the <b>SLAVED: YES/NO</b> configuration.                                                                                  |
|            | $\mathbf{H}$ | Level Adjust   |                  | Get water level           | Ask for water level update which can lead to water refill or<br>a level reduction. Will stop refilling when refill in ON.<br>REQUIRES WATER LEVEL CONTROL INSTALLED.                               |
|            | H            | Clean Filter   |                  | Command Cleaning<br>Cycle | Stops the pump (if ON) and carries out complete cleaning cycle (backwash and rinse) at any time.<br>NOT AVAILABLE WITH <b>CLEAN INHIBITED</b> IN                                                   |
| ontrol     |              |                | Г                | Filter                    | Stops the pump (if ON) and manually rotates the valve to FILTER position at any time.                                                                                                    |
| /Janual Co | 1            |                | $\left  \right $ | Waste                     | Stops the pump (if ON) and manually rotates the valve to WASTE position at any time.                                                                                                    |
| 2          |              |                |                  | Closed                    | Stops the pump (if ON) and manually rotates the valve to CLOSED position at any time.                                                                                                    |
|            |              | Valve Rotation |                  | Backwash                  | Stops the pump (if ON) and manually rotates the valve to BACKWASH position at any time.<br>NOT AVAILABLE WITH AUTO <b>CLEAN INHIBITED</b> .                                                        |
|            |              |                | -                | Bypass                    | Stops the pump (if ON) and manually rotates the valve to BYPASS position at any time.                                                                                                    |
|            |              |                | L                | Rinse                     | Stops the pump (if ON) and manually rotates the valve to RINSE position at any time.<br>NOT AVAILABLE WITH AUTO <b>CLEAN INHIBITED</b> .                                                           |
|            | Ч            | Equipment      |                  | Command<br>Equipement     | Manually command equipment such as Pool Cover or<br>JetStream pump                                                                                                    |

## 4.3.2 Filtration Modes

Program filtration timers and duration, manually or in automatic modes.

Whenever quitting the *FILTRATION MODES* menu, PoolCop checks and adjust the status of the pump and auxiliaries and switches them **ON** or **OFF** as required to match programmed run times.

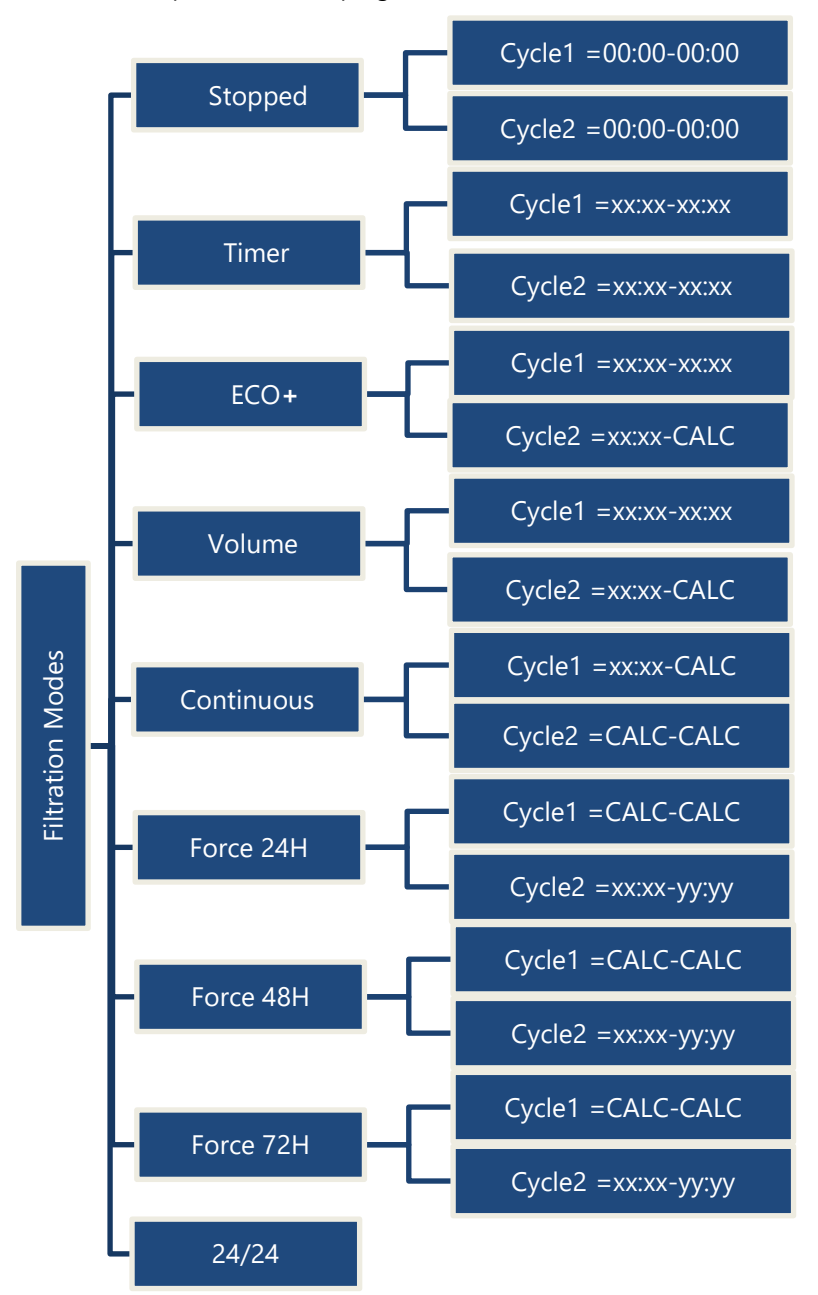

Filtration is stopped. Both Cycle1 and Cycle2 timers are set to 00:00-00:00.

Cycle1 and Cycle2 are free to be set at any value you may choose. Make sure there is at least 30 min break between Cycle1 and Cycle2.

Cycle1 is free to be set at any value you may choose. Choose Cycle2 start time, duration is calculated in accordance with pool needs based on temperature. Cycle1 duration is taken into account.

Cycle1 is free to be set at any value you may choose. Choose Cycle2 start time, duration is calculated in accordance with pool needs based on turnovers. Cycle1 duration is taken into account.

Choose Cycle1 start time. Cycle1 and Cycle2 duration are 11:30min fixed value allowing a 23 hour per day filtration duration.

Filtration will run 23 hours per day for 24 hours and then revert to normal filtration times. Cycle1 timer settings will be changed when entering the forced mode and restored at the end of period.

Filtration will run 23 hours per day for 48 hours and revert to normal filtration times. Cycle1 timer settings will be changed when entering the forced mode and restored at the end of period.

Filtration will run 23 hours per day for 72 hours and then revert to normal filtration times. Cycle1 timer settings will be changed when entering the forced mode and restored at the end of period.

Pump is controlled and will run continuously except if priming is lost.

#### 4.3.3 Auxiliaries

Program auxiliary timers and set them as slaved to run with the pump only, or on specific day.

Whenever quitting the *AUXILIARIES* menu, PoolCop checks and adjust the status of the pump and auxiliaries and switches them **ON** or **OFF** as required to match programmed run times. AUX channels operate in the same manner, but some channels may be required for specific functions.

Note: Aux 8 to Aux 15 only available with XM8.

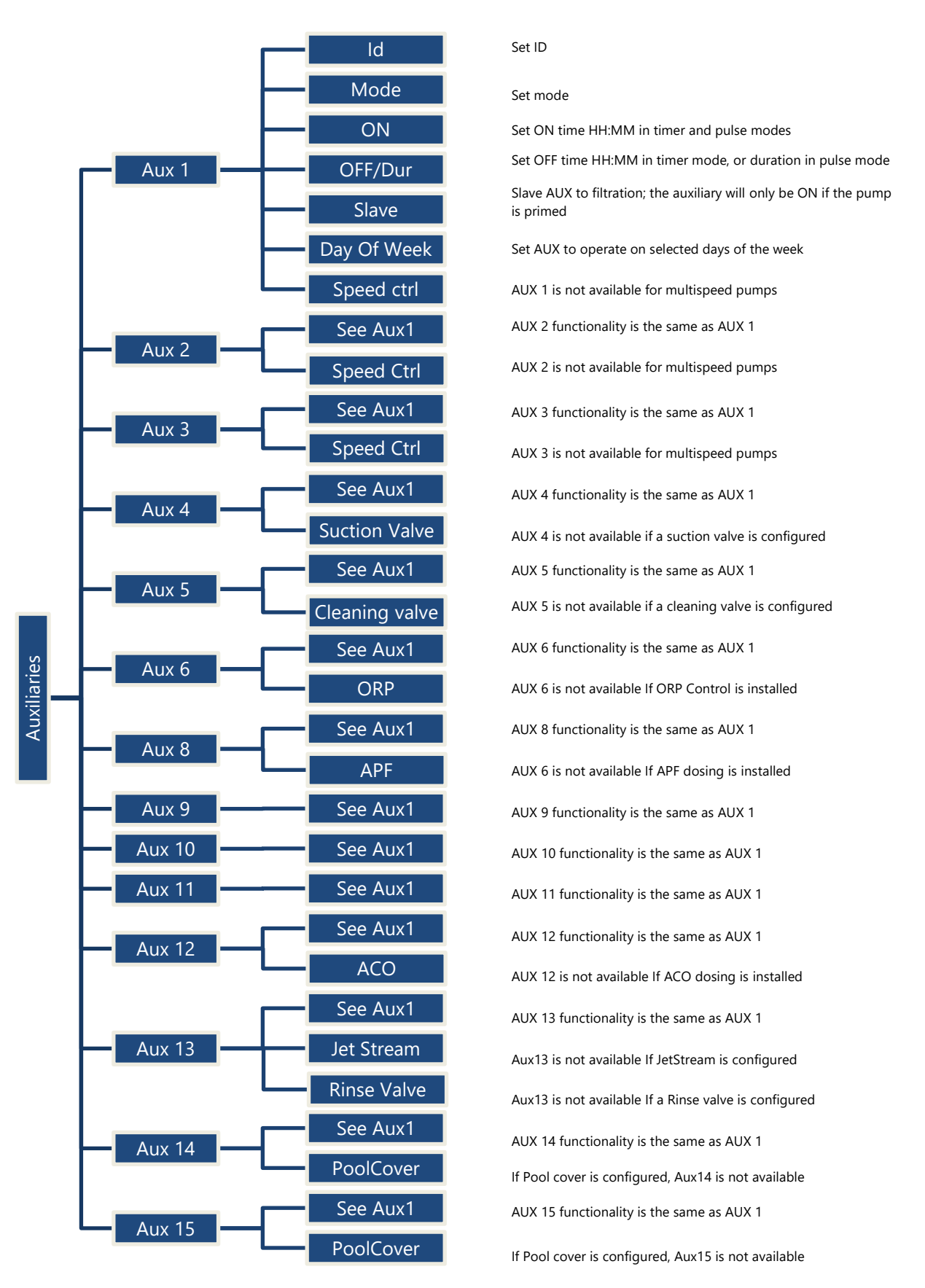

#### 4.3.4 Water and Treatment

View and adjust various water level and treatment options available.

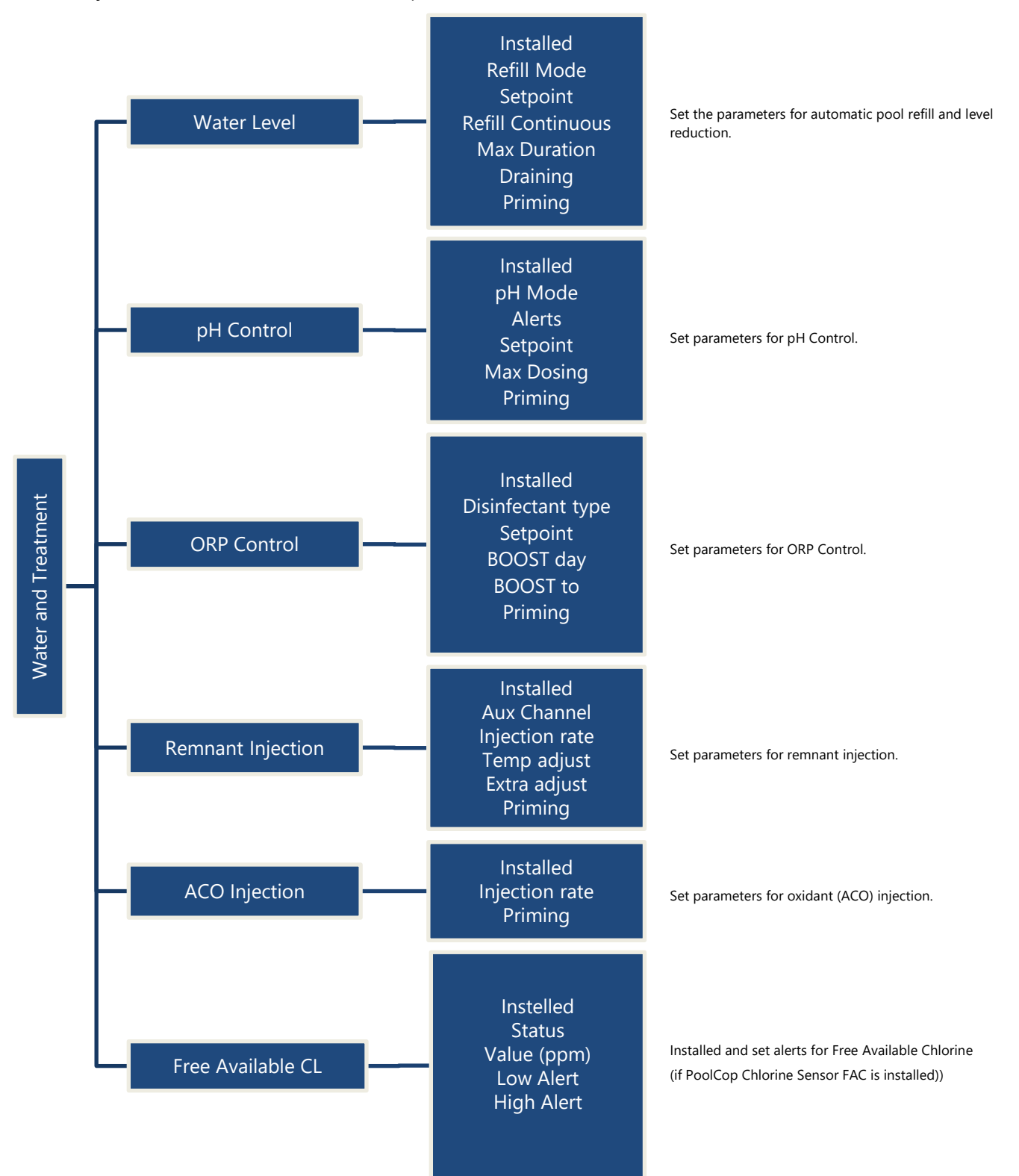

#### 4.3.5 Maintenance

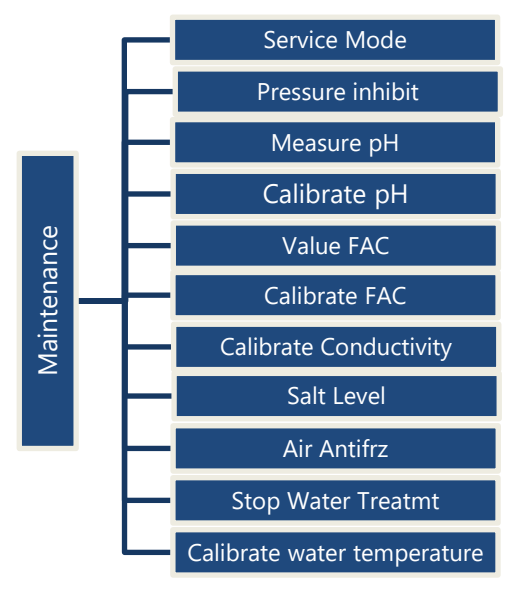

## 4.3.6 Configuration

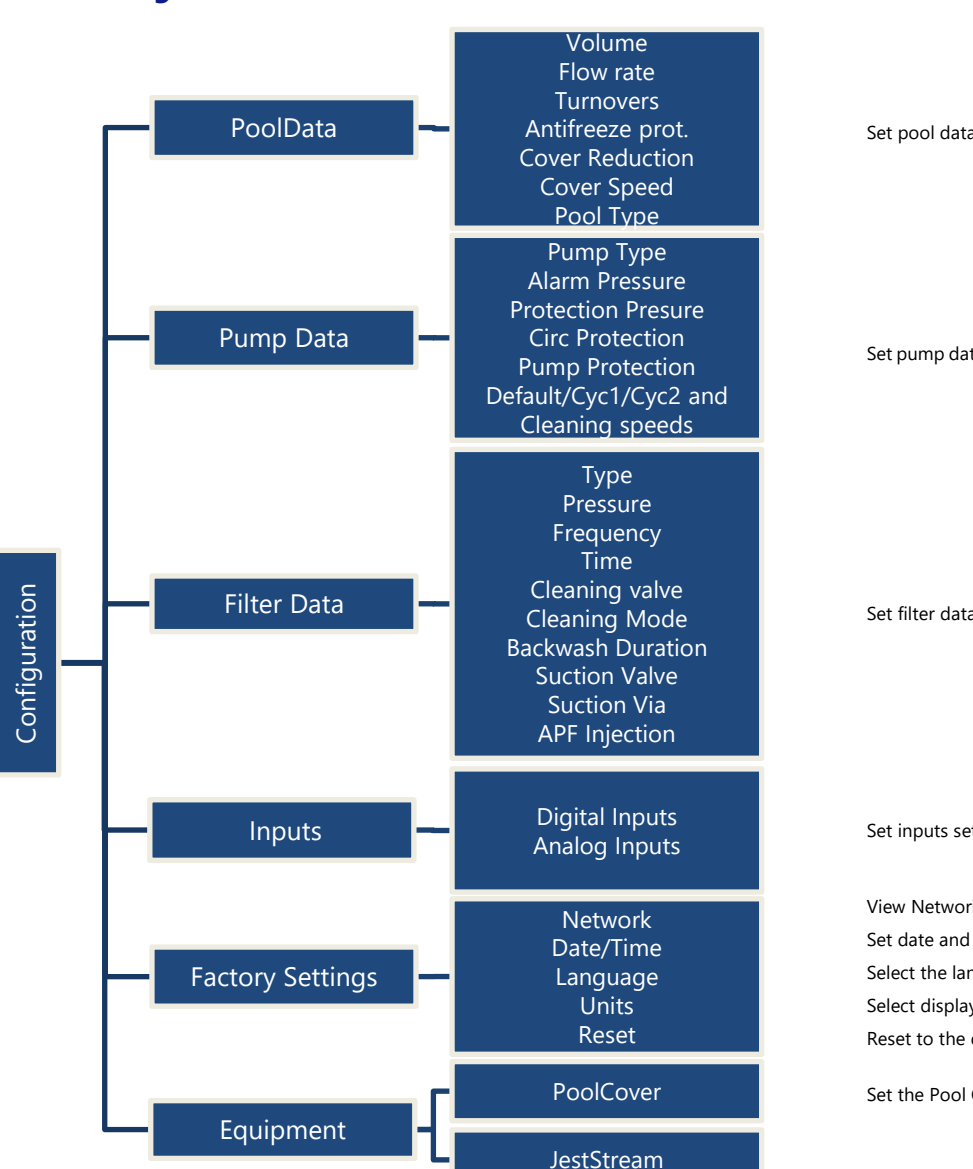

Activate/deactivate service mode

Pressure inhibition

Measure pH

Calibrate pH

Read FAC (if PoolCop Chlorine Sensor FAC is installed)

Calibrate FAC (if PoolCop Chlorine Sensor FAC is installed)

Calibrate conductivity (If PoolCop Ocean and sensor installed)

View salt level (if PoolCop Ocean and sensor installed)

Air temperature to start antifreeze protection

Low water temperature to stop water treatment

Adjust Water Temperature

Set pool data parameters used to calculate filtration duration

Set pump data parameters used for alerts and pump protections

Set filter data parameters used to configure functions

#### Set inputs settings

View Network settings Set date and time Select the language Select display Units Reset to the default settings

Set the Pool Cover control

Set the Jetstream control

## 4.3.7 PoolCop Cloud

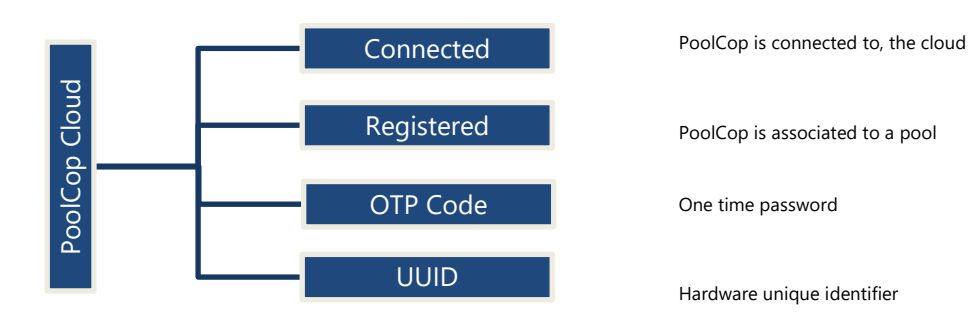

## 4.3.8 Set PIN Code

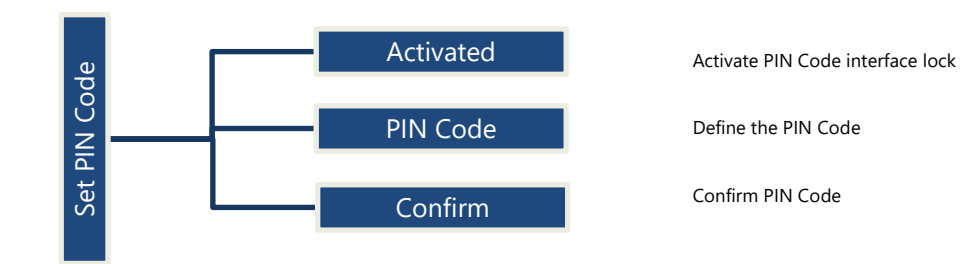

## 4.3.9 Circulation Mode (if suction valve is present)

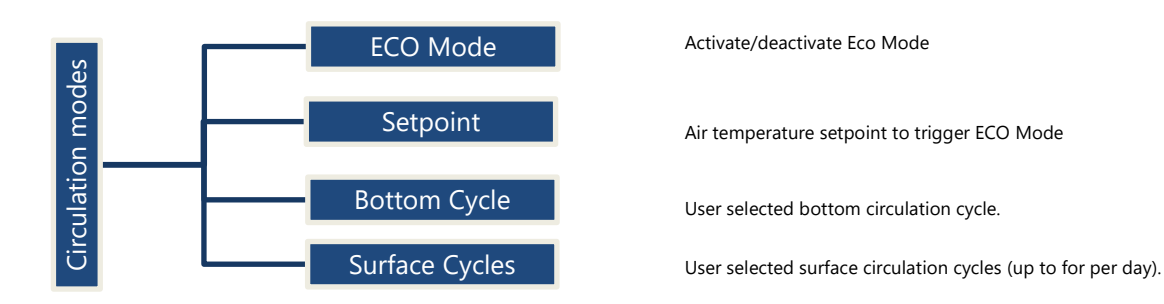

## 4.4 USING AND SETTINGS

## 4.4.1 Illuminate the Backlight

Pressing any button illuminates the backlight. The backlight remains on for 3 minutes.

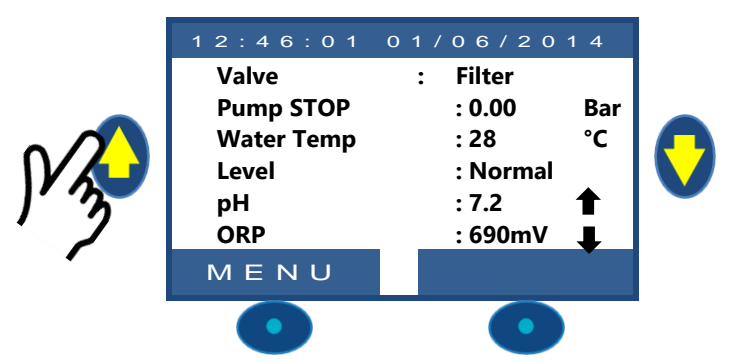

#### Note:

- U Water temperature and air temperature are shown alternatively on the same row.
  - An Up or Down blinking arrow may appear on the right of pH value: this will be the case if:
    - pH is controlled by PoolCop (pH control is installed, and pH type is pH+ or pH-).
    - Up arrow: pH value is more than 0.1 above setpoint.
    - Down arrow: pH value is more than 0.1 below setpoint.
  - An Up or Down blinking arrow may appear on the right of ORP value: this will be the case if:
    - ORP is controlled by PoolCop (ORP control is installed and ORP type is different from "Read").
    - Up arrow: ORP value is more than 50mV above setpoint.
    - Down arrow: ORP value is more than 50mV below setpoint.

### 4.4.2 Navigate the Menu

- Press the *MENU* button.
- **POOLCOP MENU** is displayed.
- □ Use the **UP** and **DOWN** buttons to choose the submenu (in this case Manual Control), then press **SELECT** to go to that submenu.
- □ Repeatedly pressing *QUIT* to return to the main display.

## 4.4.3 Return to Main Display

When viewing any menu screen:

- Press QUIT to go up one menu level.
- □ Every display has a 15 second timeout to go back to the previous menu. The display will timeout to the main display within approximately 1 minute.

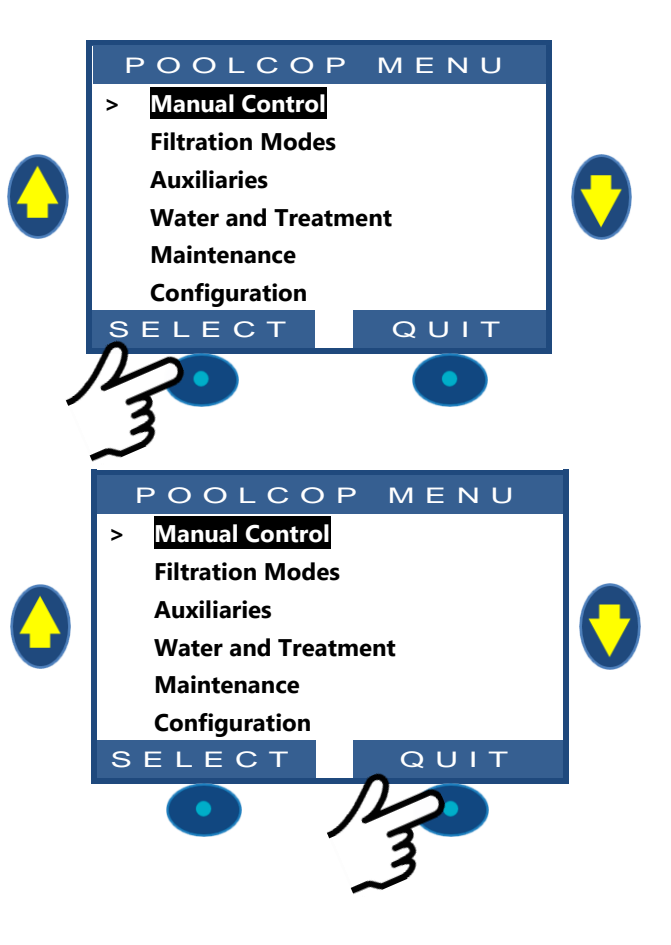

#### 4.4.4 Filtration and Pump Control

These functions are not accessible when Filtration Mode has been configured as "NO PUMP".

#### 4.4.4.1 Switch the Pump ON/OFF

#### 4.4.4.1.1 Start the Pump

Normally, the filtration pump is controlled automatically by PoolCop using filtration in manual timer or automatic modes. If, however you want to run the pump at another time or need to restart the pump after stopping it for any reason, this is done from **MANUAL CONTROL**.

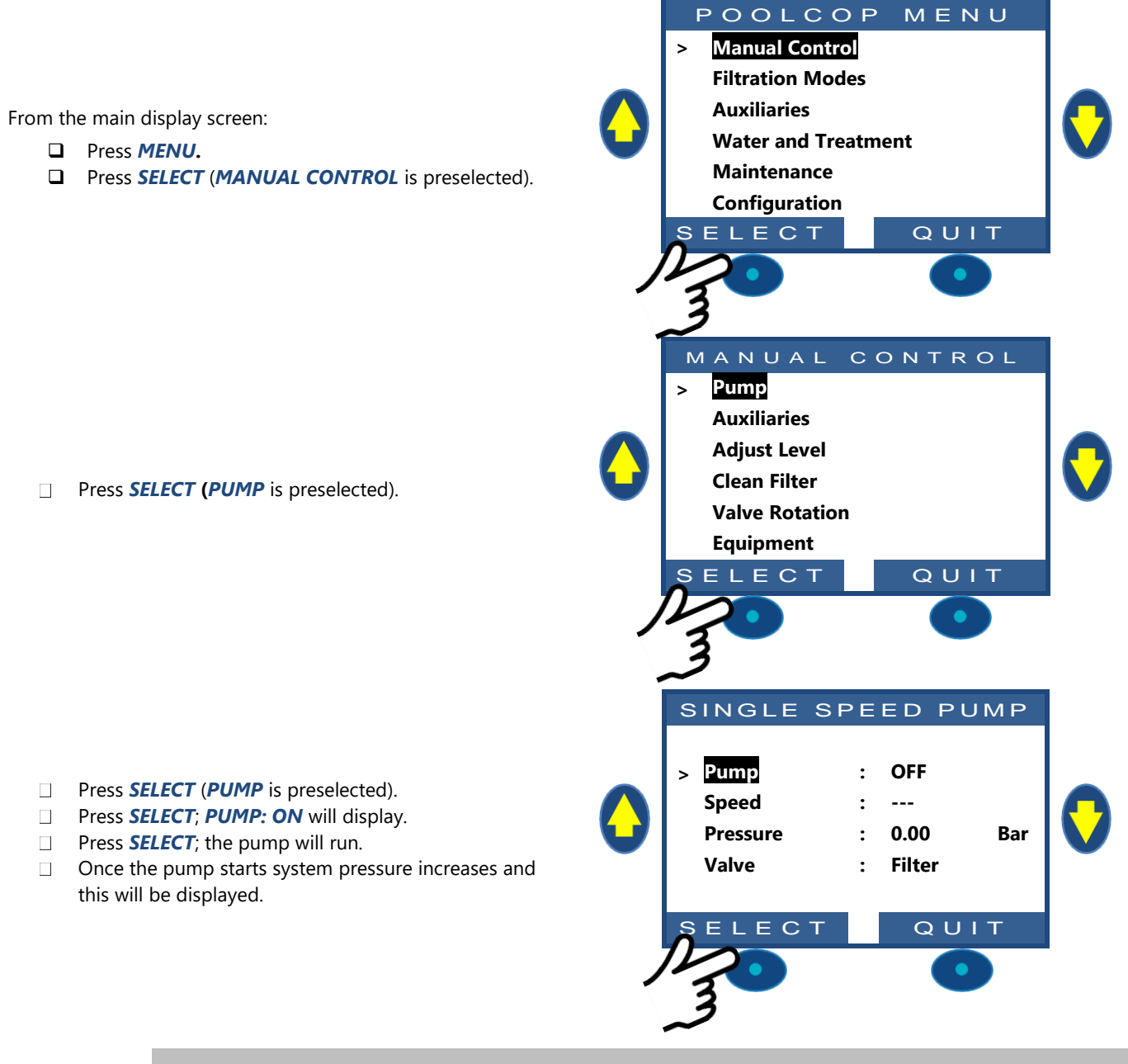

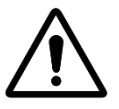

CAUTION: If the valve is in position Waste, Backwash or Rinse, pool water level will reduce.

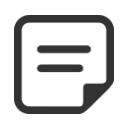

NOTE: If the valve is Closed, pump will not be allowed to start.

#### 4.4.4.1.2 Stop the Pump

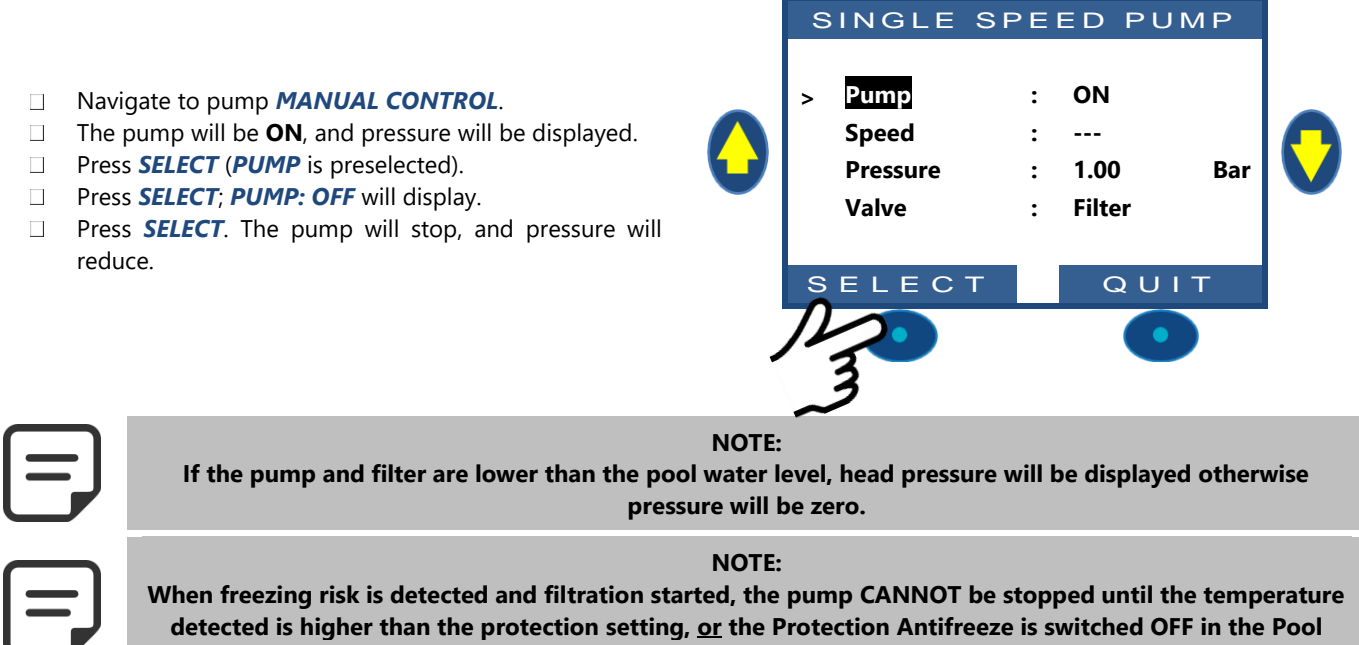

#### Data menu.

#### 4.4.4.1.3 Change the Pump Speed

This feature is available with variable speed pumps only; for configuration see the **PoolCop Variable Speed Pump Guide**. Pump speed is linked to filtration and Filter Cleaning Cycles; the speed can be changed by the user with the pump **ON** and this speed will be maintained until the next programmed Filtration Timer cycle commences or until the next filter cleaning cycle starts.

- Navigate to MANUAL CONTROL (PUMP is preselected).
- □ Press *SELECT*; Pump Manual Control displays.
- Select SPEED.
- Press SELECT and scroll UP or DOWN to select desired speed.
- □ Press **SELECT** to activate the speed.

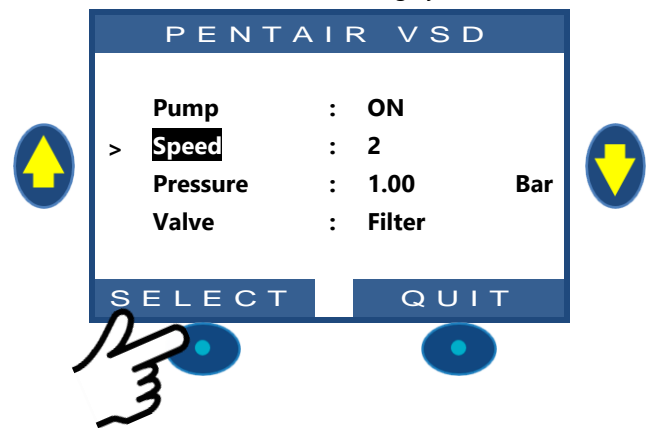

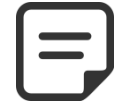

NOTE:

The number of speeds available depends on the pump specifications. PoolCop sends the corresponding speed signal to the pump; due to pump design and features there can be a delay between selecting the speed and the pump reacting.

#### 4.4.4.2 Manual Valve Control

Valve positions can be selected manually as required. The pump is automatically stopped when a new valve position is selected to allow valve rotation. Filtration programming always has priority over a manually selected valve position. If left in any position except filter, when the next filtration cycle is activated, the pump will stop if ON, and the valve will rotate to Filter position, and then the pump will run the programmed filtration cycle.

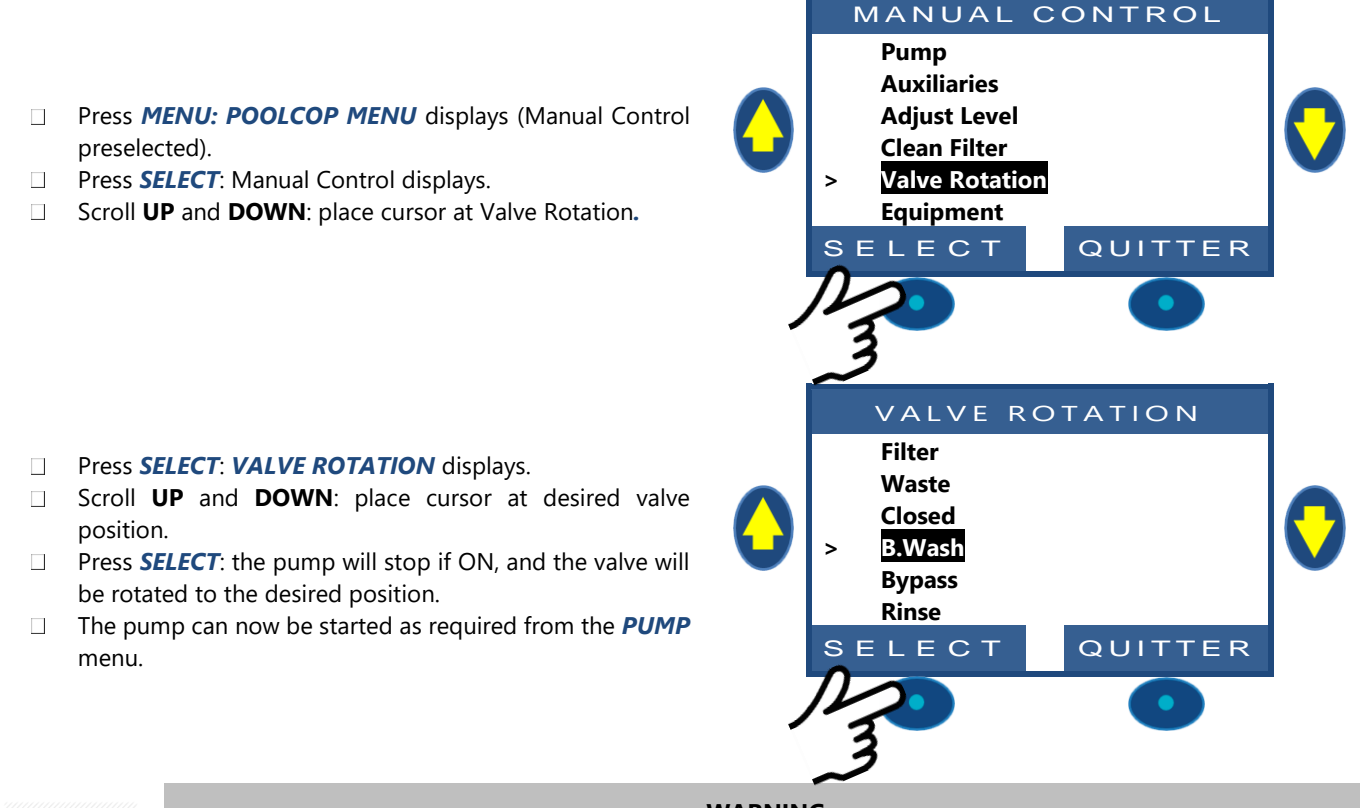

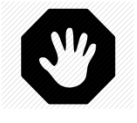

#### WARNING:

In positions Waste, Backwash or Rinse, pool water level will reduce. Water level will continue to reduce until the pump is stopped manually, the next filtration cycle starts or pump loose its prime. Before draining water or reducing level, establish that the quantity of water evacuated poses no risk.

#### 4.4.4.3 Carry out a Clean Filter cycle

Proper filter cleaning ensures that the filter operates very near optimum efficiency; this ensures a clean, healthy pool and greatly reduces running costs. Properly programmed, your PoolCop will clean the filter when it senses that the filter is getting clogged.

- □ To carry out additional Clean Filter cycles, navigate to *MANUAL CONTROL.*
- □ Scroll **UP and DOWN** to place cursor at **CLEAN FILTER**.
- □ Press *SELECT*; a confirmation screen displays.
- Press SELECT again, and a filter cleaning cycle will be carried out.

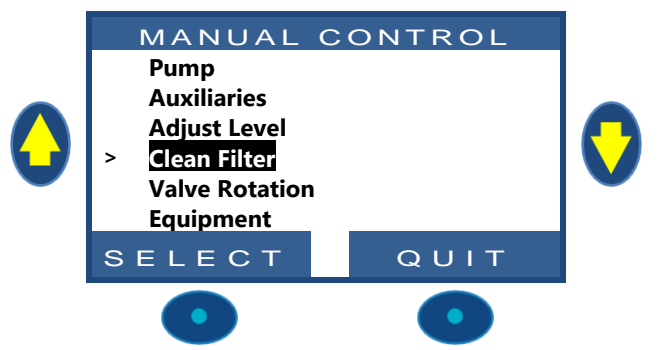

Your PoolCop now automatically controls the pump and filter system to carry out a backwash and a rinse cycle based on settings programmed. The display will show progress and pressures as your PoolCop cleans the filter automatically. Once the cycle is complete, the system returns to normal operation.

During the BACKWASH phase, to advance to RINSE prior to expiration of the programmed duration, press the RINSE button.

During the **BACKWASH** phase, the cycle can be interrupted by pressing the **QUIT** button.

During the **RINSE** phase, to terminate the cycle prior to expiration of the programmed duration, press the **QUIT** button.

If filtration was running before cleaning, the pump will automatically switch **ON** when the filter cleaning cycle completes to resume filtration cycle.

#### 4.4.4.4 Understanding Pump Modes

On the PoolCop main display, next to **Pump** you will see the **mode** in which the pump and filtration are running, or **OFF**.

The mode that has started and/or is now causing the pump to be on will be displayed. In this example, the pump is filtering in **AUTO** (see below) and current pressure displayed.

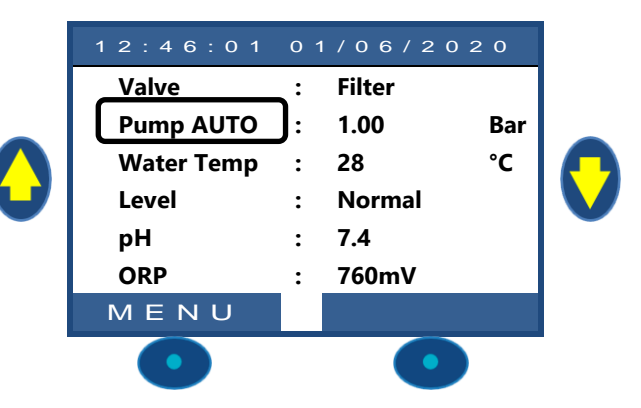

| Pump<br>Mode | What's happening now?                                                                                                    | Water<br>Treatment | What will happen next?                                                                                                    |
|--------------|----------------------------------------------------------------------------------------------------|--------------------|----------------------------------------------------------------------------------------------------|
| STOP         | The filtration pump is OFF. No filtration cycles are defined.                                                                                               | OFF                | The filtration will remain OFF as long as there is no filtration cycle or no manual command to start the pump.                                                                 |
| MAN          | The pump was started by the user, or by the external run pump command, and is running outside a programmed timer period                                     | OFF                | PoolCop will revert to the programmed filtration cycles when the next timer starts.                                                                                            |
| TIMER        | Filtration was started using user programmed timer settings in Cycle 1 and/or Cycle 2 in <b>TIMER</b> mode and is running inside a programmed timer period. | Active             | PoolCop will use fixed programmed timer settings to start and stop the filtration.                                                                                             |
| AUTO         | Filtration was started by or has now entered the Filtration Timer cycle and is in an automatic mode.                                                        | Active             | PoolCop is optimizing the filtration duration based on measured temperature, as well as pool and pump data settings.                                                           |
| FORCE        | Filtration is in Mode Forced, which was selected by the user in Manual Operations.                                                                          | Active             | Filtration will run for 23:00 per day for the duration selected (24, 48 or 72 hours). PoolCop will then revert to the programmed filtration cycles when the next timer starts. |
| FRZ          | Freezing risk detected, and filtration is running<br>to use warmer water from the pool to reduce<br>the risk of the pool or equipment freeing.              | Active             | 30min after freezing risk has cleared, PoolCop will revert to the programmed filtration cycles when the next timer starts.                                                     |
| PAUSE        | Filtration is currently stopped because a filtration cycle ends or a manual command or an event stopped the pump.                                           | OFF                | Filtration will automatically restart with the next filtration cycle.                                                                                                    |
| EXT          | Filtration has been started because of an external request (via a configured Input).                                                                        | OFF                | Filtration will be running as long the external request is present, although it will respect the 2 x 1/2h pause per day.                                                       |
| LVL          | Filtration has been started because of Very<br>High Water level in buffer tank (infinity pools<br>only).                                                    | OFF                | Filtration will be running until a water level reduction is activated                                                                                                    |
| 24/24        | Pump is running 24/24.                                                                                                    | ON                 | Pump will run until manually ordered to stop or if priming is loss.                                                                                                    |

#### 4.4.4.5 Filtration Duration Guidelines

Filtration is the first vital step in managing a pool. Good filtration (the filter and media in good condition and adequate filtration duration) reduces the organic matter and nutrients in the pool water and allows for stable and predictable water treatment. Poor filtration means that even high levels of chemical treatment may be unable to maintain the pool water in safe and healthy condition.

|   | NOTE:<br>It is recommended to keep at least 60min of free time (no filtration) per day.<br>This will permit pH measurement, and automatic pool refill if installed.                |
|---|----------------------------------------------------------------------------------------------------|
| = | NOTE:<br>Water treatment (pH and disinfection) will only run if filtration cycles are programmed with at least one<br>of the two filtration cycles set to an appropriate duration. |
| Y | WARNING:<br>The filtration mode used will respect local and national code and regulations.<br>In commercial pools 24/24 or NO PUMP modes are typically required.                   |

#### 4.4.4.5.1 Filter and Media

Ensure that manufacturer guidelines are followed for the chosen filter and media. Filter and filtration media in poor condition reduce filtration efficiency and increase running cost, whilst risking health due to algae and bacterial growth. Renew or clean the filter media periodically, as recommended by the manufacturer.

### 4.4.4.5.2 Hydraulic Coefficient

Adequate filtration depends on the hydraulic coefficient of the filtration.

#### Hydraulic Coefficient = Pool Volume/Filtration Rate Per Hour

Filtration Rate per Hour is the actual rate of filtered water returning to the pool.

In a correctly designed swimming pool, the hydraulic coefficient will be 4 to 6; a coefficient lower than 4 results in increased energy costs and a coefficient over 6 can result in inadequate filtration. This coefficient can be compensated if above 6 by adding filtration duration.

When calculating filtration duration in all automatic modes, PoolCop takes the hydraulic coefficient into account and adjusts the filtration duration accordingly.

### 4.4.4.5.3 Timer Based Filtration

In **TIMER** mode, filtration durations are not managed by PoolCop but chosen by the end user who must then make sure to correctly set the duration according to pool needs. A too long duration will waste energy and a too short one may not allow to keep the pool in good conditions.

#### 4.4.4.5.4 Temperature Based Filtration

In **ECO**+ mode, PoolCop uses measured temperature to calculate filtration duration. Duration is recalculated daily to optimize filtration:

- □ Significant savings are made in the off seasons by reducing filtration duration during the cooler months.
- □ Increased water temperature requires longer filtration time. So, during summer the filtration time is increased, which is very effective at eliminating nutrients which cause bacteria and algae to proliferate.
- Pump (and other equipment) life expectancy is extended, as use and wear is minimized.

#### 4.4.4.5.5 Volumetric Based Filtration

The filtration duration must circulate the pool water at least once during a day.

When automatically calculating filtration duration in **VOLUME** mode, PoolCop takes entered volumetric turnover data (Pool Volume, Flow Rate, Turnovers) into account and adjusts the filtration duration accordingly.

#### 4.4.4.5.6 Continuous Filtration

With multi speeds pumps and especially when pump is running at low speed, it makes sense to set the filtration to 23 hours per day in such a case, the filtration is not managed by changing the duration but by adjusting pump speed. In **CONTINUOUS** mode, filtration will run 23/24.

SINGLE SPEED PUMP

:

:

•

FILTRATION

•

:

:

:

ON

: ---

1.00

Filter

O U I T

FORCE18H

08:05

14:18

14:48

07:35

ECO+

QUIT

Bar

Х

Х

Х

Х

Pump

Speed

Valve

Mode

E L

Cycle 1 ON

OFF

Cvcle 2 ON

OFF

Next Mode

ECT

Pressure

FC

#### 4.4.4.5.7 Forced Filtration: 24h, 48h or 72h

PoolCop normally runs on timers and on automatic modes, adjusting the filtration duration as required. When required however, forced running of the pump in **FILTER** can be selected. This allows a fixed length filtration duration which is useful under certain conditions.

**FORCED** mode changes Filtration Timer Cycle 1 times. When the forced duration is completed, previous settings for Cycle 1 are restored. This mode does not affect Cycle 2 settings.

In **FORCED** mode, the maximum daily duration is limited to 23:00; with either one or two stopped periods to allow for PoolCop measurement functions and daily self-test to occur. Normal automatic filter cleaning may occur during **FORCED** mode. Water treatment is active during this mode.

The time remaining in Forced mode is displayed in whole hours on the pump Manual Control screen and on Filtration Mode screen.

Any active forced filtration mode is deactivated when the duration has expired, and the Filtration Timer cycles will resume normal control as programmed.

Forced mode can be cancelled by stopping the pump manually or by changing the filtration mode.

#### Stop the Pump

- □ Navigate to **PUMP** in the **MANUAL CONTROL** menu.
- The pump will be **ON**, and pressure will be displayed.
- Press SELECT (PUMP is preselected).
- □ Press **SELECT** (**PUMP: OFF** will display).
- Press SELECT. The pump will stop, and pressure will reduce.

#### Mode Change

- □ Navigate to *MODE* in the *FILTRATION MODES* menu.
- □ The mode will be *FORCE*, remaining time (**18** Hours in this example) and the subsequent mode (*ECO*+ in this example) will be displayed.
- Press SELECT (MODE is selected).
- □ Use the ARROWS to change mode.
- □ Press *SELECT* to validate the new mode.

#### 4.4.4.5.8 24/24 Filtration

In commercial pools and low speed filtration pools, filtration must run 24 hours per day due code, regulations or the application. Use the **24/24** mode.

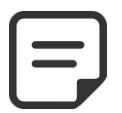

#### NOTE:

24/24 Mode is required for many commercial pools according to code and regulations.

#### 4.4.4.6 Set and Adjust Filtration

PoolCop allows you to manually or automatically control the filtration duration. See Programming Guide for more information.

Whenever quitting the *FILTRATION MODES* menu, PoolCop checks and adjust the status of the pump and auxiliaries and switches them **ON** or **OFF** as required to match programmed run times.

#### 4.4.4.6.1 Filtration Timers and Modes

- □ Navigate to *FILTRATION MODES* in the POOLCOP MENU.
- □ Select the **MODE**.
- Use the **UP** and **DOWN** arrows to adjust the **ON** and **OFF** times.
- Use the *SELECT* button to enter the adjusted value.

Unless using 24/24 mode or **NO PUMP** mode, it is recommended to set both filtration cycles (Cycle 1 and Cycle 2) for best results. It is recommended to leave a gap of at least 30 minutes between two timer cycles to allow PoolCop to take necessary measurements make subsequent adjustments and carry out the periodic backwash if selected.

| 00              | 01       | 02      | 03        | 04      | 05    | 06     | 07      | 08     | 09     | 10     | 11       | 12    | 13      | 14     | 15     | 16     | 17     | 18          | 19     | 21      | 22      | 23       | 00      |
|-----------------|----------|---------|-----------|---------|-------|--------|---------|--------|--------|--------|----------|-------|---------|--------|--------|--------|--------|-------------|--------|---------|---------|----------|---------|
|                 |          |         | FIRST     | CYCLE   |       |        |         |        |        |        |          |       |         |        |        |        |        |             |        |         |         |          |         |
|                 |          |         |           |         |       |        |         |        |        |        |          |       |         |        |        |        |        |             |        |         |         |          |         |
|                 |          |         |           |         |       |        |         |        |        |        | SEC      | OND C | YCLE    |        |        |        |        |             |        |         |         |          |         |
| •               |          |         |           |         |       |        | <b></b> |        |        |        |          |       |         |        |        |        | •      |             |        |         |         |          |         |
| lf, ho<br>time. | wevei    | r the t | timers    | are s   | et to | overla | ip, the | en the | total  | filtra | tion ti  | ime w | vill be | from   | the e  | arlier | cycle  | <b>ON</b> t | ime u  | ntil th | ne late | er time  | er OFF  |
| 00              | 01       | 02      | 03        | 04      | 05    | 06     | 07      | 08     | 09     | 10     | 11       | 12    | 13      | 14     | 15     | 16     | 17     | 18          | 19     | 21      | 22      | 23       | 00      |
|                 |          |         |           |         |       |        |         |        |        |        |          |       |         |        |        |        |        |             |        |         |         |          |         |
|                 |          |         |           | FIRST   | CYCLE |        |         |        |        |        |          |       |         |        |        |        |        |             |        |         |         |          |         |
|                 |          |         |           |         |       |        |         |        |        |        |          |       |         |        |        |        |        |             |        |         |         |          |         |
|                 |          |         |           |         |       |        |         |        |        |        | 65 6 0 V |       | -       |        |        |        |        |             |        |         |         |          |         |
|                 |          |         |           |         |       |        |         |        |        |        | SECON    | DCYC  | LE      |        |        |        |        |             |        |         |         |          |         |
| •(              | <b>X</b> |         | ما مما خم |         |       |        |         | or do. |        |        |          | on to | talia   |        |        |        |        | te m        |        | .hcom   | t       | a di uct | <b></b> |
| and o           | carry c  | out th  | e peri    | odic b  | backw | ash if | selec   | ted.   | , to a | now P  | -00100   | ορ το | laker   | lecess | ary II | leasu  | renner | 115, 111    | ake si | ubseq   | uenta   | aujust   | ments   |
| 00              | 01       | 02      | 03        | 04      | 05    | 06     | 07      | 08     | 09     | 10     | 11       | 12    | 13      | 14     | 15     | 16     | 17     | 18          | 19     | 21      | 22      | 23       | 00      |
|                 |          |         |           |         |       |        |         |        |        |        |          |       |         |        |        |        |        |             |        |         |         |          |         |
|                 |          |         | FIF       | RST CYC | CLE   |        |         |        |        |        |          |       |         |        |        |        |        |             |        |         |         |          |         |
|                 |          |         |           |         |       |        |         |        |        |        |          |       |         |        |        |        |        |             |        |         |         |          |         |
|                 |          |         |           |         |       |        |         |        |        |        |          |       |         | FCON   | ם כעכו | E      |        |             |        |         |         |          |         |
|                 |          |         |           |         |       |        |         |        |        |        |          |       |         |        | 5-erel |        |        |             |        |         |         |          |         |
| -               |          |         |           |         |       |        |         |        |        |        |          |       |         |        |        |        |        |             |        |         |         |          |         |

### 4.4.4.7 Antifreeze Protection

The internal antifreeze protection will start the filtration if low temperatures are detected.

This protects me in areas where running the pool all year round is possible and protects against short periods of cold weather.

Protection Antifreeze can be configured **ON** in the **POOL DATA** menu (the default is **ON**).

Freezing presents risks to pools and pool equipment. Expansion of the water as it moves from the liquid to the solid state can crack pipes and burst fittings, as well as the filter and the pump body.

PoolCop has two means of detecting a freezing risk. It is recommended that BOTH freezing protections be utilized, and that freezing protection be selected **ON** in the **POOL DATA** menu throughout the year.

#### **CAUTION:**

PoolCop freezing protections can only <u>assist</u> in the protection of equipment. PoolCop cannot guarantee that damage will be avoided under all circumstances, as this depends on many factors. No responsibility will be accepted for damage caused due to freezing.

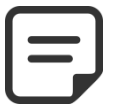

#### NOTE:

When freezing risk is detected and filtration is started, the pump CANNOT be stopped until the temperature detected is higher than the protection setting, <u>or</u> the Protection Antifreeze is switched OFF in the Pool Data menu.

#### 4.4.4.7.1 Internal Freezing Protection (for Pool Equipment)

Internal temperature sensing detects low temperature and starts the filtration to move warmer water from the pool through the plumbing to reduce the risk of damage due to freezing, if the protection is **ON**. This protects equipment in the pump and filter area to a certain degree.

If the Water Temperature Sensor detects a temperature below  $2^{\circ}C$  ( $35.6^{\circ}F$ ), the Alert "**WARN: FREEZING RISK**" will display if freezing protection is **OFF**, or freezing protection will be activated if freezing protection is **ON** in *POOL DATA* menu. For all modes except NO PMP, the filtration will run at all times that the temperature is less than  $2^{\circ}C$  ( $35.6^{\circ}F$ ) and will continue for a period of 30 minutes after the temperature rises above  $3^{\circ}C$  ( $37.4^{\circ}F$ ).

#### 4.4.4.7.2 External Freezing Protection (for the Pool)

There can be great differences in temperature between the pump and filter installation and the pool itself. The optional Air Temperature Sensor is highly recommended so that external air temperature can be used to alert to the risk of freezing and start filtration.

If the optional Air Temperature Sensor is fitted, measured temperature is used to trigger antifreeze protection when temperature is below the desired setting (see 5.5.2). The Alert "**WARN: FREEZE RISK**" will display if protection is **OFF**, or freezing protection will be activated if freezing protection is **ON** in *POOL DATA* menu. For all modes except NO PMP, the filtration will run at all times that the temperature is below the threshold and will continue for a period of 30 minutes after the temperature rises above the threshold.

Alternatively, an external thermostat can be installed and connected to an input channel so that external air or water temperature can be used to alert to the risk of freezing and start filtration. When an external thermostat sensor is connected and configured on one of the inputs and detects a temperature lower than the thermostat settings, the Alert "**WARN: FREEZE RISK**" will display if protection is **OFF**, or freezing protection will be activated if freezing protection is **ON** in *POOL DATA* menu. For all modes except NO PMP, the filtration will run at all times that the temperature is less than the trigger temperature set on the external thermostat and will continue for a period of 30 minutes after the temperature rises above the set trigger temperature.

#### CAUTION:

 $\triangle$ 

When freezing risk is detected and filtration is started but pump DO NOT PRIME, the alert "WARN: FREEZE RISK" will warn the situation cannot be managed by PoolCop. This requires immediate intervention.

## 4.4.5 Water Level Control

## 4.4.5.1 Automatic Water Level Control

The optional Water Level Kit is required for automatic water level control. The water level controller measures the level when the filtration stops. The water level will be replenished automatically when level is below setpoint (*NORMAL* or *HIGH*) provided that *REFILL MODE* is set to *REFILL* or *AUTO*. The water level controller will only replenish whilst the pump is **OFF**. When the pump starts the valve closes automatically unless continuous filling has been selected. **To allow water level measurement, and for all modes except 24/24, pump should be stop at least 30 minutes between each filtration cycle.** 

The water level will be reduced automatically when above setpoint (*HIGH* or *V\_HIGH*) level is detected provided that *REFILL MODE* is set to *REDUCE* or *AUTO*. With filter *CLEANING: AUTO*, cleaning cycles will be commanded to reduce the level; with cleaning *INHIBITED* or *MANUAL*, the water is sent to waste.

### 4.4.5.2 Refill Pool Manually

- □ If running, stop the pump in *MANUAL CONTROL*.
- In the MANUAL CONTROL menu, select ADJUST LEVEL.
- □ Press *SELECT*, then after level reading:
  - If level is below setpoint, the pool refills.
  - If level is above setpoint nothing will happen

If level is *HIGH* or *V.HIGH* a water level reduction may occur within 15 minutes

When water refill is ongoing, blinking vertical UP arrows ( $\uparrow\uparrow\uparrow$ ) are shown on the main screen, close to "Level" text.

If the refill is stopped manually (using Manual control/Pool refill) arrows will be change to dots (•••).

### 4.4.5.3 Reduce Water Level Manually

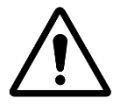

CAUTION: If draining the pool, remember to switch off automatic refill, and close the water supply at the shut off tap prior to draining the pool even partially. Deactivate filtration timers; deactivate periodic filter cleaning

mode.

- Navigate to MANUAL CONTROL
- □ Scroll **UP** or **DOWN** to place cursor at **VALVE ROTATION**.
- Press SELECT; VALVE ROTATION will display
- Scroll **UP** or **DOWN** to place cursor at **WASTE**.
- Press SELECT; the pump will stop (if ON) and the valve will rotate to the WASTE position.

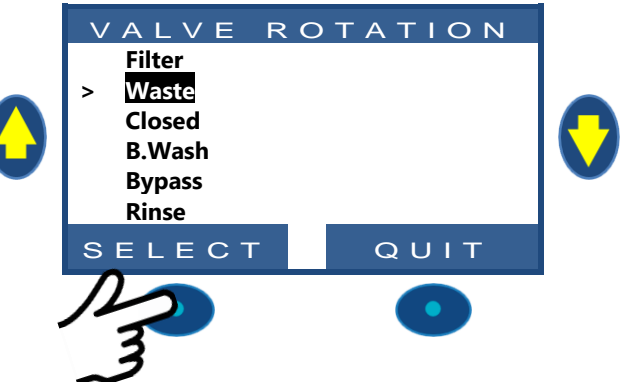

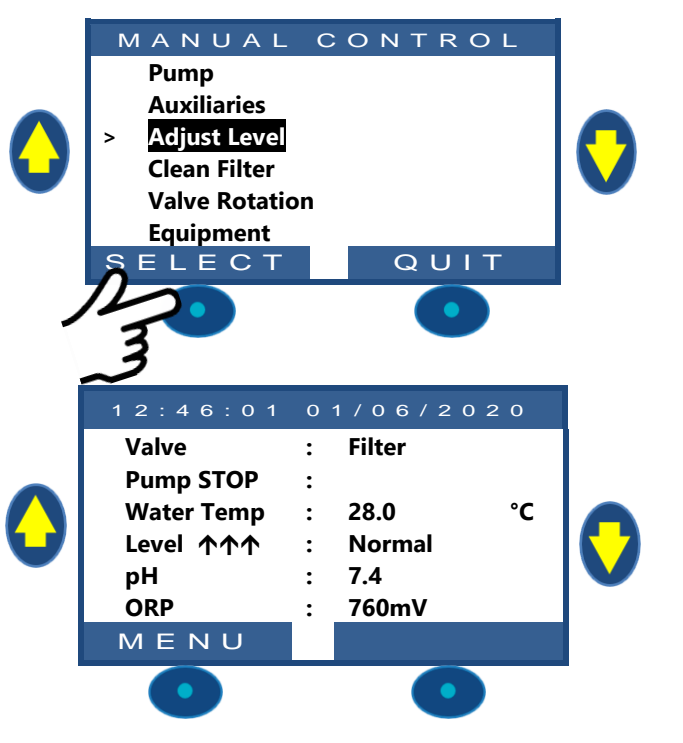

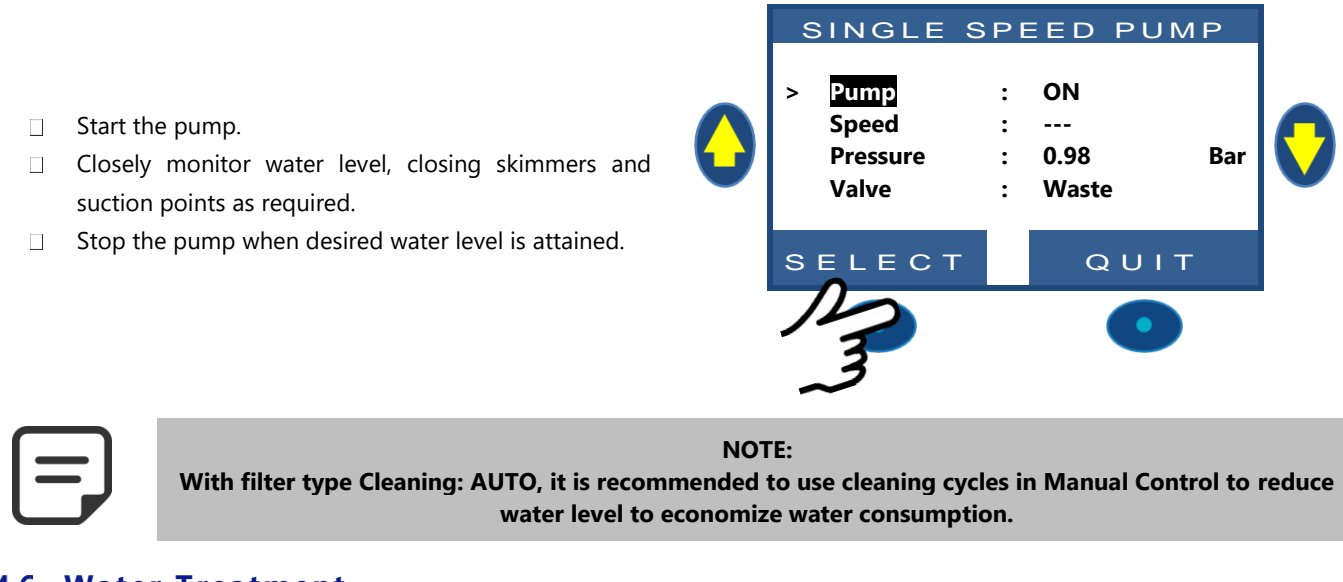

#### 4.4.6 Water Treatment

See 3.6 Installing Water Treatment.

### 4.4.7 Auxiliary Control

Auxiliaries have one cycle in every 24-hour period.

Auxiliaries can be set to slave mode i.e. to run only when the filtration runs. It is recommended to use the slave mode for any auxiliary that depends on filtration flow rate (such as heating, cleaners, water treatment, etc.).

Auxiliaries can be set to run on certain day(s) of the week. This is done by choosing days **ON** and days **OFF** within the week.

Setting any timer to 00:00-00:00 (or any combination with same start and stop times) deactivates that timer.

Whenever quitting the **AUXILIARIES** menu, PoolCop checks and adjust the status of the auxiliaries and switches them **ON** or **OFF** as required to match programmed running times.

### 4.4.7.1 Switch Auxiliaries ON/OFF

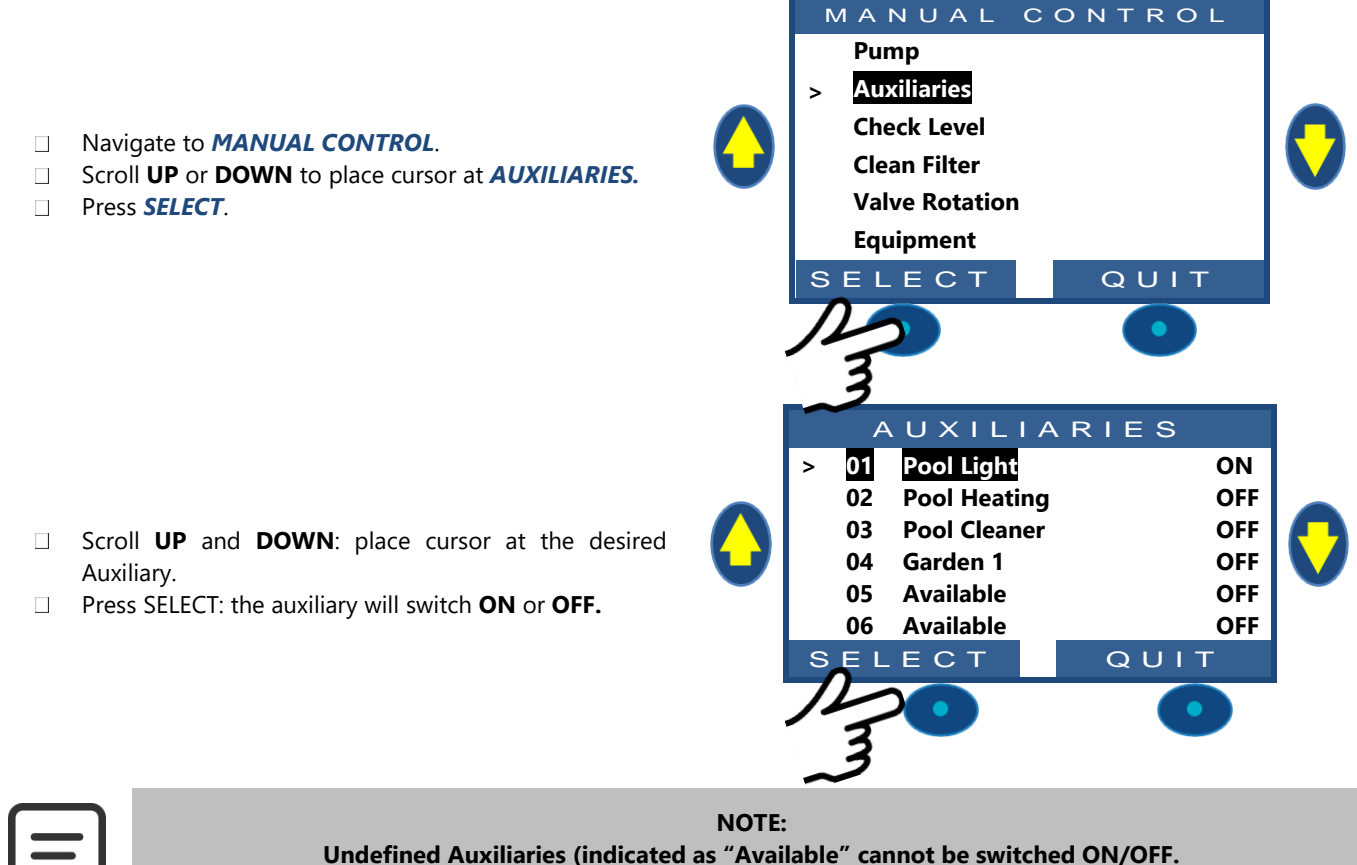

To set an Auxiliary name, see 5.3Auxiliaries Menu.

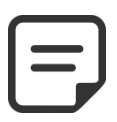

#### NOTE:

If the Auxiliary is slaved to filtration and the pump is not ON or not primed, you will be prompted to start the pump (unless Filtration Mode is not set for "NO PUMP")

If auxiliary is slaved, the pump must be primed before switching the Aux to **ON**. Pump will be declared primed when pump is **ON**, pressure is above the protection pressure setting and flow is detected at the flow switch (if installed).

□ To start the pump, press *PUMP* button to jump to the pump command page, otherwise press *QUIT*.

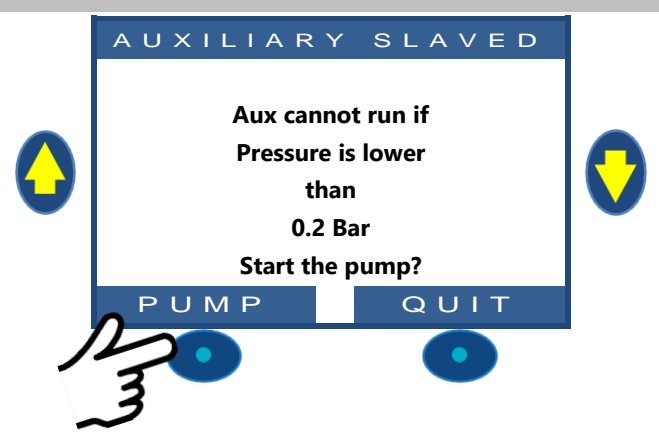

## 4.4.8 Equipment Control (requires XM8 extension module)

Equipment are specific devices such as Pool Cover, JetStream.

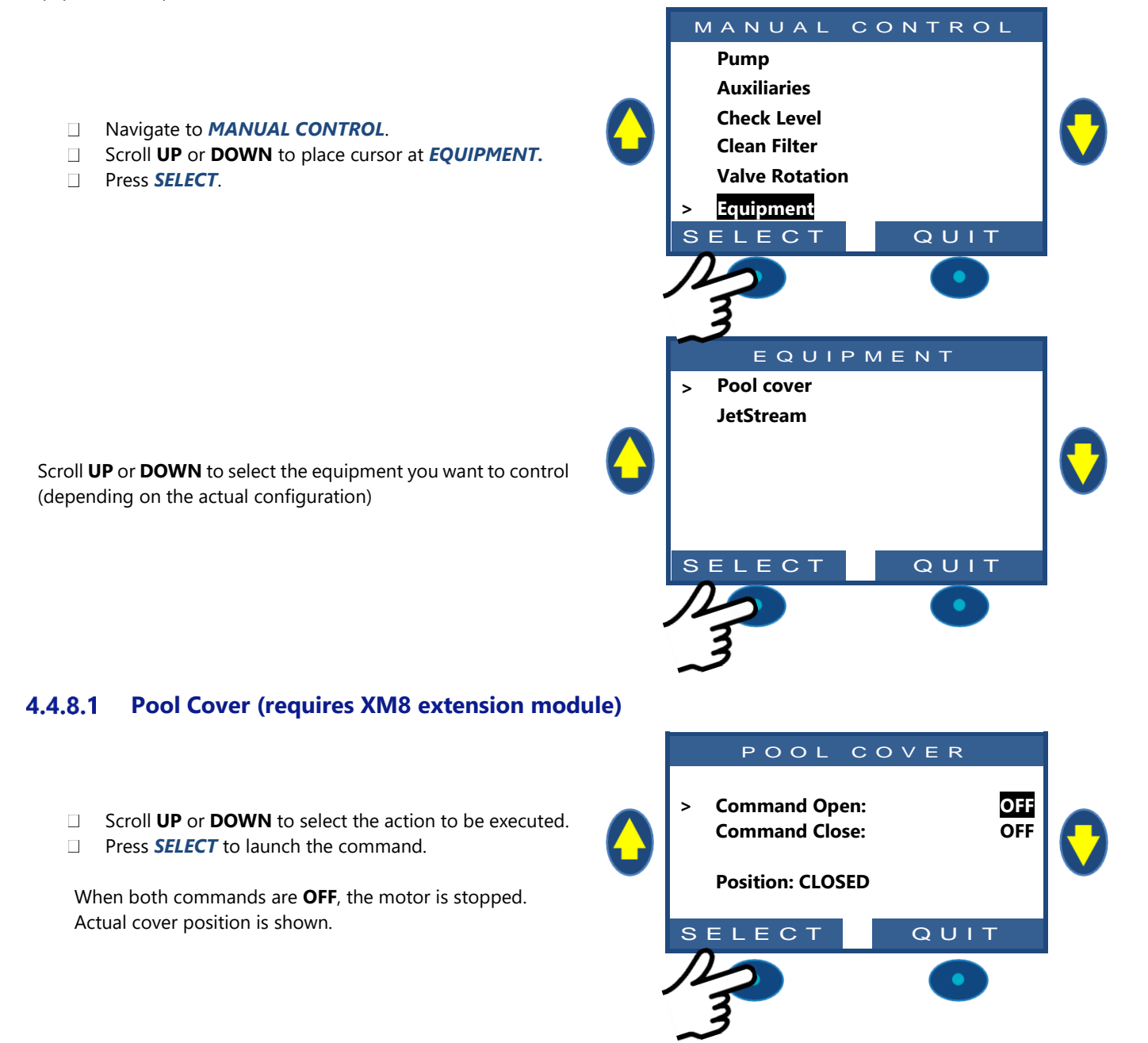

#### 4.4.8.2 JetStream (requires XM8 extension module)

- □ Command is preselected.
- Press **SELECT** to start or stop the equipment.

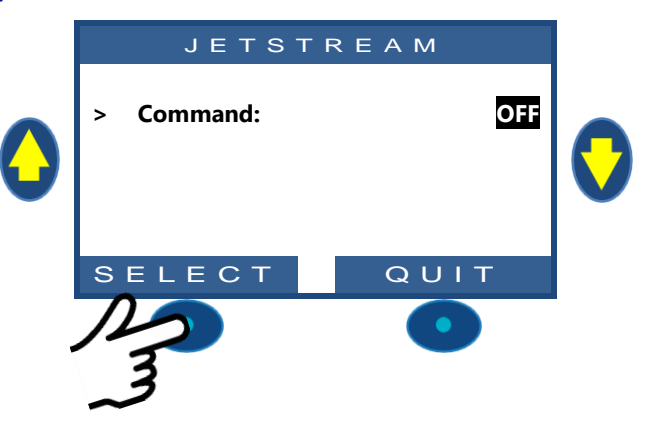

#### 4.4.9 Service Mode

In service mode, PoolCop stops all automatic actions.

Service mode can be activated directly from the main screen by simultaneously pressing the **UP** and **DOWN** arrows Every simultaneous action on both arrows will toggle the service mode.

|   | 12:46:01   | 01 | /06/20 | 020 |  |
|---|------------|----|--------|-----|--|
|   | Pump STOP  | :  | 0.00   | Bar |  |
|   | Water Temp | :  | 28.0   | °C  |  |
|   | Level      | :  | Normal |     |  |
| · | рН         | :  | 7.4    |     |  |
|   | ORP        | :  | 760mV  |     |  |
|   |            |    |        |     |  |
|   | MENU       |    |        |     |  |

When in service mode, extra service screens are available. These screens display: Pump and Aux statuses, Inputs statuses, and water level status. To display these screens, press either UP or DOWN arrows.

Display will return to main screen after 5 minutes of inactivity.

The first service screen displays pump and Aux statuses.

- □ Press **UP** to display Auxiliaries and pump status
- Press **QUIT** to return to main screen

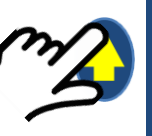

| ~     |     |     | <b>X I X I I</b> | _ 0 |     |  |
|-------|-----|-----|------------------|-----|-----|--|
| PUMP: | ON  |     |                  |     |     |  |
| 01:   | OFF | 06: | OFF              | 11: | OFF |  |
| 02:   | OFF | 07: | OFF              | 12: | OFF |  |
| 03:   | OFF | 08: | OFF              | 13: | OFF |  |
| 04:   | ON  | 09: | OFF              | 14: | OFF |  |
| 05:   | OFF | 10: | OFF              | 15: | OFF |  |
|       |     |     | ဂ                | UT. | т   |  |

 $\sim$  1.1

The second service screen displays inputs statuses.

- Press **UP** again to display Inputs.
- Press **QUIT** to return to main screen.

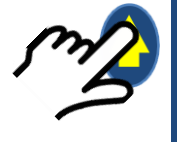

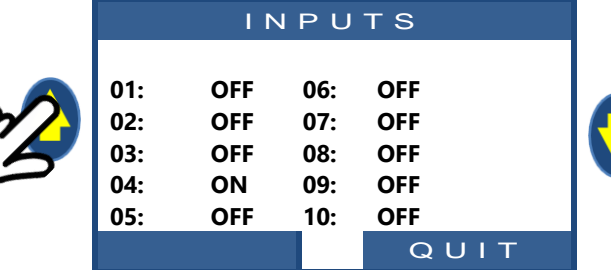

The third service screen displays water level sensor detail.

- Press **UP** again to display water level.
- Press **QUIT** to return to main screen.

Remember that the water level function requires the sensor studs to sense water level (see 3.6.2 Water Level Control). Levels are reported **ON** when they are in contact with water. (WL) Prot is the topmost stud.

(WL) High is the third stud from bottom.

(WL) Low is the second stud from bottom.

**COMM** the common is the lowest stud.

|          | WATER LEVEL            |   |           |   |
|----------|------------------------|---|-----------|---|
| <b>2</b> | (WL) Prot<br>(WL) High | : | OFF<br>ON | 0 |
| 9        | (WL) Low               | : | ON        |   |
|          | Level                  | : | High      |   |
|          |                        |   | QUIT      |   |

#### 4.5 **TROUBLESHOOTING AND ALERTS**

## 4.5.1 General Troubleshooting

#### 4.5.1.1 Pool Water Quality Not Good

- See 2.4 Routine Maintenance.
- See 3.5 Water Treatment.
- Contact the installer for assistance and advice.

#### 4.5.1.2 **PoolCop Unresponsive**

If nothing is displayed on the PoolCop screen, check:

- PoolCop responsive to buttons.
- □ Mains power supply connected and PoolCop switched ON at CCU.
- PoolCop CCU fuses.
- □ Contact the installer for assistance.

### 4.5.1.3 pH or ORP Measurement Unstable or Erratic

Unstable readings of pH or ORP can be caused by a number of factors. Check the following:

- □ Check for stray micro currents.
- □ Verify sensor condition and age.
- □ Contact the installer for assistance.

#### 4.5.1.4 Temperature Indicating Unusually High

Temperature indicating high is caused by a short circuit in the temperature sensor.

- This could be caused by corrosion or by humidity.
- □ Check for water inside the VDU.
- □ Contact the installer for assistance.

## 4.5.1.5 Water Leak Inside Valve Data Unit

If water is found INSIDE the Valve Data Unit:

- □ Check for leaks from the pressure sensor tubes.
- □ Check for leaks from the pH sensor.
- □ Check for leaks from the ionizer electrodes or plugs.
- □ Check if temperature indication is unusually high (see above).
- □ Contact your installer for assistance.

### 4.5.1.6 Pool Water Level Low, or Pool Draining

If there is any doubt about the level of the pool water and that the pool may be draining, immediately ascertain the cause:

- □ Stop filtration.
- □ Close all valves to prevent further water loss.
- □ Verify valve position; if not in Filter, select Filter in Manual Operations.
- □ With valve indicated in position Filter, check waste pipe for water draining out.
- □ If a manual valve is fitted to the waste pipe, open this to check for draining water.
- □ If no reason was found, deactivate all timers and contact your installer for assistance.
## 4.5.2 Electrical Power Failure

Your PoolCop will automatically detect a mains power supply failure and revert to the safe and low power mode, powered by the backup battery.

#### 4.5.2.1 Main AC Power Fails or is Disconnected

- □ All functions will be de-activated automatically.
- □ The valve will rotate to the safe position; this critical security function ensures that the valve will always rotate to a safe position to avoid the possibility of flooding the pump house or draining the pool, even in the event of power failure during valve rotation.
- □ The display on the Valve Data Unit will indicate a power failure.
- □ The "**Power on**" LED on the Control Connection Unit will extinguish.
- □ The "Battery on" LED remains illuminated to indicate that the battery is functioning.
- □ The message "AC Power Failure; **PoolCop Deactivated**" is displayed.

#### 4.5.2.2 Main AC Power is Restored Within 5 minutes

- □ Your PoolCop will immediately reactivate all the functions and timers.
- □ All parameters will be restored, and no reprogramming of your PoolCop is required.

#### 4.5.2.3 Main AC Power is Not Restored Within 5 minutes

- □ Your PoolCop will power down completely.
- The display screens will go blank, but no settings will be lost.

When your PoolCop detects that the main AC power supply has been restored:

- □ Your PoolCop will power up and reactivate all the functions and timers.
- All settings are restored, and no reprogramming of your PoolCop is required.
- □ The saved history of Clean Filter cycles and Pool Refill are reset to zero.

#### 4.5.3 Alerts and System Messages

An Alert or a System Message is the way PoolCop notifies you of something out of the ordinary.

The **ALERT** button flashes to attract your attention. Alerts can be one of four types:

- REMIND: a task that should be done soon to prevent any deterioration of pool condition.
- □ WARN: an occurrence or event that needs your attention.
- □ ERROR: something has gone wrong, but PoolCop is functioning.
- □ FAILURE: PoolCop has stopped functioning.

Selecting an Alert will allow it to be reset and cancelled, if:

- □ The alert condition has been rectified.
- □ The alert condition is not currently active.

An Alert which is still active will re-appear as you leave the alert page, even if reset.

#### 4.5.3.1 Alerts list and troubleshooting

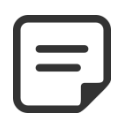

#### NOTE:

The alerts list, the alerts triggers and the troubleshooting corrective guidelines are detailed in the TROUBLESHOOTING MANUAL downloadable on <u>www.poolcop.com</u> in resources/downloads.

Valve

: Filter

# 4.5.3.2 View and Reset Alerts

| If an alert is active, the <i>ALERT</i> button will flash, the number of actives alerts is displayed in brackets.<br>Pressing the <i>ALERT</i> button will display the alert.    | $\bigcirc$ | Pump AUTO<br>Water Temp<br>Level<br>pH<br>ORP  | : : 1.00<br>: : 28.0<br>: : Normal<br>: : 7.4<br>: : 760mV | Bar<br>°C | 0 |
|----------------------------------------------------------------------------------------------------|------------|------------------------------------------------|------------------------------------------------------------|-----------|---|
|                                                                                                    |            | MENU<br>O<br>ALERT: (                          |                                                            | 1 0 4     |   |
| If there are multiple alerts, using the <b>UP</b> and <b>DOWN</b> arrows scrolls through the alert messages.<br>Pressing the <i>RESET</i> button will reset the displayed alert. | •          | WARN:<br>Check<br>for le<br>Check<br>R E S E T | LOW PRESS<br>the baskets<br>taves etc<br>to flow rate      | ιT        | 0 |

| Sec | tion 5         | PROGRAMMING GUIDE                                              |         |
|-----|----------------|----------------------------------------------------------------|---------|
| 5.1 | Prior to       | o Commencing Programming                                       |         |
|     | 5.1.1          | Clean the Filter                                               |         |
|     | 5.1.2          | Check Water Level                                              |         |
|     | 5.1.3          | Test and Balance Water                                         | 76      |
|     | 5.1.4          | Understanding Pressure Parameters                              | 76      |
| 5.2 | Filtratio      | on Mode Menu                                                   | 77      |
|     | 5.2.1          | Mode                                                           |         |
|     | 5.2.2          | Cycle 1 Times                                                  |         |
|     | 5.2.3          | Cycle 2 Times                                                  |         |
| 5.3 | Auxilia        | ries Menu                                                      |         |
|     | 531            | Auxiliary ID                                                   | 79      |
|     | 5.3.2          | "Aux" Mode                                                     | 8(      |
|     | 5.3.3          | "Aux" Times (Timer Mode)                                       |         |
|     | 5.3.4          | "Aux" Time and Duration (Pulse Mode)                           | 80      |
|     | 5.3.5          | "Aux" Heating Temperature (Filtration/Priority/Schedule Modes) | 80      |
|     | 5.3.6          | "Aux" Slave                                                    | 8       |
|     | 5.3.7          | Aux Days of the Week                                           | 8       |
| 5.4 | Water a        | and Treatment Menu                                             | 82      |
|     | 5.4.1          | Water Level                                                    |         |
|     | 5.4.2          | pH Control                                                     | 85      |
|     | 5.4.3          | ORP Control                                                    | 87      |
|     | 5.4.4          | Remnant Injection                                              | 89      |
|     | 5.4.5          | ACO Injection                                                  | 90      |
|     | 5.4.6          | Free Available CL                                              | 90      |
| 5.5 | Mainte         | nance                                                          |         |
|     | 5.5.1          | Service Mode                                                   | 9-      |
|     | 5.5.2          | Pressure inhibition                                            | 9-      |
|     | 5.5.3          | Measure pH                                                     | 91      |
|     | 5.5.4          | Calibrate pH                                                   | 92      |
|     | 5.5.5          | Value FAC                                                      | 92      |
|     | 5.5.6          | Calibrate FAC                                                  |         |
|     | 5.5.7          | Calibrate Conductivity)                                        |         |
|     | 5.5.8          | Air Anti-Freeze                                                | 93      |
|     | 5.5.9          | Stop water Treatment                                           |         |
|     | 5.5.10         | Adjust water remperature                                       |         |
| 5.6 | Config         | uration Menu                                                   |         |
|     | 5.6.1          | Pool Data                                                      |         |
|     | 5.6.2          | Pump Data                                                      |         |
|     | 5.6.3          | Filter Data                                                    |         |
|     | 5.0.4          | Eastony Cattings                                               |         |
|     | 5.0.5          | Factory Settings                                               |         |
| 67  | DealCa         |                                                                |         |
| 5.1 |                |                                                                | I IC    |
|     | 5./.1          | Connected                                                      |         |
|     | 5.7.2          | Kegisterea                                                     |         |
|     | 5.7.3<br>5.7.4 |                                                                | <br>11/ |
|     | 5.7.4          |                                                                | I R     |

# 5.1 PRIOR TO COMMENCING PROGRAMMING

#### 5.1.1 Clean the Filter

Ensure that the filter media is properly maintained and cleaned as per the manufacturer's instructions and code requirements.

#### 5.1.2 Check Water Level

Refill the pool to the normal level, to ensure accurate pressure and other readings.

#### 5.1.3 Test and Balance Water

It is strongly recommended that the pool water be analyzed and balanced prior to programming any water treatment features.

#### 5.1.4 Understanding Pressure Parameters

Pressure management is used widely to control filtration management. Settings are defined in:

- Pump Data Menu (see 5.6.2 Pump Data)
- □ Filter Data Menu (see 5.6.3 Filter Data )

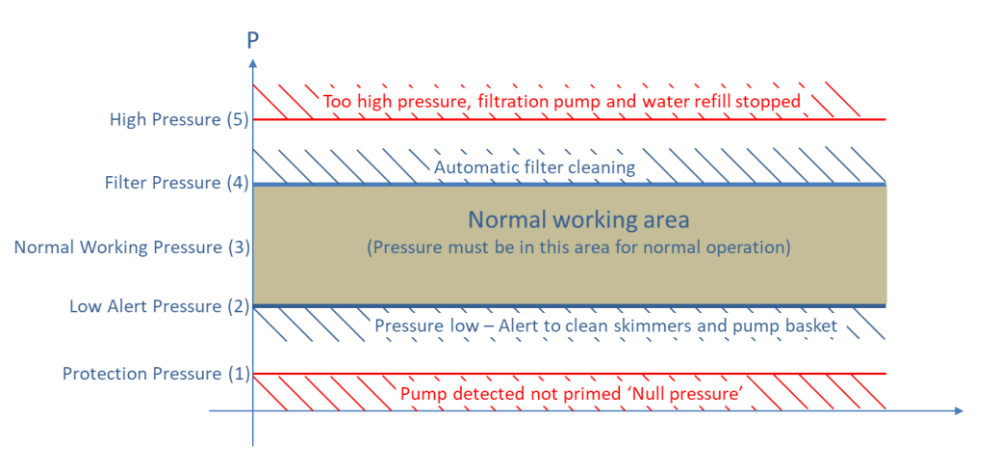

Figure 63 - Pressure setting parameters.

- (1) Protection Pressure (Pump Data): Determines if pump is primed or not.
  - When pressure is below Protection Pressure, pump is considered not primed.
  - Pump protection will be triggered after 8 minutes if pressure remains below Protection Pressure and if protection is set ON.
- (2) Low Alert Pressure (Pump Data): Determines that filter pressure is below the normal range, but water circulation is flowing.
  - Pump is considered primed but with low efficiency due low pressure/flow.
  - o An alert will be triggered if pressure is below Protection Pressure when the pump is running.
  - Alert message proposes cleaning skimmer baskets and pump pre-filter strainer.
- (3) Normal Pressure: Determines the normal working pressure range of the pump.
  - For best results, pressure must be in this area when filtration is running.
    - With variable speed pumps, all speeds (except filter media cleaning speed) must be within this range.
- **(4) Filter Cleaning Pressure (Filter Data)**: Determines the pressure at which filter media cleaning is required.
  - o If pressure is at or above this value for 5 minutes continuously, an alert to clean the filter is triggered.
- □ (5) High Pressure (Fixed Value): fixed 1.9 bar (27.5 PSI) value to protect pump, filter and other equipment's in the pump house. In all modes the pump and water refill (if installed) will stop immediately, and an alert message is triggered.

Text:

Default:

Modes:

STOP

STOP;

TIMER;

ECO+:

VOLUME;

FORCE24H:

FORCE48H;

FORCE72H;

24/24

CONTINUOUS;

# 5.2 FILTRATION MODE MENU

Set the duration and times for daily filtration.

The filtration timer has two cycles in any 24-hour period, Cycle 1 and Cycle 2; these cycles are pre-set or are available for any setting depending on the filtration mode selected.

When using 24/24 mode operation does not use timer cycles.

| FILTRATION |         |  |  |  |  |  |
|------------|---------|--|--|--|--|--|
| > Mode     | : ECO+  |  |  |  |  |  |
| Cycle 1 ON | : 02:30 |  |  |  |  |  |
| OFF        | : 06:45 |  |  |  |  |  |
| Cycle 2 ON | : 12:00 |  |  |  |  |  |
| OFF        | 18:43 X |  |  |  |  |  |
|            |         |  |  |  |  |  |
| SELECT     | QUIT    |  |  |  |  |  |

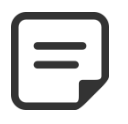

NOTE:

When using filtration cycles, it is recommended to keep at least 30min of time OFF between cycles. This will permit pH measurement, periodic filter cleaning, and automatic pool refill if installed.

## 5.2.1 Mode

There are 8 modes of operation:

- □ In **STOP** mode, filtration timers are set to **00:00**. The filtration will never run in automatic mode.
- □ In *TIMER* mode, filtration Cycle 1 and Cycle 2 times are set by the user.
- In ECO+ mode, PoolCop adjusts filtration duration based on measured water temperature, filtration rates, and other factors. This mode allows PoolCop to automatically adjust the filtration duration based on changing seasonal and weather conditions and thus protect water when temperature is high and save energy if temperature is low.
  - Set Cycle 1 as desired. Duration will be taken into account when calculating Cycle 2 duration.
  - Set the Cycle 2 Filtration ON time. PoolCop calculates and sets the OFF time, with X indicated.
  - The duration is automatically calculated based on the average measured temperatures during filtration in the last 24-hour period.
  - Other pool data settings, including pool volume and rate, are used to correct calculated duration to ensure that adequate filtration is carried out daily.
- □ **VOLUME** mode is based on the same model as **ECO+** Mode with a noticeable difference:
  - In **ECO+** Mode, the filtration duration is calculated is made using the pool temperature.
  - VOLUME Mode does not take temperature into account, but simply use the turnover rate defined in the Pool data menu to estimate the filtration time.
- □ In **CONTINUOUS** mode, Cycle1 and Cycle 2 have the same 11:30 duration time so that the global filtration is 23/24. The only available setting is the starting time of Cycle1.
- □ In **FORCE** mode (24H, 48H or 72H) filtration will run 23/24 for the selected period and will then revert back to the previous mode. Forced mode is achieved by temporarily setting Cycle 1 timer value so that, added to Cycle 2, the filtration duration is 23 hours. No timer settings are available in Forced mode.
- □ In **24/24** mode, pump is running continuously, assuming that the pump is correctly priming and pressure ABOVE Protection Pressure.

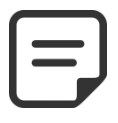

#### NOTE:

ECO+ Mode uses the daily average water temperature to calculate filtration duration. After a Factory Reset the default filter time is approximately 8 hours, based on an assumed temperature of 20°C (68°F). An updated calculation is performed automatically at 17:00.

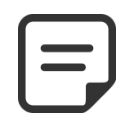

# NOTE:

The first time *ECO*+ mode is selected, the duration of Cycle 2 will default to 8 hours. Once the filtration has run for approximately 10 minutes an accurate measurement of pool water temperature will enable your PoolCop to update the filtration duration.

# 5.2.2 Cycle 1 Times

| Filtration timer Cycle 1 is used to set fixed duration filtration <b>ON</b> and <b>OFF</b> times.   | Text:    | Cycle 1     |
|----------------------------------------------------------------------------------------------------|----------|-------------|
| If Cycle 1 <b>OFF</b> time falls within Cycle 2 duration, the filtration will not stop but continue | Default: | 00:00-00:00 |
| until the end of Cycle 2.                                                                           | Entries: | 00:00-23:59 |
|                                                                                                    |          |             |

# 5.2.3 Cycle 2 Times

Filtration timer Cycle 2 is used to set fixed duration filtration *ON* and *OFF* times. If Cycle 2 *OFF* time falls within Cycle 2 duration, the filtration will not stop but continue until the end of Cycle 1.

| Text:    | Cycle 2     |
|----------|-------------|
| Default: | 00:00-00:00 |
| Entries: | 00:00-23:59 |

# **5.3 AUXILIARIES MENU**

Operation Modes of auxiliaries are related to auxiliary names. Auxiliary timers have one cycle in any 24-hour period.

When quitting the **AUXILIARIES** menu, PoolCop checks the status of the auxiliaries, and switches them **ON** or **OFF** as required to match programmed running times.

| AUX01:  | Pool Cleaner                                                                  |
|---------|-------------------------------------------------------------------------------|
| > Mode  | : Timer                                                                       |
| ON      | : 02:30                                                                       |
| OFF     | : 06:45                                                                       |
| Slave   | : NO                                                                          |
| Weekday | $\times \times \times \checkmark \checkmark \checkmark \checkmark \checkmark$ |
|         |                                                                               |
| SELECT  | QUIT                                                                          |

# 5.3.1 Auxiliary ID

| Text:    | AUX           |  |
|----------|---------------|--|
| Default: | Available     |  |
| Entries: | Available;    |  |
|          | Pool Light;   |  |
|          | Pool Cleaner; |  |
|          | Pool Heating; |  |
|          | Disinfection; |  |
|          | Salt;         |  |
|          | Remnant;      |  |
|          | Transfer pmp; |  |
|          | UV;           |  |
|          | Spa;          |  |
|          | Fountain;     |  |
|          | Bore Hole;    |  |
|          | Pool House;   |  |
|          | Garden 1;     |  |
|          | Garden 2;     |  |
|          | Garden 3      |  |
|          |               |  |

The default auxiliary ID is the **Aux** number.

The following 15 pre-set names are available for auxiliaries.

#### NOTE:

On "rimflow" pools (see 5.6.1.6 Pool Type), an auxiliary whose identifier is "Transfer Pump" is considered to be a means of moving the water from the buffer tank to the pool. The pump controlled by this auxiliary will be set ON automatically during the water level control phases in order to produce a change on the water level in the buffer tank.

#### NOTE:

To change the auxiliary Id, use the up arrow to place the cursor in the title area, then press select to open the scroll list. Use up and down arrow to select the Id label and pre-set select to validate.

| ſ |  |
|---|--|
|   |  |
|   |  |
|   |  |

#### NOTE:

Each auxiliary can be renamed on the web application for ease of use and identification via remote interfaces. The name is unchanged on PoolCop.

#### 5.3.2 "Aux" Mode

the filtration is running.

Manual mode allows manual ON/OFF commands only. No automatic function will Text: Mode apply. Default: Manual **Timer** mode allows to define a start time and a stop time. **Entries:** Manual; Pulse mode allows to manage the ON duration. When the Aux is set ON (manually or Timer; automatically) it will revert to OFF after the defined duration. Pulse: Filtration; When auxiliary is set as heating, 3 additional modes are available: Priority; In **Filtration** mode, the heater can only operate during programmed filtration hours. Schedule; In Priority mode, the filtration pump is forced on for priority heating which will accelerate the increase of water temperature. In **Schedule** the operation of the heater is limited within the period defined by its own timers. Heating will then only be possible within the defined ON/OFF time range and if

The table below summarizes the available modes according to the auxiliary's identifier:

|            | Available | Pool Light | Pool cleaner | Pool Heating | Disinfection | Salt System | Remnant | Transfer Pump | ٨٧ | Spa | Fountain | Bore Hole | Pool House | Garden 1 | Garden 2 | Garden 3 |
|------------|-----------|------------|--------------|--------------|--------------|-------------|---------|---------------|----|-----|----------|-----------|------------|----------|----------|----------|
| Manual     |           | х          | х            | х            | х            | х           | х       | х             | х  | х   | х        | х         | х          | х        | х        | х        |
| Timer      |           | х          | х            |              | х            | х           | х       | х             | х  | х   | х        | х         | х          | х        | х        | х        |
| Pulse      |           | х          | х            |              | х            |             | х       |               |    | х   | х        | х         | х          | х        | х        | х        |
| Filtration |           |            |              | х            |              |             |         |               |    |     |          |           |            |          |          |          |
| Priority   |           |            |              | х            |              |             |         |               |    |     |          |           |            |          |          |          |
| Schedule   |           |            |              | х            |              |             |         |               |    |     |          |           |            |          |          |          |

## 5.3.3 "Aux" Times (Timer Mode)

In Timer mode, set fixed duration with ON and OFF times. Setting any timer to 00:00-00:00 deactivates that timer.

## 5.3.4 "Aux" Time and Duration (Pulse Mode)

In Pulse mode, define the ON time.

ON time set to 00:00 suppresses automatic pulse generation. Aux must be set ON manually and will fall back to OFF automatically after pulse duration.

When in **Pulse** mode, define the duration, up to 99 minutes and 59 seconds.

# 5.3.5 "Aux" Heating Temperature (Filtration/Priority/Schedule Modes)

|                                                                                                    | Text:                | Temp                                               |
|----------------------------------------------------------------------------------------------------|----------------------|----------------------------------------------------|
| Set the desired temperature of water. The temperature will be maintained $\pm 0.1$ °C ( $\pm 0.18$ °F) of the set point. | Default:<br>Entries: | 25°C<br>(77°F)<br>2°C to 40°C<br>(35.6°F to 104°F) |

| Text:    | ON/OFF      |  |
|----------|-------------|--|
| Default: | 00:00-00:00 |  |
| Entries: | 00:00-23:59 |  |
|          |             |  |

| Text:                | ON                            |
|----------------------|-------------------------------|
| Default:             | 00:00-00:00                   |
| Entries:             | 00:00-23:59                   |
| Text:                | Duration                      |
|                      |                               |
| Default:             | 00:00:00                      |
| Default:<br>Entries: | 00:00:00<br>00:00:00-00:99:59 |

# 5.3.6 "Aux" Slave

| Auxilia | ries can be set to run only if:                                                          | Text:    | Slave |   |
|---------|------------------------------------------------------------------------------------------|----------|-------|---|
|         | The pump is primed (SLAVE: PUMP). This is essential for equipment requiring              | Default: | Νο    |   |
|         | a water flow, such as a robot, water treatment, etc.                                     | Entries: | No;   |   |
|         | The cover is open ( <i>SLAVE: COVER</i> ). This function only applies to the pool light. |          | Pump; |   |
|         |                                                                                          |          | Cover |   |
|         |                                                                                          |          |       | Ī |

NOTE: When an auxiliary used for-heating it is automatically configured as slave.

| 5.3.7 | Aux [ | Days of | fthe | Week |  |
|-------|-------|---------|------|------|--|

|                                                                                                    | Text:    | Weekday                                             |
|----------------------------------------------------------------------------------------------------|----------|-----------------------------------------------------|
|                                                                                                    | Default: | ON (ALL)                                            |
| Auxiliaries can be set to run only on selected days of the week.<br>This is ideal for equipment such as pool cleaners and irrigation, which can be run on<br>specific days of the week. |          | Mon;<br>Tue;<br>Wed;<br>Thu;<br>Fri;<br>Sat;<br>Sun |

Water level, pH and disinfection and other treatment settings.

# 5.4 WATER AND TREATMENT MENU

| WATER AND T                                                                 | REATMENT |
|-----------------------------------------------------------------------------|----------|
| <ul> <li>Water Level Control<br/>pH Control</li> <li>ORP Control</li> </ul> |          |
| Remnant Injection                                                           |          |
| ACO Injection                                                               |          |
| Free Available CL                                                           |          |
| SELECT                                                                      | QUIT     |

5.4.1 Water Level

Set water level control parameters. PoolCop can be configured to automatically refill water level.

When measuring the water level, the last known value blinks on the screen. No action will be taken until the level is refreshed (displayed level value will stop blinking).

An update is performed every 15 minutes when the pump is stopped and if pump is controlled by filtration cycles.

When using 24/24 modes, water level is checked every hour

NOTE: When using filtration cycles ensure at least 30 minutes between cycles. When using 24/24 modes, water level is checked every hour.

#### 5.4.1.1 Installed

With INSTALLED: YES the menu options display and alerts are activated.

# 5.4.1.2 Water Level Control Modes

With mode: *READ*, PoolCop will indicate the water level on the screen but will not take any action to control it. Should the level be *LOW* or above setpoint, an alert will be displayed.

With mode: *REFILL*, if the level is below the setpoint, the refill system commands the supply valve to open to refill the pool until the setpoint *(NORMAL* or *HIGH)* is detected. If the level is above setpoint, an alert will be displayed but the level will not be reduced.

When using filtration cycles, if the pump starts during refill, the valve will close, and refilling will be postponed until the next pump *OFF* period unless *CONT. REFILL: YES*, in which case pool refilling will continue with the pump running.

With mode: *REDUCE*, level will be automatically reduced if above setpoint (*HIGH* or  $V_HIGH$ ). If the level is below setpoint, an alert will be displayed but pool will not be refilled.

With mode: **AUTO**, control combines **REFILL** and **REDUCE** functionalities

When using **24/24** mode, water level is checked every hour. Refill may start immediately but will be paused after 30 min, to allow for treatment, and will then continue after completed.

|   | WATEI        | R | LEVEL   |
|---|--------------|---|---------|
| > | Installed    | : | YES     |
|   | Mode         | : | REFILL  |
|   | Setpoint     | : | High    |
|   | Cont. Refill | : | NO      |
|   | Max Duration | : | 60 mn   |
|   | Draining     | : | 120 sec |
|   | Priming      | : | OFF     |
|   | SELECT       |   | QUIT    |

| Text:    | Installed |
|----------|-----------|
| Default: | NO        |
| Entries: | YES;      |
|          | NO        |

| Text:    | Mode                                |
|----------|-------------------------------------|
| Default: | Read                                |
| Entries: | Read;<br>Refill;<br>Reduce;<br>Auto |
|          |                                     |
|          |                                     |
|          |                                     |
|          |                                     |
|          |                                     |
|          |                                     |
|          |                                     |

Text:

## 5.4.1.3 Setpoint

Appears only for skimmer pools and spas. Define the targeted level during refill.

• Normal: the second slot of the sensor is targeted.

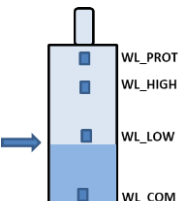

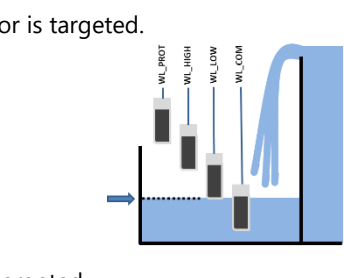

• **High:** the third slot of the sensor is targeted.

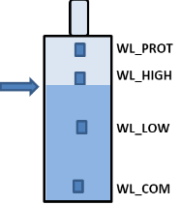

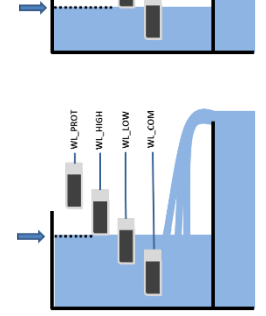

| Text:    | Setpoint |
|----------|----------|
| Default: | Hiah     |
| Entries: | High:    |
|          | Normal   |
|          |          |
|          |          |
|          |          |
|          |          |
|          |          |
|          |          |
|          |          |
|          |          |
|          |          |
|          |          |
|          |          |
|          |          |

#### 5.4.1.4 Réduction if

Appears only when the setpoint is set to "Normal" and for "Reduce" or "Auto" control modes.

Selects whether reduction is activated at "high" or "very high" level.

When the setpoint is "High", reduction is activated at "Very High".

#### 5.4.1.5 Continuous Refill

This setting is displayed if mode: **REFILL OR AUTO**.

To avoid pool water flowing back in the water supply circuit, pool refill is normally inhibited when the pump is running. During pool refill if the pump is started manually or with a timer or mode, pool refill is suspended until pump is stopped again. With **CONT. REFILL: OFF** water refill stops whenever the pump starts.

In some installations (such as with low flow rate filtration) pump running time does not allow enough free time to adequately refill the pool. In such cases, **CONT. REFILL** allows refilling whilst the pump is running. With **CONT. REFILL: YES** once started the refill will continue until the water level is **HIGH**, even if the pumps start.

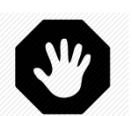

#### WARNING:

With *REFILL CONT: YES* a poor installation or a defective non-return valve could allow pool water to enter the water supply. This poses a health risk and may only be used if the house water supply is separate from the pool water supply.

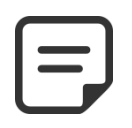

NOTE:

When using 24/24 mode Continuous Refill mode is used.

## 5.4.1.6 Maximum Duration

This setting is displayed if mode: *REFILL*. Use the *MAX DURATION* parameter to limit the time (and hence water volume) added to the pool during a refill operation. This protects against excessive water consumption in case of significant pool leaks.

The **MAX DURATION** is a daily timeout for pool refill. If reaching the maximum duration during a 24-hour period, refill stops until the following day and an alert is sent advising of this condition. Check for possible leaks or low water supply pressure. The Alert is reset at midnight and another refill can be commanded the following day.

If this situation occurs **on 3 consecutive days**, refill will be **inhibited** until the alert is cleared manually.

| Text:    | Max Duration |
|----------|--------------|
| Default: | 60min        |
| Entries: | 10 to 720min |
|          |              |

| Default: | High            |  |
|----------|-----------------|--|
| Entries: | High;<br>V.High |  |
|          |                 |  |

**Reduction if** 

| Text:    | Cont. Refill |
|----------|--------------|
| Default: | NO           |
| Entries: | YES;<br>NO   |

#### 5.4.1.7 **Bottom Force**

This setting is displayed for Skimmers pools with suction valve only.

Define how long the water circulation is forced via the bottom drain after a backwash.

This setting is important with slim skimmers to avoid loss of pump priming, allowing the pool to refill before turning the suction from skimmers.

#### 5.4.1.8 Draining

This setting is displayed if mode: **REDUCE**, AUTO.

Set the duration for the water reduction cycle.

If the level is detected above setpoint, then PoolCop will reduce water level following this logic:

- With skimmers pools, reduction will be launched if level sustains above setpoint for 15 minutes.
- With rimflow pools, pump will be started immediately when level is detected above level and will run until either:
  - level returns NORMAL. 0
  - Level stays above setpoint for 15 minutes, which will launch a water 0 level reduce cycle.
  - Level stays at setpoint for 3 hours, which will also launch a water level 0 reduce cycle.

Up to three cycles will be carried out per day.

#### 5.4.1.9 Priming

Ensure Solenoid valve is correctly connected and powered.

Commanding priming ON will activate the SOV for 60 seconds allowing the water to flow. Priming is stopped when quitting the menu or after 60 seconds.

| Text:    | Priming |
|----------|---------|
| Default: | OFF     |
| Entries: | ON;     |
|          | OFF     |

| Text:    | <b>Bottom Force</b> |
|----------|---------------------|
| Default: | 10min               |
| Entries: | 10 to 120min        |

Draining

120 seconds

10-600 seconds

Text:

Default:

**Entries:** 

# 5.4.2 pH Control

Set pH control parameters.

Menu can scroll up and down using the arrow buttons.

|   | p., e.       |   | ••••• |      |
|---|--------------|---|-------|------|
| > | Installed    | : | YES   |      |
|   | Mode         | : | pH-   |      |
|   | Low Alert    | : | 6.9   |      |
|   | High Alert   | : | 8.2   |      |
|   | Priority pH  | : | NO    |      |
|   | Max Dosing   | : | 5 mn  |      |
|   | SetPoint 24° | : | 7.4   |      |
|   | SetPoint 18° | : | 7.5   |      |
|   | Temp Adjust  | : | YES   |      |
|   | Priming      | : | OFF   |      |
|   | SELECT       |   |       | QUIT |

Text:

Default:

**Entries**:

Text:

Default:

**Entries:** 

Toyte

NH CONTRO

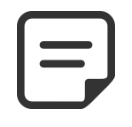

NOTE: When using filtration cycles ensure at least 30 minutes between cycles to allow for pH dosing and measurement.

In 24/24 filtration mode pH is measured once per hour and dosing may start immediately after measurement.

## 5.4.2.1 Installed

| If <b>INSTALLED: YES</b> PoolCop will control the pH according to set point value. pH Control display will be activated; pH Control Alerts will be activated. | Text:<br>Default: | Installed<br>NO |
|----------------------------------------------------------------------------------------------------|-------------------|-----------------|
| If set to <b>NO</b> , these functions are deactivated.                                                                                                    | Entries:          | YES;<br>NO      |

## 5.4.2.2 Mode

Set the pH Control to reduce or increase pH using the appropriate chemicals.

- READ: if the pool has a standalone pH control system or if you do not want to control pH but get a reading.
- PH-: if pH Minus liquid is used.
- PH+: if pH Plus liquid is used.

#### 5.4.2.3 Setting Low Alert

Allows to define the value to trigger low alert message.

## 5.4.2.4 Setting High Alert

Allows to define the value to trigger high alert message.

## 5.4.2.5 Priority to pH

If necessary, disinfection can be temporarily suspended when pH is on alert (low or high), giving priority to pH control. This feature is only operational when disinfection is based on ORP only, not when FAC is in Control mode.

| ICAL.    | Thom Alert |  |
|----------|------------|--|
| Default: | 7.7        |  |
| Entries: | 7.5 to 9.5 |  |
|          |            |  |
|          |            |  |

Mode

Read

Read;

pH+;

**LOW Alert** 

6.0 to 7.5

pH-

7.1

| Text:    | Priority pH |  |
|----------|-------------|--|
| Default: | NO          |  |
| Entries: | YES;        |  |
|          | NO          |  |

#### 5.4.2.6 Max Dosing

**MAX DOSING** acts as a security to prevent inadvertent overdosing, initially calculated with pool volume, can be adjusted. This setting is higher with bigger pools, and with higher water alkalinity; this setting is lower with larger feeder pumps. **MAX DOSING** is limited to 6 minutes in **24/24** filtration modes.

## 5.4.2.7 Setpoint

| Set the desired pH value.<br>The ideal Setpoint varies with water treatment options, and according to refill water                                        | Text:    | SetPoint 24°C<br>(SetPoint 75.2°F) |
|----------------------------------------------------------------------------------------------------|----------|------------------------------------|
| types.                                                                                                    | Default: | 7.4                                |
| <b>Note:</b> Actual Setpoint will be automatically corrected according to the actual water temperature if <i>TEMP ADJUST</i> is set to YES (see 5.4.2.9). | Entries: | 6.5 to 8.0                         |

| NOTE:                                                    |
|----------------------------------------------------------|
| Recommended pH is 7.2 to 7.6 depending on water balance. |
| See code and regulations for recommended setting.        |

## 5.4.2.8 Setpoint at Current Temperature

PoolCop can automatically adjust the actual pH Setpoint as a function of temperature to ensure year-round optimal water treatment. This adjusted Setpoint is displayed against current water temperature if *TEMP ADJUST* is set to YES. This corrected Setpoint is the actual value of pH the PoolCop will aim to maintain.

Text: SetPoint xx °C (SetPoint xx °F) Display of Data only

Max Dosing

1, 2... 30 min

5+Pool Volume/4 mi

Text:

Default:

**Entries:** 

# 5.4.2.9 Temp Adjust

| pH setpoint can be auto adjusted by water temperature to respect water balance equilibrium.                                                                                            | Text:<br>Default: | Temp Adjust<br>NO |
|----------------------------------------------------------------------------------------------------|-------------------|-------------------|
| If set to YES, targeted pH setpoint will be in decreased by 0.1 when water temperature increases by $5^{\circ}$ C ( $9^{\circ}$ F).<br>If set to NO, pH setpoint will not be adjusted. | Entries:          | YES;<br>NO        |

NOTE: pH Temp Adjust is will change the actual setpoint. If code and regulation compliance is required, Temp Adjust is not recommended.

# 5.4.2.10 Priming

| Ensure feeder pump is connected to Aux7 and correctly powered.                   |  |
|----------------------------------------------------------------------------------|--|
| Commanding priming ON will activate Aux7 for 60 seconds allowing the feeder pump |  |
| to prime. Priming is stopped when quitting the menu or after 60 seconds.         |  |

| Text:    | Priming    |  |
|----------|------------|--|
| Default: | OFF        |  |
| Entries: | ON;<br>OFF |  |

### 5.4.3 ORP Control

| ORP CONTROL  |          |  |  |
|--------------|----------|--|--|
| > Installed  | : YES    |  |  |
| Disinfectant | : Chlor  |  |  |
| Setpoint     | : 760 mV |  |  |
| Boost on     | : Mon    |  |  |
| Boost to     | : 760 mV |  |  |
| Priming      | : OFF    |  |  |
| SELECT       | QUIT     |  |  |

# 5.4.3.1 Installed

If **INSTALLED: YES**, PoolCop will control the ORP according to set point value. ORP Control display will be activated; ORP Control Alerts will be activated. If set to **NO**, these functions are deactivated.

#### 5.4.3.2 Disinfectant

Set the disinfection option and algorithms used.

Set disinfectant parameters based on ORP control.

- READRead and display only; no control.
- CHLOR Chlorine dosing.
- SALT External Salt System control.
- BROMI Bromine dosing.
- OCEAN For PoolCop Ocean salt chlorinator.
- SPACE For Dryden Aqua Space salt chlorinator.
- DA-GEN For DA-GEN Hydrolysis system.

| Text:    | Installed |  |
|----------|-----------|--|
| Default: | NO        |  |
| Entries: | YES;      |  |
|          | NO        |  |
|          |           |  |

| Text:    | Disinfectant |  |
|----------|--------------|--|
| Default: | Read         |  |
| Entries: | Read;        |  |
|          | Chlor;       |  |
|          | Salt;        |  |
|          | Bromi;       |  |
|          | Ocean;       |  |
|          | Space;       |  |
|          | DA-GEN       |  |

# 5.4.3.3 Setpoint

| Set the desired ORP value; a typical Setpoint is 650 to 760.                          | Text:    | Setpoint     |
|---------------------------------------------------------------------------------------|----------|--------------|
| The ideal Setpoint varies with water treatment options, and according to refill water |          | 760mV        |
| types.                                                                                | Entries: | 300 to 990mV |

NOTE: Minimum recommended ORP is 650mV to reduce risk of sensor fouling. See code and regulations for recommended setting.

#### 5.4.3.4 Boost On

If hyper-chlorination is desired, set a day of the week.

| Text:    | Boost On |  |
|----------|----------|--|
| Default: | None     |  |
| Entries: | None;    |  |
|          | Mon;     |  |
|          | Tue;     |  |
|          | Wed;     |  |
|          | Thu;     |  |
|          | Fri;     |  |
|          | Sat;     |  |
|          | Sun      |  |

#### 5.4.3.5 Boost To

If a day of the week is set for hyper-chlorination, set the desired the ORP value. The Boost To value cannot be lower than Setpoint.

| Text:    | Boost To       |
|----------|----------------|
| Default: | 760mV          |
| Entries: | Setpoint 990mV |

#### 5.4.3.6 Polarity inversion

for disinfection carried out by an OCEAN, SPACE or DA-GEN chlorinator only. Used to define the operating time before polarity inversion on the plates. This parameter must be adjusted according to the hardness of the water to limit scaling of the plates: reduce the time for "hard" water, increase for "soft" water. **Caution:** Too short durations reduce the lifespan of the plates.

#### 5.4.3.7 Production

If disinfection is carried out by an OCEAN, SPACE or DA-GEN chlorinator only. Used to adapt the production power of the chlorinator.

When there is less demand for disinfection (outside the peak season), reducing the production power increases the lifespan of the plates.

#### 5.4.3.8 Priming

Ensure feeder pump is connected to Aux6 and correctly powered.

Commanding priming ON will activate Aux6 for 60 seconds allowing the feeder pump to prime. Priming is stopped when quitting the menu or after 60 seconds.

With PoolCop Ocean , priming is progressive. Display will not go from OFF to ON, but may stay for a while in '...'. This just shows that production has been requested, and is ramping up. When the ramp up is achieved, display should go to 'ON'. If it is not the case, please see diagnostics below.

Text:Polarity InvDefault:240 minEntries:60 min;720 min

| Text:    | Production |
|----------|------------|
| Default: | 100%       |
| Entries: | 10%;       |
|          | 100%       |

| Text:    | Priming |  |
|----------|---------|--|
| Default: | OFF     |  |
| Entries: | ON;     |  |
|          | OFF     |  |
|          |         |  |
|          |         |  |
|          |         |  |

#### 5.4.4 Remnant Injection

Set Remnant parameters.

If possible, Remnant will be injected 1 hour before the end of the latest filtration cycle of the day. If there is no filtration cycle long enough, the longer cycle will be chosen, but the volume actually injected may not fit the requirements.

When Filtration Mode is **24/24**, injection will be set so that it ends at 10PM and re-calculated each day at midnight.

# 5.4.4.1 Installed

If **INSTALLED: YES**, PoolCop will control the Remnant injection according to parameters settings.

If set to NO, this function is deactivated.

## 5.4.4.2 Aux Channel

Define the channel used to inject remnant.

Any available channels can be used.

## 5.4.4.3 Injection Rate

Set the feeder pump injection rate. Combined with pool volume (*POOL DATA* menu), the injection rate will used to calculate the remnant injection duration.

| Temperature | Volume Injected<br>Per Dav | Liquid Chlorine 12%<br>Increase of ppm |
|-------------|----------------------------|----------------------------------------|
| 20°C (68°F) | 6 ml/m <sup>3</sup>        | +0.72 ppm                              |
| 26°C (79°F) | 0.9 ml/m <sup>3</sup>      | +1.08 ppm                              |
| 30°C (86°F) | 12 ml/m <sup>3</sup>       | +1.44 ppm                              |

## 5.4.4.4 Temperature Adjustment

Choose **YES** if the injected volume has to be corrected according to pool water temperature.

If Yes, adjustment occurs between 24°C and 30°C (75.2°F and 86°F). At 30°C (86°F), the injected volume is 2 times higher.

#### 5.4.4.5 Extra Adjustment

Add an extra adjustment parameter applying a coefficient to the calculated volume as follow:

| LOW:    | Coefficient is 0.5 (half the volume, for example for indoor pools)    |
|---------|-----------------------------------------------------------------------|
| MEDIUM: | Coefficient is 1.0                                                    |
| HIGH:   | Coefficient is 1.5 (1.5 times the volume, for high consumption pools) |

#### 5.4.4.6 Priming

Ensure the feeder pump is connected to chosen Aux and correctly powered.

Commanding priming **ON** will activate the Aux channel for 60 seconds allowing the feeder pump to prime. Priming is stopped when quitting the menu or after 60 seconds.

|   | REMNANT      | I | NJECTION |
|---|--------------|---|----------|
| > | Installed    | : | YES      |
|   | Aux Channel  | : | Aux2     |
|   | Inj. Rate    | : | 1.5 l/h  |
|   | Temp adjust  | : | YES      |
|   | Extra adjust | : | Med      |
|   | Priming      | : | OFF      |
|   | SELECT       |   | QUIT     |

| Text:    | Installed  |
|----------|------------|
| Default: | NO         |
| Entries: | YES,<br>NO |

| Text:    | Channel               |
|----------|-----------------------|
| Default: | Any available channel |
| Entries: | Aux1, etc.            |

| Text:    | Inj. Rate                            |  |
|----------|--------------------------------------|--|
| Default: | 1.5 l/h<br>(9.5 GPD)                 |  |
| Entries: | 0.1 to 9.9 l/h<br>(0.63 to 62.8 GPD) |  |

| Text:    | Temp. Adjst |
|----------|-------------|
| Default: | YES         |
| Entries: | YES, NO     |

| Text:    | Extra Adjust   |
|----------|----------------|
| Default: | Med            |
| Entries: | Low, Med, High |
|          |                |

| Text:    | Priming |
|----------|---------|
| Default: | OFF     |
| Entries: | ON, OFF |

# 5.4.5 ACO Injection

#### Set AcO parameters.

The injection takes place on Friday during the day, the time may vary depending on the filtration cycles:

- □ In **24/24** mode, injection will be activated at 1 p.m.
- □ In other modes, the injection will take place between 8 a.m. and 6 p.m. subject to a filtration period long enough to allow the injection.

ACO injection is only possible with XM8 Extension Module and is controlled by AUX 12  $\,$ 

# 5.4.5.1 Installed

If **INSTALLED: YES**, PoolCop will control the ACO injection according to parameters settings.

If set to **NO**, this function is deactivated.

# 5.4.5.2 Injection Rate

Set the feeder pump injection rate. Combined with pool volume (*POOL DATA* menu), the injection rate will used to calculate the remnant injection duration based on **25 ml/m3/week**.

| ACO INJECTION |           |
|---------------|-----------|
| Installed     | : YES     |
| Inj. Rate     | : 1.2 l/h |
| Priming       | : OFF     |
|               |           |
|               |           |
|               |           |
| SELECT        | QUIT      |
|               |           |

>

| Text:    | Installed |  |
|----------|-----------|--|
| Default: | NO        |  |
| Entries: | YES;      |  |
|          | NO        |  |

| Text:    | Inj. Rate                          |
|----------|------------------------------------|
| Default: | 1.2 l/h<br>(7.5 GPD)               |
| Entries: | 0.1 - 9.9 l/h<br>(0.63 - 62.8 GPD) |

# 5.4.5.3 Priming

Ensure the feeder pump is connected to chosen Aux and correctly powered.

Commanding priming **ON** will activate the Aux channel for 60 seconds allowing the feeder pump to prime. Priming is stopped when quitting the menu or after 60 seconds.

| Text:    | Priming |
|----------|---------|
| Default: | OFF     |
| Entries: | ON;     |
|          | OFF     |

# 5.4.6 Free Available CL

See the **PoolCop Chlorine Sensor FAC Installer and User Manual** for information and guidance.

# 5.5 MAINTENANCE

| MAINTENANCE       |         |
|-------------------|---------|
| > Service Mode    | : NO    |
| Press Inhibit     | : NO    |
| Measure pH        | : 7.7   |
| Calibrate pH      | : 0.1   |
| Value FAC         | : 3.2   |
| Calibrate FAC     | : 1.2   |
| Calibrate Conduct | : 200uS |
| Salt Level        | : 2.5   |
| Air AntiFrz.      | : 5°C   |
| Stop treatmnt     | : 12°C  |
| Calib T° (=)      | : 28°C  |
| SELECT            | QUIT    |

Specific parameters dedicated to pool maintainers.

#### 5.5.1 Service Mode

In service mode, PoolCop stops all its automatic actions. Every connected device (pump, Auxiliaries, water refill...) is stopped when using this mode.

PoolCop will only respond to manual command.

This mode could be used for passive winterization or during maintenance actions.

#### 5.5.2 Pressure inhibition

In the event of a pressure sensor failure, actions related to pressure measurement can be inhibited. This is only possible if a flow switch has been configured (see 5.6.4.1 Digital Inputs).

| Text:    | Service Mode |
|----------|--------------|
| Default: | NO           |
| Entries: | YES;         |
|          | NO           |

| Text:    | Press Inhibit |
|----------|---------------|
| Default: | NO            |
| Entries: | YES;<br>NO    |

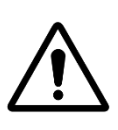

CAUTION: When pressure is inhibited, valve rotation is no longer possible. This also locks filter cleaning. Chemical injections security will be based solely on the flow switch signal, so make sure the flow switch is working properly.

#### 5.5.3 Measure pH

Perform an extra pH measurement. The filtration pump must be stopped to allow measurement (except in **24/24** mode)

| рпкел       | DING   |
|-------------|--------|
| Check TAC > | 80 ppm |
| Last pH rea | ading: |
| 20:12 15-03 | 8-2020 |
| Press SEL   | ECT    |
|             |        |
|             | O LUT  |

#### 5.5.4 Calibrate pH

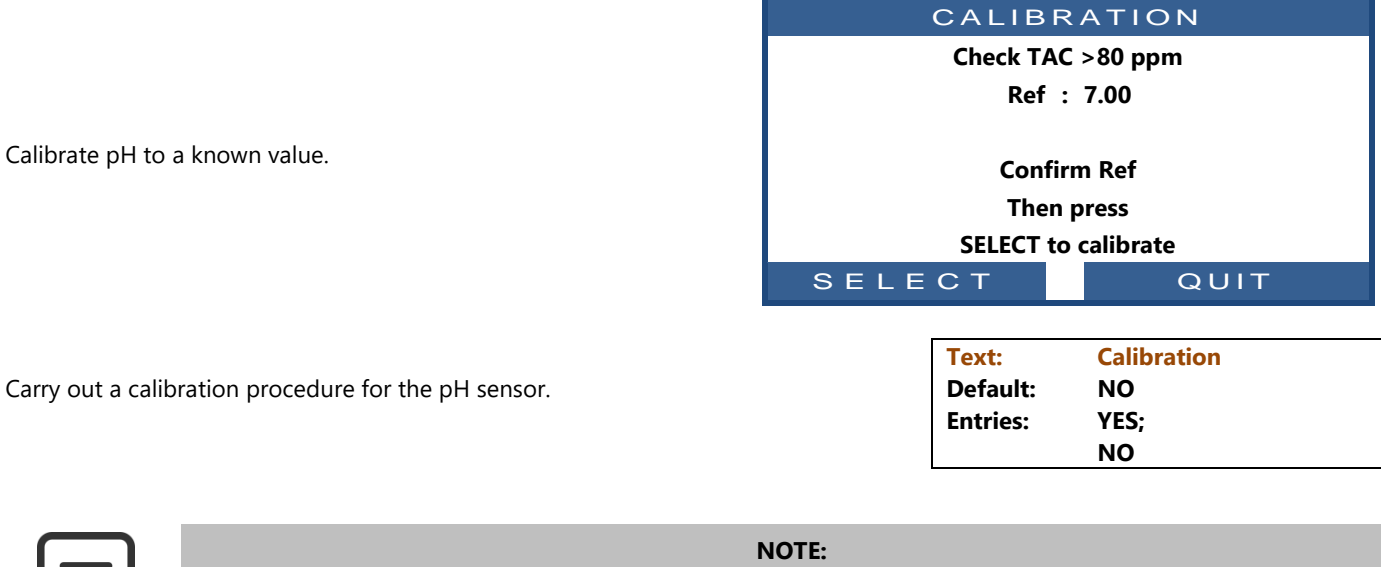

If alkalinity is NOT AT LEAST 80 ppm, pH calibration and measurement will be unreliable. Ensure that alkalinity is correct, and the body of water is adequately mixed, before calibration.

NOTE: During the calibration process, PoolCop compares the "offset" of the probe to the signal that would be delivered by a perfect probe. This offset is essentially related to sensor aging. If the offset is too large, calibration is not possible. It is then necessary to check that the reference pH is correct. If this is the case, the probe must be replaced.

#### 5.5.5 Value FAC

Requests an immediate update of FAC value instead of waiting next polling (within 30 seconds). This menu is detailed in **PoolCop Chlorine Sensor FAC Installer and User Manual**. Please refer to this manual for menu details.

## 5.5.6 Calibrate FAC

Performs a FAC calibration against a DPD1 analysis. This menu is detailed in **PoolCop Chlorine Sensor FAC Installer and User Manual.** Please refer to this manual for menu details.

## 5.5.7 Calibrate Conductivity)

|                                                                        | CALIDE     | AIION       |
|------------------------------------------------------------------------|------------|-------------|
|                                                                        | Ref Salt   | : 1.0 g/l   |
|                                                                        | Ref Conduc | : 2000 uS   |
| Calibrate Conductivity or salt level to a known value if PoolCop Ocean |            |             |
| and conductivity sensor are installed.                                 | Confi      | rm Ref      |
|                                                                        | Then       | press       |
|                                                                        | SELECT to  | o calibrate |
|                                                                        | SELECT     | QUIT        |
|                                                                        |            |             |
| Carry out a calibration procedure for the conductivity sensor.         | Text:      | Calibration |

Carry out a calibration procedure for the conductivity sensor. Best result will be achieved by calibration the conductivity in micro-siemens. Alternatively, calibration can be carried out by entering a salt concentration level in g/l Calibration current value +0 uS --20000uS

Default:

**Entries:** 

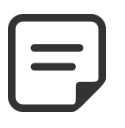

NOTE: Calibration using salt level will be less accurate than calibration with controlled conductivity.

#### 5.5.8 Air Anti-Freeze

When an air sensor is connected, defines the air temperature value to start antifreeze protection.

See 4.4.4.7 Antifreeze Protection for further details.

# 5.5.9 Stop Water Treatment

When water temperature decreases some disinfection devices (for e.g. salt systems) are prone to more rapid wear. However, algae, viruses and bacteria growth slow down considerably in cold water; reducing the run time of these devices thus serves to extend their lifespan.

Choose the temperature value to stop all ORP driven disinfection systems. **Setting the temperature to 0°C (32°F), deactivates protection**.

## 5.5.10 Adjust Water Temperature

Allows you to align PoolCop temperature indication to third party equipment like a heat pump by adding an offset to the temperature indication. The value between parenthesis is the indication of offset.

- < , offset is negative
- = no offset
- > offset is positive..

 Text:
 Air Antifrz

 Default:
 -5°C (23°F)

 Entries:
 -9°C - 9°C

 (15.8°F - 48.2°F)

| Text:    | Stop Treatment                |
|----------|-------------------------------|
| Default: | 12°C (53.6°F)                 |
| Entries: | 0°C - 18°C<br>(32°F - 64.4°F) |

| Text:    | Temp              |
|----------|-------------------|
| Default: | 0.0°C (32°F)      |
| Entries: | -9.9°C - 9.9°C    |
|          | (14.2°F - 49.8°F) |

# 5.6 CONFIGURATION MENU

| CONFIGU          | JRATION |
|------------------|---------|
| > Pool Data      |         |
| Pump Data        |         |
| Filter Data      |         |
| Inputs           |         |
| Factory settings |         |
| Equipment        |         |
| SELECT           |         |

# 5.6.1 Pool Data

PoolCop configuration menu.

| POOL DATA |             |                     |  |
|-----------|-------------|---------------------|--|
| >         | Volume      | : 60 m <sup>3</sup> |  |
|           | Flow Rate   | : 15 m³/h           |  |
|           | Turnovers   | : 2                 |  |
|           | Protect Frz | YES                 |  |
|           | Cover Reduc | 30%                 |  |
|           | Pool Type   | Skimmer             |  |
|           | SELECT      | QUIT                |  |

٦

# 5.6.1.1 Volume

Set pool parameters.

| Enter the pool <b>VOLUME</b> . This is used for filter duration calculations in all automatic modes.                                        | Text:<br>Default: | Volume<br>60 m <sup>3</sup><br>(15850 USG)<br>1 to 250 m <sup>3</sup><br>(264 to 66043 USG) |
|----------------------------------------------------------------------------------------------------|-------------------|---------------------------------------------------------------------------------------------|
| Volumes less than 10m <sup>3</sup> (2640 USG) are considered a spa for filter duration calculations. Hydraulic corrections are not applied. | Entries:          |                                                                                             |

# 5.6.1.2 Flow Rate

| Enter tl<br>duratio | ne <b>FLOW RATE</b> of the hydraulic circuit with a clean filter. This is used for filter n calculations in automatic modes: | Text:<br>Default: | Flow Rate<br>15 m <sup>3</sup> /h |
|---------------------|----------------------------------------------------------------------------------------------------|-------------------|-----------------------------------|
|                     | Measure the actual hydraulic flow and enter this figure for optimum                                                          |                   | (66 GPM)                          |
|                     | performance; or                                                                                                    | Entries:          | 1 to 99 m³/h                      |
|                     | Use the lowest of the nominal filter rate and the nominal pump rate, less 20% as the entered flow rate.                      |                   | (4.4 to 435.9 GPM)                |
|                     | When programming for use with a variable speed/flow pump, estimate the average daily flow rate.                              |                   |                                   |

# 5.6.1.3 Turnovers

| Sat the desired TURNOVERS per day                            | Text:    | Turnovers |
|--------------------------------------------------------------|----------|-----------|
| This is used for filter duration calculations in VOLUME mode | Default: | 2         |
|                                                              | Entries: | 1 to 10   |

# 5.6.1.4 Freezing Protection

| Activate or deactivate freezing protection                                                   | Text:    | Protect Frz |
|----------------------------------------------------------------------------------------------|----------|-------------|
| When freezing risk is detected, either internally or externally (if installed) filtration is | Default: | YES         |
| run for at least 30 minutes.                                                                 | Entries. | NO          |

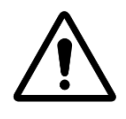

#### CAUTION:

PoolCop freezing protections can only assist in the protection of equipment. PoolCop cannot guarantee that damage will be avoided under all circumstances, as this depends on many factors. No responsibility will be accepted for damage caused due to freezing.

Text:

Default:

**Entries:** 

| = | NOTE:<br>When freezing risk is detected and filtration started, the pump CANNOT be stopped until the temperature<br>detected is higher than the protection setting, <u>or</u> the Protection Antifreeze is switched OFF in the Pool<br>Data menu. |
|---|----------------------------------------------------------------------------------------------------|
| = | NOTE:<br>The freezing risk <u>alerts</u> are always active, even with freezing <u>protection</u> OFF.                                                                                                    |
|   | NOTE:<br>Multispeed numps are started on speed #1 supposedly the lowest speed                                                                                                    |

# 5.6.1.5 Filtration Reduction When Pool Cover is Detected Closed

To be effective, this functionality assumes the connection of Pool Cover, or mobile floor limit switch to a PoolCop input. (see 5.6.4). Depending on if pool is configured with a single or multi-speed pump, reduction strategy is different:

# 5.6.1.5.1 Filtration Time Reduction (Single Speed Pump)

| Select the reduction percentage you want to apply to the filtration duration (Apply |  |
|-------------------------------------------------------------------------------------|--|
| only to <b>ECO+</b> mode) when the cover is closed.                                 |  |

## 5.6.1.5.2 Pump Speed Reduction (Variable or Multi Speed Pump)

| Select the desired pump speed (apply to every filtration mode) when the cover is    |
|-------------------------------------------------------------------------------------|
| closed. This speed will replace the normal Cycle 1 or Cycle 2 preselected speeds as |
| long as the cover is closed.                                                        |

If value is **0**, no change will occur when the cover state changes.

## 5.6.1.6 **Pool Type**

Selecting the type of pool automatically configures some functions:

- SKIMMER the valve reverts to a "safe" Filter position whenever filtration is inactive. Water level control is standard.
- □ **OVERF.A** (Overflow) the valve reverts to a "safe" **Filter** position whenever filtration is inactive. Water level control is adapted to suit an infinity pool.
- □ **OVERF.B** (Overflow) the valve reverts to a "safe" **Closed** position (to prevent the pool draining into the buffer tank with the pump **OFF**) whenever filtration is inactive. Water level control is adapted to suit an infinity pool.
- □ **SPA** the valve reverts to a "safe" **Filter** position whenever filtration or other functions are inactive, and there is no volume correction in ECO mode.

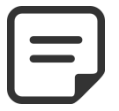

NOTE: Changing the Pool Type affects the way that water level control functions. Be sure to read and fully understand the implications prior to changing this setting.

| Text:    | Cover speed |
|----------|-------------|
| Default: | 0           |
| Entries: | 0 to 8      |

**Cover Reduc** 

0% to 70%

30%

| Text:    | Pool type |
|----------|-----------|
| Default: | Skimmer   |
| Entries: | Skimmer;  |
|          | OverF.A;  |
|          | OverF.B;  |
|          | Spa       |
|          | -         |
|          |           |

#### 5.6.2 Pump Data

Set pump parameters.

| HAYWARI     | D Range VSTD |
|-------------|--------------|
| > Low Alert | : 0.5 Bar    |
| Prot. Press | : 0.2 Bar    |
| Prot. Pump  | : YES        |
| Def. Speed  | : 1          |
| Cyc 1 speed | : 1          |
| Cyc 2 speed | : 1          |
| Clean speed | : 1          |
| SELECT      | QUIT         |

# 5.6.2.1 Pump Type

When entering the *PUMP DATA* menu, *LOW ALERT* is preselected. To change the pump from Single Speed Pump to a variable or **variable** speed pump, press the UP arrow and press *SELECT*; now use the arrows to select the pump make and model installed. See the **PoolCop Variable Speed Pump Guide** for further details including connecting and programming.

**Note: Binary combination** offers the full possibilities of any combination using Pump and Aux1/2/3 relays. This option can be used to control several mono speed pumps.

| Text:    |                     |
|----------|---------------------|
| Default: | SINGLE SPEED PUMP   |
| Entries: | SINGLE SPEED PUMP   |
|          | PENTAIR IntelliComm |
|          | PENTAIR SuperFlo VS |
|          | HAYWARD Eco Star    |
|          | HAYWARD Range VSTD  |
|          | BADU Eco Touch-pro  |
|          | BADU 90 Eco Motion  |
|          | ZODIAC FloPro VS    |
|          | INVERTEK OptiDrive  |
|          | Binary Combination  |
|          | Davey ProMaster     |
|          | VSD400              |
|          | DAB E.SWIM_E.PRO;   |
|          | AQUAGEM iSAVER+;    |
|          | SACI epool ejoy;    |
|          | SCHNEIDER ATV212    |

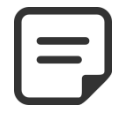

NOTE:

SINGLE SPEED PUMP is selected for Pentair IntelliFlo pumps if connected without IntelliComm.

# 5.6.2.2 Low Alert

| Set the pressure at which the Low Pressure Alert is activated.                                                                                                    | Text:           | Low Alert                                              |
|----------------------------------------------------------------------------------------------------|-----------------|--------------------------------------------------------|
| This alert is used primarily to indicate that the skimmer or pump baskets are contaminated, reducing flow and filter pressure.                                                                                                    |                 | 0.50 bar<br>(7.2 PSI)                                  |
| This alert has no effect on the operation of equipment, it is an advisory only.                                                                                                    | Entries:        | 0.1 to 2.40 bar                                        |
| Setting the pressure limit:                                                                                                    |                 | (1.45 to 34.8 PSI)                                     |
| <ul> <li>Start the automatic pool cleaner and set valves.</li> <li>Ensure that all debris has been removed from the baskets.</li> <li>If using a variable speed pump, set minimum speed or flow programmed.</li> <li>Let filtration run for a few minutes to expel any air in the system.</li> <li>Note the low pressure reading on the PoolCop.</li> <li>Round off to next lower round number and subtract a 0.20 bar (2.9 PSI) margin.</li> </ul> |                 | OT. PRESSURE see 5.6.2.3)<br>TER PRESSURE see 5.6.3.1) |
| Example                                                                                                    |                 |                                                        |
| $\Box$ Lowest pressure noted = 0.76 bar (11 PSI)                                                                                                    |                 |                                                        |
| $\square  \text{Round DOWN} = 0.70 \text{ bar (10 PSI)}$                                                                                                    |                 |                                                        |
| □ Subtract 0.20 bar (2.9 PSI) = 0.50 bar (7.2 PSI)                                                                                                    |                 |                                                        |
| If the alert "WARN: LOW PRESS" displays under normal circumstances, de                                                                                                    | ecrease this se | tting progressively.                                   |

#### 5.6.2.3 Protection Pressure

| Set the<br>and act<br>Setting | pressure at which the pump protection will <u>stop the pump</u> to avoid damage<br>ivate an alert.<br>If the pressure limit:                                                                                     | Text:<br>Default: | Prot. Press.<br>0.20 bar<br>(2.9 PSI) |
|-------------------------------|----------------------------------------------------------------------------------------------------|-------------------|---------------------------------------|
|                               | <ul> <li>Stop the pump and let indicated pressure stabilize.</li> <li>Note the Pump OFF pressure reading on the PoolCop:</li> <li>o If the pump is higher than the pool, this should be 0 bar (0 PSI)</li> </ul> | Entries:          | 0.1 to 2.40 bar<br>(1.45 to 34.8 PSI  |
|                               | <ul> <li>If the pump is lower than the pool, there should be a head of<br/>pressure.</li> </ul>                                                                                                    | (max = LOV        | V ALERT see 5.6.2.2)                  |
|                               | Round this figure up and add a margin of 0.20bar (2.9 PSI)                                                                                                    |                   |                                       |
|                               | Set this pressure as the Prot. Pressure.                                                                                                    |                   |                                       |
| Examp                         | <u>le</u>                                                                                                    |                   |                                       |
|                               | Pump OFF pressure = 0.15 bar (2.2 PSI)                                                                                                    |                   |                                       |
|                               | Round UP = $0.20$ bar (2.3 PSI)                                                                                                    |                   |                                       |
|                               | Add 0.20 bar (2.9 PSI) = 0.40 bar (5.8 PSI)                                                                                                    |                   |                                       |

#### 5.6.2.4 Activate Pump Protection

PoolCop protects the pump, by switching OFF the pump and integrated water treatments in the event pressure measured is below the Prot. Pressure for <u>8 minutes</u>. In the case where pumps have their own protection systems, this protection can be inhibited to prevent protection conflicts.

Switching Prot. Pump OFF disables the pump protection in the event that very low pressure is measured. Alerts are still active, and in the event of the Alert activation other internal functions (pH Control, ORP Control, Remnant injection) will stop.

| Text:    | Prot. Pump |
|----------|------------|
| Default: | YES        |
| Entries: | YES, NO    |
|          |            |
|          |            |

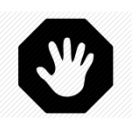

#### WARNING:

Switching pump protection to OFF should only be done where the pump has its own protection system. If in any doubt, Pump Protection should be ON.

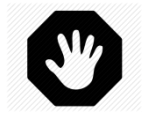

#### WARNING:

With Prot. Pump OFF, only integrated water treatment functions are stopped when this protection is activated; equipment connected to Aux relays will <u>not</u> be stopped.

#### 5.6.2.5 Def. Speed (if variable speed pump configured)

This will be the default speed when filtration is set in *24/24 MODE*. If desired, 2 periods with different speed can be configured in *FILTRATION* Menu.

#### 5.6.2.6 Cycle 1 Speed (if variable speed pump configured)

Select the speed linked to Filtration Timer cycle 1. (Number of speeds depends on pump type)

#### 5.6.2.7 Cycle 2 Speed (if variable speed pump configured)

Select the speed linked to Filtration Timer cycle 2. (Number of speeds depends on pump type)

# 5.6.2.8 Cleaning Speed (if variable speed pump configured)

Select the speed linked to filter cleaning. (Number of speeds depends on pump type)

| Text:    | Deflt Spd |
|----------|-----------|
| Default: | 1         |
| Entries: | 1 to 8    |

| Text:    | Cyccle1 Spd |
|----------|-------------|
| Default: | 1           |
| Entries: | 1 to 8      |

| Text:    | Cyccle2 Spd |
|----------|-------------|
| Default: | 1           |
| Entries: | 1 to 8      |

| Text:    | CLean Spd |
|----------|-----------|
| Default: | 1         |
| Entries: | 1 to 8    |

#### 5.6.3 Filter Data

| FILTE       | ER DATA    |  |
|-------------|------------|--|
| Pressure    | : 1.00 Bar |  |
| Frequency   | : 0        |  |
| Time        | : 22:30    |  |
| Waste Valve | : NO       |  |
| Cleaning    | : MANUAL   |  |
| Backwash    | : 80 Sec   |  |
| Rinse       | : 20 Sec   |  |
| Suction     | : None     |  |
| Clean Via   | : Surface  |  |
| APF Dosing  | : NO       |  |
| Priming     | : OFF      |  |
| SELECT      | QUIT       |  |

Set filter parameters.

#### 5.6.3.1 Pressure

| Set the pressure at which filter cleaning is triggered.                                                                                           |                                  | Pressure               |  |  |
|----------------------------------------------------------------------------------------------------|----------------------------------|------------------------|--|--|
| If measured pressure exceeds this threshold pressure for more than 5 minutes, an alert to clean the filter will be triggered.                     | Default:                         | 1.50 bar<br>(21.7 PSI) |  |  |
| Setting the pressure limit:                                                                                                    | Entries:                         | 0.1 - 1.90 bar         |  |  |
| Remove/stop the automatic pool cleaner and reset valves.                                                                                          |                                  | (1.45 – 27.5 PSI       |  |  |
| Ensure that all debris has been removed from the baskets.                                                                                         |                                  |                        |  |  |
| If using variable speed pump, set maximum speed or flow programmed.                                                                               | (min = LOW                       | ALERT see 5.6.2.2)     |  |  |
| <ul> <li>Let initiation run for a rew minutes to experiancy air in the system.</li> <li>Note the base pressure reading on the PoolCop.</li> </ul> |                                  |                        |  |  |
| <ul> <li>Round off to next <u>higher</u> round number and add a 0.10 bar (1.5 PSI) margin.</li> </ul>                                             |                                  |                        |  |  |
| Example                                                                                                    |                                  |                        |  |  |
| □ Base pressure noted = 0.88 bar (12.8 PSI)                                                                                                    |                                  |                        |  |  |
| □ Round UP = 0.90 bar (13.0 PSI)                                                                                                    | □ Round UP = 0.90 bar (13.0 PSI) |                        |  |  |
| □ Add 0.10 bar (1.5PSI) = 1.00 bar (14.5 PSI)                                                                                                    |                                  |                        |  |  |
| If clean filter alerts occur too frequently, increase this setting incrementally.                                                                 |                                  |                        |  |  |
| Whenever resetting or adjusting this pressure, ensure that the filter is clean to get an accurate base pressure.                                  |                                  |                        |  |  |
| <ul> <li>Generally base pressure decreases over time as the filter media deteriorates.</li> </ul>                                                 |                                  |                        |  |  |
| A steadily increasing base pressure indicates that the filter media is clogging.                                                                  |                                  |                        |  |  |

#### 5.6.3.2 Periodic

| Set the maximum numbers of days between 2 Clean Filter alerts  | Text:    | Frequency    |
|----------------------------------------------------------------|----------|--------------|
| Set the maximum numbers of days between 2 Clean Filter alerts. | Default: | 0            |
| If the periodic cleaning is not required, select 0 days.       |          | 0 - 250 davs |

## 5.6.3.3 Cleaning verification Time

| When periodic cleaning is activated set a time at which the reminder to clean filter will | ing is activated set a time at which the reminder to clean filter will |               |
|-------------------------------------------------------------------------------------------|------------------------------------------------------------------------|---------------|
| be sent.                                                                                  | Default:                                                               | 09:00         |
|                                                                                           | Entries:                                                               | 00:00 - 23:59 |

If periodic frequency is set to 0 days, Time is preset to --.--.

# 5.6.3.4 Waste Valve

Select YES if an automatic waste valve is fitted on the waste line. This valve, controlled by Aux5, will be opened by PoolCop when the "main" valve is on Waste, Backwash or Rinse positions.

| xt:    | Waste Valve |  |
|--------|-------------|--|
| fault: | NO          |  |
| tries: | YES;        |  |
|        | NO          |  |

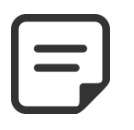

#### NOTE:

Waste valve is controlled by Aux5 Relay. If Aux5 relay is already in used for any reason, it will not be possible to select 'Yes' for waste valve. Aux5 must be declared 'Available' first.

# 5.6.3.5 Cleaning

Select the cleaning mode according to your needs and according to the filtering media possibilities (see below) Defa

| Text:    | Mode     |
|----------|----------|
| Default: | Inhibit  |
| Entries: | Inhibit; |
|          | manual;  |
|          | auto     |

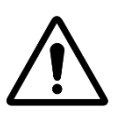

CAUTION: Incorrect setting of the cleaning function can result in damage to the filtration equipment.

The following settings are required:

| Type of filter        | Setting                                                                  | Functions                                                                                                    |
|-----------------------|--------------------------------------------------------------------------|----------------------------------------------------------------------------------------------------|
| Cartridge             | INHIBITED Backwash impossible                                            | <ul> <li>Four valve positions are available (<b>Backwash</b> and <b>Rinse</b> are inhibited).</li> <li>If configured, automatic water level reduction sends surplus water to waste.</li> </ul>                                                                                                    |
| D.E.                  | MANUAL Replacement D.E. charge required immediately after cleaning cycle | <ul> <li>All six valve positions are available.</li> <li>Backwash and Rinse durations can be configured.</li> <li>The filter is cleaned only via <i>MANUAL CONTROL</i> menu.</li> <li>If configured, automatic water level reduction sends surplus water to waste.</li> </ul>                                    |
| Sand or<br>Multimedia | AUTO                                                                     | <ul> <li>All six valve positions are available.</li> <li>Backwash and Rinse durations can be configured.</li> <li>Filter media is auto cleaned as required, and via <i>MANUAL CONTROL</i> menu.</li> <li>If configured, automatic water level reduction uses surplus water to clean the filter media.</li> </ul> |

## 5.6.3.6 Backwash

| Displayed if <b>CLEANING: AUTO</b> or <b>CLEANING: MANUAL.</b>                                      | Text:    | Backwash         |
|----------------------------------------------------------------------------------------------------|----------|------------------|
| Set the desired backwash duration.<br>Refer to the filter manual for recommended backwash duration. | Default: | 60 seconds       |
|                                                                                                    | Entries: | 10 – 600 seconds |

## 5.6.3.7 Rinse

Displayed if *CLEANING: AUTO* or *CLEANING: MANUAL*. Set the desired rinse duration. Refer to the filter manual for recommended rinse duration.

| Text:    | Rinse            |
|----------|------------------|
| Default: | 20 seconds       |
| Entries: | 10 – 180 seconds |

#### 5.6.3.8 Suction valve

A BESGO 3-way valve can be added to pump suction line to get water either from the Text: surface (skimmer or buffer tank) or from the bottom of the pool. Valve will be controlled by Aux4.

Suction Default: None **Entries:** 

None; BESGO

#### NOTE: The position of the suction valve is governed by a set of rules. See 5.9 Circulation Modes for settings. The rules are listed below in descending order of priority:

#### **Overflow pools :**

- 1. If the pump is stopped or not primed, from the surface.
- 2. Otherwise, during filter cleaning, position defined for filter cleaning (see below).
- 3. Otherwise, if water level is low, from the drain.
- 4. Otherwise, if a surface cycle is active, from the surface.
- 5. Otherwise, if the water level is very high, from the surface.
- 6. Otherwise, if a manual overflow was requested, from the surface.
- 7. Otherwise, if a bottom cycle is active, from the drain.
- 8. Otherwise, for pools without cover, from the drain.
- 9. Otherwise, for pools with cover:
  - If cover is open, from the surface. 0
  - If cover is closed: 0
    - If ECO mode is not active, from the drain.
    - If ECO mode is active and the air temperature exceeds its setpoint by

by 1°C, from the surface.

Skimmer pools and spas:

- 1. During filter cleaning, position set for filter cleaning (see below).
- 2. After filter cleaning, forced from drain for a period of 15 to 120 minutes. (see Erreur ! Source du renvoi introuvable.).
- 3. Otherwise, if water level is low, from drain.

#### Otherwise, from the surface.

#### 5.6.3.9 **Clean via**

If a BESGO 3-way suction valve is configured, you can choose whether the water to clean (and rinse) the filter is taken from the surface (skimmer or buffer tank) or directly from the bottom of the pool.

| Text:    | Clean via |
|----------|-----------|
| Default: | Surface   |
| Entries: | Surface;  |
|          | Bottom    |

## 5.6.3.10 APF (flocculant) Dosing

| Flocculant (APF) can be injected continuously when the filtration is on (pump started  | Text:    | APF Dosing |
|----------------------------------------------------------------------------------------|----------|------------|
| and water goes through the filter).                                                    | Default: | NO         |
| It will be controlled by the Aux8 output provided the XM8 Extension Module is present. | Entries: | NO;        |

## 5.6.3.11 Priming

Ensure the feeder pump is connected to Aux8 and correctly powered.

Commanding priming ON will activate the Aux channel for 60 seconds allowing the feeder pump to prime. Priming is stopped when guitting the menu or after 60 seconds.

| Text:    | Priming |
|----------|---------|
| Default: | OFF     |
| Entries: | ON;     |
|          | OFF     |

# 5.6.4 Inputs

Choose inputs type to set

# 5.6.4.1 Digital Inputs

Set digital inputs identifier and behavior.

| INPU                                                 | ITS  |
|------------------------------------------------------|------|
| <ul> <li>Digital Inputs<br/>Analog Inputs</li> </ul> |      |
| SELECT                                               | QUIT |

| INPUT 01                                                                           |                              |  |  |  |
|------------------------------------------------------------------------------------|------------------------------|--|--|--|
| <ul> <li>Filtration Stop</li> <li>Action</li> <li>Alert</li> <li>Status</li> </ul> | : When Open<br>: NO<br>: OFF |  |  |  |
| SELECT                                                                             | QUIT                         |  |  |  |

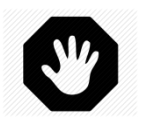

#### WARNING:

If the equipment is used for pH, ORP or any other treatment or equipment control which does have its own no flow protection, a flow detection sensor is strongly recommended.

# 5.6.4.1.1 Input Name

|               | Text:           | None                                                                                                    |  |
|---------------|-----------------|----------------------------------------------------------------------------------------------------|--|
|               | Default:        | Available                                                                                                    |  |
| with PoolCop. | <b>Entries:</b> | Available;<br>Thermostat AntiFrz;<br>Disinf Consumables;<br>pH Consumables;<br>Consumables;<br>Pool Cover;<br>Salt System;<br>Filtration Start;<br>Filtration Stop;<br>JetStream;<br>Flow Switch;<br>Flooding;<br>FloodingStop;<br>Low FAC Flow;<br>ACO (Oxidant)<br>consumab;<br>APF (Flocc)<br>Consumables;<br>Electrolysis prot;<br>Overflow;<br>Open Cover;<br>Electrolyser Protection;<br>Aux Control |  |

Г

Various inputs can be installed and configured for use with PoolCop.

1

#### 5.6.4.1.2 Sense of Action

The sensor action configures whether the alert action is taken when the circuit is closed (direct action) or open (reverse action). For example:

- □ If the thermostat contact closed indicates a freezing risk, choose "When Closed".
- □ If the level detection senses that consumables are low by opening the contact in the switch, choose "When Open".
- □ For Aux control it is also possible to deliver action on input state change:
  - **Pulse Closed** will toggle the Aux when the circuit goes from OFF to ON.
  - Pulse Open will toggle the Aux when circuit goes from OFF to ON.

|                                                                                         | Text:    | Action        |
|-----------------------------------------------------------------------------------------|----------|---------------|
|                                                                                         | Default: | When Closed   |
| Configures whether the alert is triggered when the circuit is closed (direct action) or | Entries: | When Closed;  |
| open (reverse action).                                                                  |          | When Open;    |
|                                                                                         |          | Pulse Closed; |
|                                                                                         |          | Pulse Open    |

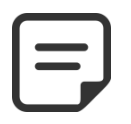

NOTE: When configuring an input as a Flow Switch function, sense of action is preset to "When Closed" and cannot be changed.

# 5.6.4.1.3 Alert

|                                                                                                    | Text:    | Alert |  |
|----------------------------------------------------------------------------------------------------|----------|-------|--|
| Determines whether an Alert is associated with the sensing on the input or not.                                            | Default: | NO    |  |
| If <b>YES</b> , when input is detected, an alert will be displayed on screen and send to server (if connected to internet) | Entries: | NO;   |  |
|                                                                                                    |          | YES   |  |

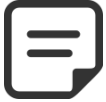

NOTE: When configuring an input as a Flow Switch function, Alert is preset to "NO" and cannot be changed.

# 5.6.4.1.4 AuxID

| When using an input role as "Aux Control", select which Auxiliary output to control.   | Text:     | Aux   |
|----------------------------------------------------------------------------------------|-----------|-------|
| To be controllable, an Aux must first have been configured at least with an identifier | Default : | None  |
| (see 5.3.1 Auxiliary ID ). Input cannot control undefined Auxiliaries.                 | Entries : | Aux1; |
|                                                                                        |           | :     |

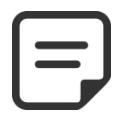

NOTE:

If using function as "Aux Control" and "When Closed" or "When Open" sense of action, the Aux output will always and only be driven by the input, auxiliary timer will be voided.

Aux15

# 5.6.4.1.5 Input Role

The inputs can be assigned to various functions, and the setting is used to inform the software functions assigned to each entry. The following predefined functions are available:

| Entries                     | Delay      | Role, Note                                                                                                    |
|-----------------------------|------------|----------------------------------------------------------------------------------------------------|
| Available                   |            | Default. The input is not active.                                                                                                    |
| Thermostat<br>Antifreeze    | 5 seconds  | The connection of an external antifreeze thermostat assists in protection against damage due to freezing. When detected and if the mode is activated in <b>POOL DATA</b> menu, anti-freeze protection is activated, and filtration is started, and is accompanied by an alert.                                                                                                    |
| Consumables<br>Disinfection | 5 seconds  | The connection of a consumables low level detector (typically a float switch on a suction wand) triggers an alert when low level is detected. This alert is dedicated to disinfection consumables.                                                                                                    |
| Consumables<br>pH           | 5 seconds  | The connection of a consumables low level detector (typically a float switch on a suction wand) triggers an alert when low level is detected. This alert is dedicated to pH control consumables.                                                                                                    |
| Consumables                 | 5 seconds  | If two chemical level sensors are combined, (for example one for disinfection and one for pH control) these two signals can be wired in parallel, so that a single signal can trigger the "Consumable" alert. This is useful when the second input is required for another action, such as Pool Cover position for example.                                                                                                    |
| Pool Cover                  | 2 seconds  | To reduce the duration of filtration (if in <b>ECO</b> + mode) and ionization when the cover is closed. Generates an alarm in the non-closed position. If the pool is equipped with a variable speed pump, PoolCop switches on the speed n $^{\circ}$ 1. When the cover is re-opened during a cycle of operation of the pump, the speed associated with this cycle is restored.                                                |
|                             |            | If a filtration cycle is running when the cover is closed, this cycle will not be affected by reduction.<br>Only the following cycles will be affected.                                                                                                    |
| Salt System                 | 60 seconds | With a compatible salt water chlorination system installed and connected, the LOW SALT and/or SHUTDOWN feature will trigger an alert message "Salt System: Intervention Required".                                                                                                    |
| Filtration Start<br>*       | 2 seconds  | The input can be used to command the filtration to run by means of an external run command, from a switch, button or an external automation. Removing this input command will stop the filtration unless <b>ON</b> in another mode.                                                                                                    |
| Filtration Stop *           | 2 seconds  | The input can be used to stop the filtration using an external control. <b>Warning</b> : This decision overrides any other orders including antifreeze protection. If a filter cleaning is in progress when the request occurs, it will be stopped, but the filter will be rinsed.                                                                                                    |
| JetStream                   | 2 seconds  | The input can be used to toggle a JetStream pump. The action will be taken when a JetStream Equipment is declared (see 5.6.6 Equipment for further details).                                                                                                    |
| Flow Switch                 | 2 seconds  | The input can be used to connect a flow switch. If the flow is not detected, pH injection, disinfectant injection and Auxiliaries declared slaved to pump will be stopped. Normal situation will resume automatically as soon as the flow is detected again. pH injection may resume immediately as well as auxiliaries, but disinfectant will resume with an observation period, so dosing may restart with 10 minutes delay. |
| Flooding                    | 2 seconds  | A water level sensor is connected to detect presence of water in technical room for instance. An alert will be sent in case of detection.                                                                                                    |
| FloodingStop                | 2 seconds  | Same as flooding above, but action is also taken to stop filtration pump, chemicals dosings and also auxiliaries configured "slaved" to pump.                                                                                                    |
| Low FAC Flow                | 90 seconds | This function monitors the position of the flow indicator in the FAC flow cell. The correct position of the indicator ensures optimum flow for the measurement of Free Available Chlorine (FAC). An alert is issued in the event of position loss.                                                                                                    |
| Consumables<br>ACO          | 5 seconds  | The connection of a consumables low level detector (typically a float switch on a suction wand) triggers an alert when low level is detected. This alert is dedicated to ACO (oxidant) dosing consumables.                                                                                                    |
| Consumables<br>APF          | 5 seconds  | The connection of a consumables low level detector (typically a float switch on a suction wand) triggers an alert when low level is detected. This alert is dedicated to APF (Flocculant) dosing consumables.                                                                                                    |

#### PoolCop Evolution Manual: EV44MANUS

| Electrolys<br>Protection   | 5 seconds        | When an electrolyser is controlled (ORP disinfectant = Salt or Ocean), or an aux label is set to "Electrloyser" a specific flow switch can be installed to check flow in the electrolysis cell. No flow will stop production with alert.                                                                                                    |  |
|----------------------------|------------------|----------------------------------------------------------------------------------------------------|--|
| Overflow                   | 2 sec            | User can press a button to request pool to overflow at anytime. If no others functions prevent overflow, then suction valve will be turned to overflow position. Only applies to infinity pool with suction valve.                                                                                                    |  |
| Open Cover                 | 2 sec            | A key or button to request cover to open (if cover is configured). When key/button is release the cover will stop in its position.                                                                                                    |  |
| Close Cover                | 2 sec            | A key or button to request cover to close (if cover is configured). When key/button is release the cover will stop in its position.                                                                                                    |  |
| Electrolyser<br>Protection | 2 sec            | If a chlorinator is installed in bypass of the main circuit, production can be stopped by lack of flow detected by a flow switch.                                                                                                    |  |
| Aux Control                | 2 second         | <ul> <li>Uses to control an Aux status from an input. Aux control can be achieved in 4 different manners:</li> <li>When Closed, Aux follows status of input, Aux timer deactivated.</li> <li>Imput</li> <li>Aux</li> <li>Pulse Close, Aux changes when input goes from OFF to ON, Aux timer possible.</li> <li>Imput</li> <li>Pulse Open, Aux changes when input goes from ON to OFF, Aux timer possible.</li> <li>Imput</li> <li>Pulse Open, Aux changes when input goes from ON to OFF, Aux timer possible.</li> </ul> |  |
| Note: the delay i          | s used to filter | out events of very short duration.                                                                                                    |  |

# 5.6.4.2 Analog Inputs

See FlowVis flowmeter installation guide.

#### 5.6.5 Factory Settings

Besides the described settings below, displays the firmware version which may be required for support.

|   | NETWORK               |   |     |      |
|---|-----------------------|---|-----|------|
| > | FW Version<br>Network |   |     |      |
|   | Date/Time             |   | ENI |      |
|   | Units                 | : | SI  |      |
|   | Factory Reset         | : | NO  |      |
|   | SELECT                |   |     | QUIT |

FW VERSION

V44.1.0

STD.EU

Sep 22 2020

0C1245E

#### 5.6.5.1 **FW Version Menu**

#### FW view (with example):

- □ Firmware version ID (V44.1.0)
- □ Model and Region ID (STD.EU)
  - Model GEN => Genesis 0
  - Model STD => Standard \* 0
  - => Europe Region EU 0
  - Region US => USA/Canada 0
- □ Release date (Sep 22 2020)
- □ Verification Code (0C1245E)
- \* Standard is PoolCop Evolution functionality

#### 5.6.5.2 **Network Menu**

| MC:  | MAC address, required to link the unit to and account on the PoolCopilot Server |
|------|---------------------------------------------------------------------------------|
| IP:  | IP address of PoolCop on the local network                                      |
| MSK: | Subnet mask                                                                     |
| DNS: | IP address of the Domain Name Server.                                           |
| GTW: | IP address of the gateway (router) on the local network                         |
| SVR: | IP address of PoolCopilot.com server                                            |

#### 5.6.5.3 **Time/Date Menu**

Set Time and Date.

|       | QUIT                 |
|-------|----------------------|
|       |                      |
| _     |                      |
|       | NETWORK              |
| мс    | : 02:11:40:00:0B:C9  |
| IP    | : 192.168.1.77       |
| DNS   | : 192.168.1.1        |
| GTW   | : 192.168.1.1        |
| SVR   | : 195.14.0.21        |
| URL   | : bridge.poolcop.net |
| SELEC | T QUIT               |

SELECT

| TIME / DATE       |      |
|-------------------|------|
| 08:12:45          |      |
| 15/03/2020<br>Wed |      |
| SELECT            | QUIT |

Text:

#### 5.6.5.3.1 Setting Time

Set and adjust System Time. PoolCop adjusts for daylight savings time if connected to the PoolCopilot server.

#### 5.6.5.3.2 Setting Date

Set and adjust system Date. PoolCop adjusts for daylight saving if connected to the PoolCopilot server.

| Entries: | 24h        |
|----------|------------|
|          |            |
| Text:    | Date       |
| Entries: | dd/mm/yyyy |

Time

# 5.6.5.4 Language Menu

|                          | Text:    | Language | ĺ |
|--------------------------|----------|----------|---|
|                          | Default: | EN       |   |
|                          | Entries: | EN;      | l |
|                          |          | FR;      | ĺ |
| Select PoolCop language. |          | NL;      | ĺ |
|                          |          | IT;      | ĺ |
|                          |          | тк;      | ĺ |
|                          |          | DE;      | ĺ |
|                          |          | SP;      | ĺ |
|                          |          | РТ       | ĺ |
| 5.6.5.5 Units Menu       | L        |          | 1 |

Г

-

|                              | Text:    | Units |
|------------------------------|----------|-------|
| Select PoolCon display units | Default: | US    |
|                              | Entries: | SI;   |
|                              |          | US    |

# 5.6.5.6 Factory Reset

|                                                                                        | Text:    | Factory Reset |
|----------------------------------------------------------------------------------------|----------|---------------|
| Selecting and confirming resets all defaults and calibrations, requiring reprogramming | Default: | NO            |
| and pH sensor calibration check.                                                       | Entries: | YES;          |
|                                                                                        |          | NO            |

## 5.6.6 Equipment

|                                                       | EQUIP                     | MENT |
|-------------------------------------------------------|---------------------------|------|
| ows you to define the Pool Cover, JetStream settings. | > Pool Cover<br>JetStream |      |
|                                                       | SELECT                    | QUIT |

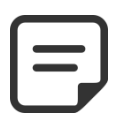

NOTE: These functionalities are only available if an XM8 is installed and if the required Aux outputs and Inputs are free to used.

#### 5.6.6.1 Pool Cover

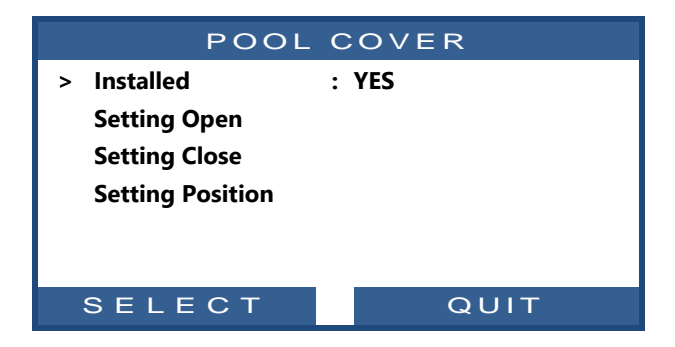

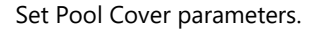

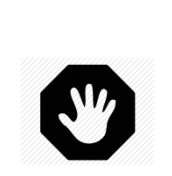

WARNING: Remote control of a Pool Cover can cause severe injury. The user MUST ALWAYS have the pool in direct view when maneuvering the cover. The pool must be monitored at all times during the operation of the Pool Cover to ensure that no person is in the pool or enters the pool. The remote control of the Pool Cover is reserved for maintenance operations carried out by an

authorized installer.

#### 5.6.6.1.1 Installed

If *INSTALLED: YES*, PoolCop will be able to control the Pool Cover opening and closing.

If set to **NO**, the Pool Cover (if any) will be operated manually.

| Text:    | Installed  |
|----------|------------|
| Default: | NO         |
| Entries: | YES;<br>NO |

# 5.6.6.1.2 Opening Setting (Aux14 Settings)

When Pool Cover function is installed, Aux14 (Open command) is preconfigured in pulse mode with 2 minutes pulse duration. These settings can be changed from this view. Duration should be long enough to allow full cover operation from closed to open.

| AUX14:   | Rsrv'd Cover |
|----------|--------------|
| > Mode   | : Pulse      |
| ON       | : 00:00      |
| Duration | : 00:02:00   |
|          |              |
|          |              |
| SELECT   | QUIT         |
|          |              |

# 5.6.6.1.3 Close Setting (Aux15 Settings)

When Pool Cover function is installed, Aux15 (close command) is preconfigured in pulse mode with 2 minutes pulse duration. These settings can be changed from this view. Duration should be long enough to allow full cover operation from open to close.

|   | AUX15: F               | Rsrv'd Cover                     |
|---|------------------------|----------------------------------|
| > | Mode<br>ON<br>Duration | : Pulse<br>: 00:00<br>: 00:02:00 |
|   | SELECT                 | QUIT                             |

# 5.6.6.1.4 Position Setting (In10 Settings)

When Pool Cover function is installed, In(10) is preconfigured for Pool Cover 'closed' position sensing.

The settings can be changed from this view, in particular, one can decide to get an alert (or not) when cover is not detected closed.

| I                                    | NPUT 10          |
|--------------------------------------|------------------|
| > Pool Cover<br>Action when<br>Alert | : Closed<br>: NO |
| SELECT                               | QUIT             |
Text:

Default:

**Entries:** 

## 5.6.6.2 JetStream

| JETSTREAM                                    |                       |
|----------------------------------------------|-----------------------|
| > Installed<br>Setting Comm<br>Setting Pushb | : YES<br>and<br>utton |
| SELECT                                       | QUIT                  |

# 5.6.6.2.1 Installed

Set JetStream parameters.

If *INSTALLED: YES*, PoolCop will be able to control a JetStream via the push button in the pool or via a direct command.

If set to NO, the JetStream (if any) will be operated manually.

## 5.6.6.2.2 Setting Command (Aux13 Settings)

When JetStream is installed, Aux13 (Pump command) is preconfigured in pulse mode with 60 minutes pulse duration. These settings can be changed from this view.

|   |          | NO           |
|---|----------|--------------|
|   |          |              |
|   | AUX13:   | Rsrv'd JetSt |
| > | Mode     | : Pulse      |
|   | ON       | : 00:00      |
|   | Duration | : 00:60:00   |
|   | Slave    | : NO         |
|   | Weekday  | :            |
|   |          |              |
|   | SELECT   | QUIT         |

Installed

NO

YES:

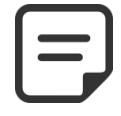

#### NOTE:

If the pool has a cover and the cover is detected closed by PoolCop, then the JetStream pump is forced OFF for safety reasons. JetStream pump is only allowed to run when the cover is not closed.

## 5.6.6.2.3 Setting Push Button (In9 Settings)

When JetStream is installed, In(9) is preconfigured to receive the push button action. The settings can be changed from this view.

| INPUT 09                                                          |                  |
|-------------------------------------------------------------------|------------------|
| <ul> <li>JetStream</li> <li>Action when</li> <li>Alert</li> </ul> | : Closed<br>: NO |
| SELECT                                                            | QUIT             |

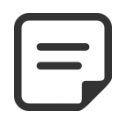

NOTE: The push button pneumatic signal must be converted into an electrical contact outside PoolCop using a pressure switch. The contact will be then connected on In(9).

## 5.7 POOLCOP CLOUD

| POOLCOP CLOUD    |          |
|------------------|----------|
| > Connected      | : YES    |
| Registered       | : YES    |
| OTP Code         | : 187307 |
| UUID :02900015   |          |
| -A608-15AF-9AA0- |          |
| 4F59C02000F5     |          |
| SELECT           | QUIT     |

## 5.7.1 Connected

PoolCop Cloud display

Display the connection status to PoolCop Cloud.

- **YES:** Connection to the cloud is established
- □ NO: Connection not established. Please refer to 5.6.5.2 Network Menu.

## 5.7.2 Registered

Once PoolCop has been associated with a pool, it will be seen as registered. If not registered, status is **NO**.

| Text:    | Connected |  |
|----------|-----------|--|
| Default: | Read only |  |
| Values:  | YES;      |  |
|          | NO        |  |
|          |           |  |

| Text:    | Registered |
|----------|------------|
| Default: | Read only  |
| Values:  | YES;       |
|          | NO         |

# 5.7.3 OTP Code

One Time Password required to registered PoolCop. Will be asked during registration process.

# 5.7.4 UUID

Unique hardware identifier.

# Text:OTP CodeDefault:Read onlyValues:6 digits number

| Text:    | Code UUID       |
|----------|-----------------|
| Default: | Read only       |
| Values:  | 32 alphanumeric |

# 5.8 SET PIN CODE

PIN code definition menu.

The PIN code lock prevents access to the menu and maintenance mode. Only the main screen is accessible.

Once the PIN code is entered, the menus become accessible.

The PIN code remains valid for 30 minutes; after this time, the lock is activated again.

| PIN         | CODE     |
|-------------|----------|
| > Activated | : YES    |
| PIN Code    | : 0000   |
| Confirm     | : 0000   |
|             |          |
|             |          |
|             |          |
| SELECT      | VALIDATE |
| SELECT      | VALIDATE |

## 5.8.1 Activated

Activate the PIN Code

- **YES:** PIN Code is activated, screen will be locked.
- **NO:** PIN code is not activated.

## 5.8.2 PIN Code

Define your own PIN Code.

## 5.8.3 Confirm

Confirm the PIN Code.

| Text:    | Activated |  |
|----------|-----------|--|
| Default: | NO        |  |
| Values:  | YES;      |  |
|          | NO        |  |

| Text:    | PIN Code    |
|----------|-------------|
| Default: | 0000        |
| Values:  | 0000 - 9999 |

| Text:    | Confirm     |
|----------|-------------|
| Default: | 0000        |
| Values:  | 0000 - 9999 |

## 5.9 CIRCULATION MODES

Settings required for ECO mode. Only applies if a suction valve is configured (See 0

Suction valve).

| CIRCUL          | ATION MODES |  |
|-----------------|-------------|--|
| > ECO Mode      | : OFF       |  |
| Setpoint        | : 20.0°C    |  |
| Bottom Cycle    |             |  |
| 00:00 = > 00:00 |             |  |
| Surface Cycles  |             |  |
| 00:00 = > 00:00 |             |  |
| 00:00 = > 00:00 |             |  |
| 00:00 = > 00:00 |             |  |
| 00:00 = > 00:00 |             |  |
| SELECT          | QUIT        |  |

## 5.9.1 ECO Mode

This mode saves heating costs. The optimization of water circulation makes possible to avoid heat losses and also to maximize the energy contributions under the cover.

This mode only apply for infinity pools wit cover configured.

- **OFF**: ECO Mode is inactivate.
- **ON**: ECO Mode is active: If air temperature is 1°C (fixed value) above Setpoint, water circulation will go through buffer tank.

## 5.9.2 Setpoint

#### Applies when ECO Mode = ON

This is the air temperature used to trigger the circulation mode switchover (Buffer tank or bottom drain).

## 5.9.3 Bottom cycle

The user can decide to force circulation through the bottom drain during a period of the day. Can be useful, for example, to reduce runoff noise at night.

If the conditions are met (no other circulation constraints) then flow will be established through the bottom drain during the defined time slot.

## 5.9.4 Surface cycles

The user can decide to force circulation through the buffer tank (ie form the surface) during up to four periods per day.

If the conditions are met (no other circulation constraints) then flow will be established through the buffer tank during the defined time slots.

| Text:    | ECO Mode   |  |
|----------|------------|--|
| Default: | OFF        |  |
| Values:  | OFF;<br>ON |  |
|          |            |  |

| Setpoint       |
|----------------|
| 20°C (68°F)    |
| 0°C - 50°C     |
| (32°F - 122°F) |
|                |

| Text:     | Bottom Cycle            |
|-----------|-------------------------|
| Default : | ON=00 :00<br>OFF=00 :00 |
| Values :  | 00 :00 ;<br>23 :59;     |

| Text:     | Surface Cycles          |
|-----------|-------------------------|
| Default : | ON=00 :00<br>OFF=00 :00 |
| Values :  | 00 :00 ;                |
|           | 23 :59;                 |

# Section 6 INTERNET CONNECTION

| 6.1 | Introduction                                                      |     |
|-----|-------------------------------------------------------------------|-----|
| 6.2 | Poolcop Connection to the Web                                     |     |
|     | 6.2.1 How to get Internet to PoolCop                              |     |
|     | 6.2.2 Check the Network Connection                                |     |
| 6.3 | Server Connection and Pool Setup                                  |     |
|     | 6.3.1 Creating a User Account                                     | 115 |
|     | 6.3.2 Adding your first Pool and PoolCopilot Module Automatically |     |
|     | 6.3.3 Adding a Pool and PoolCopilot Module "Manually"             |     |
|     | 6.3.4 Your Preferences                                            |     |
|     | 6.3.5 Access Pool or Pools                                        |     |
|     | 6.3.6 User Interface Options                                      |     |
| 6.4 | PoolCopilot Functions                                             |     |
| 6.5 | Troubleshooting                                                   |     |
|     | 6.5.1 Error Messages                                              |     |
|     | 6.5.2 PoolCop will not connect to the server                      |     |
|     | 6.5.3 No data displayed                                           |     |
|     | 6.5.4 No graphs displayed in "History"                            |     |

# 6.1 INTRODUCTION

The swimming pool can now be accessed 24 hours a day, 365 days a year on a computer, tablet or Smartphone.

Pool control can be granted to pool installers, a family member or a neighbor.

Each user can choose whether to receive alerts and notifications by email.

## 6.2 POOLCOP CONNECTION TO THE WEB

## 6.2.1 How to get Internet to PoolCop

The CCU is equipped with an RJ45 waterproof compression gland connector.

Bringing the network to the CCU:

- Best is to have an Ethernet cable (mini Cat4) connecting the router to the CCU by RJ45.
- □ If not possible, Powerline adaptors will allow to carry the Ethernet signal through the 220V power line from the router to the CCU (one Powerline Adaptor at the router and the other adjacent to the CCU):

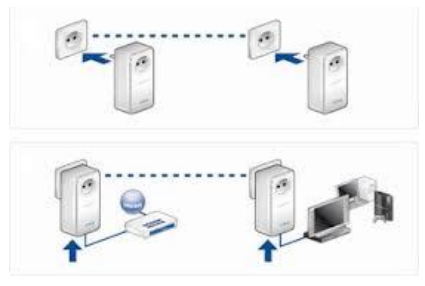

Figure 64 - Power Line Adaptors

- □ Wi-Fi is a convenient solution to bring the signal to the CCU but may requires repeaters along the way to keep the signal strength. This also may require you get access to the WEP or other key code.
- On the CCU side, Insert the RJ45 cable through the cable compression gland supplied as shown in the picture below.

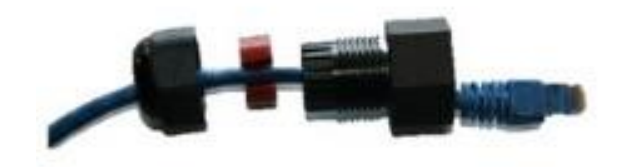

Figure 65 - RJ45 Connector for Ethernet

- □ Check that access to internet is available at the cable end. You may need a laptop to check this.
- Connect the end of the RJ45 cable to the network so as to establish a connection via the internet box.
- □ Start PoolCop (if it was stopped).

## 6.2.2 Check the Network Connection

On PoolCop screen, go to Menu/Configuration/Factory Settings/network and note the MAC address as shown below:

- □ MC: MAC address, required to link the unit to and account on the PoolCopilot Server
- □ IP: IP address of PoolCop on the local network
- MSK: Subnet mask
- DNS: IP address of the Domain Name Server.
- □ **GTW:** IP address of the gateway (router) on the local network
- SVR: IP address of PoolCopilot.com server

| NETWORK           |                      |  |  |  |
|-------------------|----------------------|--|--|--|
| мс                | : 02:11:40:00:0B:C9  |  |  |  |
| IP                | : 192.168.1.77       |  |  |  |
| DNS               | : 192.168.1.1        |  |  |  |
| GTW               | : 192.168.1.1        |  |  |  |
| SVR : 195.14.0.21 |                      |  |  |  |
| URL               | : bridge.poolcop.net |  |  |  |
| SELECT            | QUIT                 |  |  |  |

# 6.3 SERVER CONNECTION AND POOL SETUP

This operation requires the use of a computer with an internet browser of your choice. It can be done from any location, though it is preferable to remain in close proximity to the PoolCop should any communication issues arise.

## 6.3.1 Creating a User Account

- □ Connect to the site <u>www.poolcopilot.com</u>.
- □ On the home page, select **"Create New Account".**

| Learn about PoolCop | Manage your pool       | Quet Porta |
|---------------------|------------------------|------------|
|                     | Select your language 👹 | ₽          |
|                     | PCFR PosiCop 2015      |            |
|                     |                        | oolCoP     |
|                     | Create a New Account   | Press      |

only your own pool as a final customer.
"Pro Account" will allow you to manage your clients' pools.

"Personal Account" will allow you to manage

□ Select the type of profile required:

Select your language 爭

- □ Complete all the information required in the form, in particular:
  - Supply a valid email address; this will be used to identify the client and to route email alerts.
  - Tick the boxes to agree to terms of use, and optionally "I agree to received data from PoolCop" to receive newsletters.
  - Click on "**Submit**" to register and create your new account.

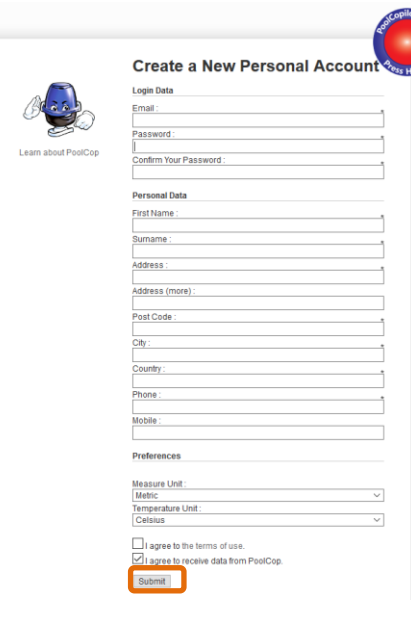

PCFR PoolCop 2015

# 6.3.2 Adding your first Pool and PoolCopilot Module Automatically

- The setup wizard will now take you to a page to add the MAC address of the PoolCopilot module and create your new pool.
- □ Add your 12 number MAC address.
- Choose a Pseudo
- Click on submit.

YOU WILL BE REDIRECTED TO THE CONTROL PANEL VIEW OF YOUR NEW POOL.

Welcome to PoolCopilot! Your account has been created and you are now logged on. In order to use our Web App, you must have the MAC Address of the PoolCop connected to the Internet to complete the following form. Connect a PoolCop to a Pool

| PoolCop MAC Address :  | 0 |
|------------------------|---|
| Nickname : PoolCop joe |   |
| Link to a Pool :       |   |
| Submit                 |   |

# 6.3.3 Adding a Pool and PoolCopilot Module "Manually"

- Connect and logon to the site using the email address and password used to create the account.
- □ On the Home Page, select "**My Account**" at the top right of the page.
- □ Now select "My PoolCops", "connect a PoolCop"
- Complete the form:
  - The Mac Address is the unique identification of the new PoolCop. This code is written on the sticker located on the PoolCopilot Web RJ45 module inside the ABS Box.
  - The nickname allows easy identification of the PoolCop.
  - If connecting to a new Pool, select "Add a pool manually" and complete Pool data.
  - If connecting to an existing pool, select the pool from the dropdown list.
- Click on "**Submit**".

## 6.3.4 Your Preferences

To set preferences such as Language, Units and Formats, select "**My Preferences**":

| Pool                                                     | Copilot                                                                                                    |                                                                                                    | Biervenu              | e - Se connecter                                                      |
|----------------------------------------------------------|----------------------------------------------------------------------------------------------------|----------------------------------------------------------------------------------------------------|-----------------------|-----------------------------------------------------------------------|
| Ped Rober<br>Doc Hanger                                  | te La Remise Boolevard du nord 84460 Cucuron<br>By: PC/R.<br>Today : Wadnesday 25 June<br>Ar Temp : 18.4 ct<br>Wader Temp : 18.0 km/h<br>amidig/ LVI : 89.7 / 0.6<br>Water Temp : 22.0 %c | France<br>Conditions : Thursday 2:<br>Conditions : Partly Cloudy<br>Minimum : 16 °C<br>Maximum : 29 °C | My Pools              | My Account                                                            |
| Pool                                                     | Copilot                                                                                                    | y Partfolia My Paole                                                                                   | My Clients My Account | Administration<br>belect your language<br>BRUNGER Roné 1<br>Log Out # |
| Ny Data Ny Preferences N<br>Fitter Results : Fast Search | y Pools My PoolCops                                                                                                    |                                                                                                    | Connect a Poo         | NCop to a Pool                                                        |

| PoolCop MAC Address : |                                      |
|-----------------------|--------------------------------------|
| Nickname :            | PoolCop René                         |
| Link to a Pool :      | A new Pool                           |
|                       | O an Existing Pool - Select a Pool - |
| (                     | Submit                               |

Connect a PoolCop to a Pool

| My Data | My Preferences         | My Pools       | My PoolCops |
|---------|------------------------|----------------|-------------|
|         |                        |                |             |
|         | Default Language :     | Français       | ~           |
|         | Temperature Unit :     | Celcius        | ~           |
|         | Pressure Unit :        | Bar            | ~           |
|         | Volume Unit :          | m <sup>3</sup> | ~           |
|         | Flow Rate Unit :       | mª/h           | ~           |
|         | Date Format :          | 22/02 04:25:34 | ~           |
|         | Default Landing Page : | My Pools       | ~           |
|         |                        | Submit         |             |

## 6.3.5 Access Pool or Pools

In the case where you are managing one swimming pool, you will be automatically directed to the Control Panel. after logging on.

The connection status between PoolCop and the server can be viewed on the top left. This allows you to ascertain that data is up to date and valid.

Managing multiple pools you will be directed to the "**My Pools**" display after logging on; from here you can select the pool and PoolCop required.

Quickly access a specific pool from the list of pools in your portfolio by selecting a pool by nickname from the dropdown list.

If you wish to give access to the pool to somebody else, go to "**Configuration/Pool Managers**" and type in the email address provided by the manager.

The pool manager must have or must create an account on <u>www.PoolCopilot.com</u> using the <u>same email address</u> to access the pool.

You can remove this access at any time simply by ticking the corresponding box. Your manager will then be notified he is no longer allowed to access the pool.

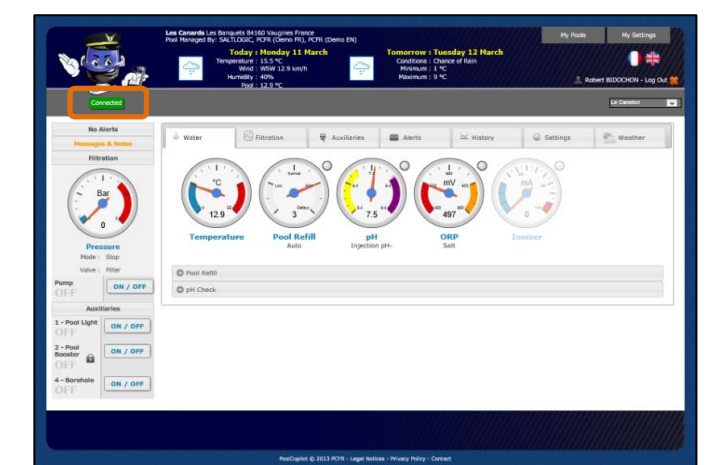

il Print Owner Pool (PoolCop) ORP Messages Poo Current Valve Daily Duration Wa Pump Water Status Level Connection IER Pierre Trouée 2013 Gravillor HOY Les Canards By Email Print 🕼 Water 🛛 🕾 Filtration 🛛 💘 Auxiliaries 🖉 📟 Alerts His Config O Pool Data O Pump Data O Filter Data O Water Leve O pH Control by In O pH Control by Au O ORP Control O Ionise O Input Setting O PoolCop Time & Pool M PCFR SAS - Sa Piscine Salon Piscin Add a Pool N Send

## 6.3.6 User Interface Options

There are two user interface options, allowing different levels of control of the pool. Change between interfaces by clicking on the button (unless a pool manager has locked the user interface level).

## 6.3.6.1 EASY

The EASY interface allows basic control and visualization of pool data, as well as personal configuration.

## 6.3.6.2 EXPERT

The EXPERT interface allows full control of all functions and configuration.

# 6.4 POOLCOPILOT FUNCTIONS

All PoolCop functions are possible from PoolCopilot. Additional functions are constantly made available as PoolCopilot evolves. These functions are made available via the web interface for all users. The list includes:

- Unlimited email alerts and notifications
- □ Geo-localization of the pool
- □ Backup and restoration of configurations
- □ History of all pool telemetry
- Etc.

Premium Functions add an extra level of functionality, and additional savings:

- Pool and other lighting linked to sunrise and sunset times.
- Delayed refill, to benefit from forecast rain.
- Etc.

## 6.5 **TROUBLESHOOTING**

## 6.5.1 Error Messages

"The MAC address is already in use": check the MAC address

"No PoolCop associated with the following address ... ": check the MAC address

"The MAC Address field is not a proper MAC address": check the MAC address

## 6.5.2 PoolCop will not connect to the server

- □ Check for proper connection in CCU.
- □ Check for proper connection to the internet box.
- Disconnect the RJ45 cable from the CCU, plug this cable on a laptop (turn Wi-Fi OFF on the laptop), and check that Internet access is available.
- □ If access is not available, check with router provider / IT service.
- Check IP address on Network menu. If IP is 0.0.0.0, no IP address has been affected to PoolCop, check if the DHCP mechanism is enable on the router and if there is no restriction to access Internet (restrictions on MAC addresses for example)
- Check SVR address on Network menu. If SVR is ---.--, the PoolCopilot server address was not resolved. Check if the DNS IP address is correct and enable on the router.

## 6.5.3 No data displayed

Check that the connection button is green, showing that you are properly connected.

## 6.5.4 No graphs displayed in "History"

- □ Check your browser version is up to date.
- Check Flash Player is up to date, if required.

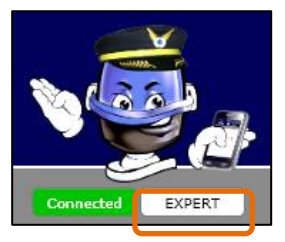

# Section 7 SPARE PARTS AND DIAGRAMS

# 7.1 UF1100-H CONTROL CONNECTION UNIT CCU NA

| No  | REF       | PART                                | Qty |
|-----|-----------|-------------------------------------|-----|
| 10  | CF1141-F  | Enclosure CCU Bocube B273612        | 1   |
| 20  | CF1150    | Kit PCB Power Supply PCB103         | 1   |
| 30  | CO2202    | Battery 12V SLA                     | 1   |
| 40  | CF1100.04 | Battery Cable                       | 1   |
| 50  | CF1140.01 | Battery Housing                     | 1   |
| 60  | CF1140.12 | Foam Cushioning                     | 1   |
| 70  | UF1142    | Power Cord And Plug (not shown)     | 1   |
| 80  | CF1140.02 | Panel Mount Socket RJ45 IP68        | 1   |
| 90  | CF1140.04 | Cap RJ45 IP68                       | 1   |
| 100 | CF1114    | Switch CCU                          | 1   |
| 110 | CF1140.23 | Face Plate Decal CCU NA             | 1   |
| 120 | SN001     | Decal Serial Number CCU             | 1   |
| 130 | TXT4X25   | Tamper Proof Torx Screw (not Shown) | 4   |

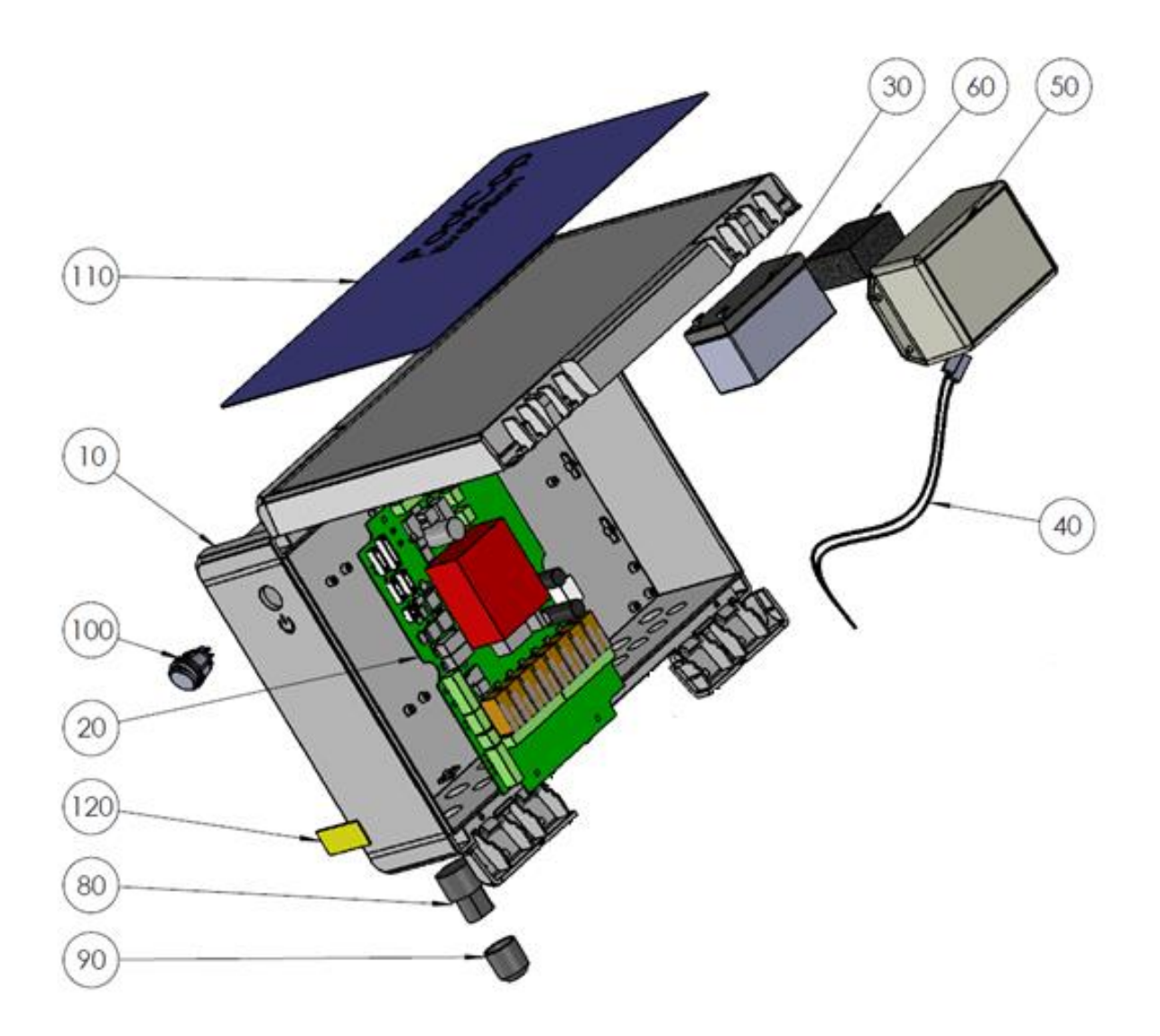

# 7.2 CF1220-H KIT VDU UPPER PART NA

| No | REF          | PART                               | Qty |
|----|--------------|------------------------------------|-----|
| 10 | CF1221-H     | VDU Cover with Keypad NA           | 1   |
| 11 | CF1221.01-W1 | Cover VDU White                    | 1   |
| 12 | CF1221.15-W1 | Spindle female White               | 2   |
| 13 | CF1221.16-W1 | Spindle male White                 | 2   |
| 14 | CF1221.03    | Transparent Window                 | 1   |
| 15 | JT0005       | O-Ring VDU Cover                   | 1   |
| 16 | CF1221.02-W1 | Lid VDU White                      | 1   |
| 17 | CF1221.28    | Keypad NA                          | 1   |
| 18 | CF1221-17-W1 | Fastening Clip VDU White           | 2   |
| 20 | CF1220.01    | PCB Micro with LCD Screen          | 1   |
| 30 | CF1220.06-W1 | PCB Micro Int. Cover White Drilled | 1   |
| 40 | CF1220.04    | Cover Plug PCB Micro               | 1   |
| 50 | TFB-M35X10   | Screw Head d3.5x10mm               | 1   |
| 60 | CF1220.23    | Connection Cable UL                | 1   |

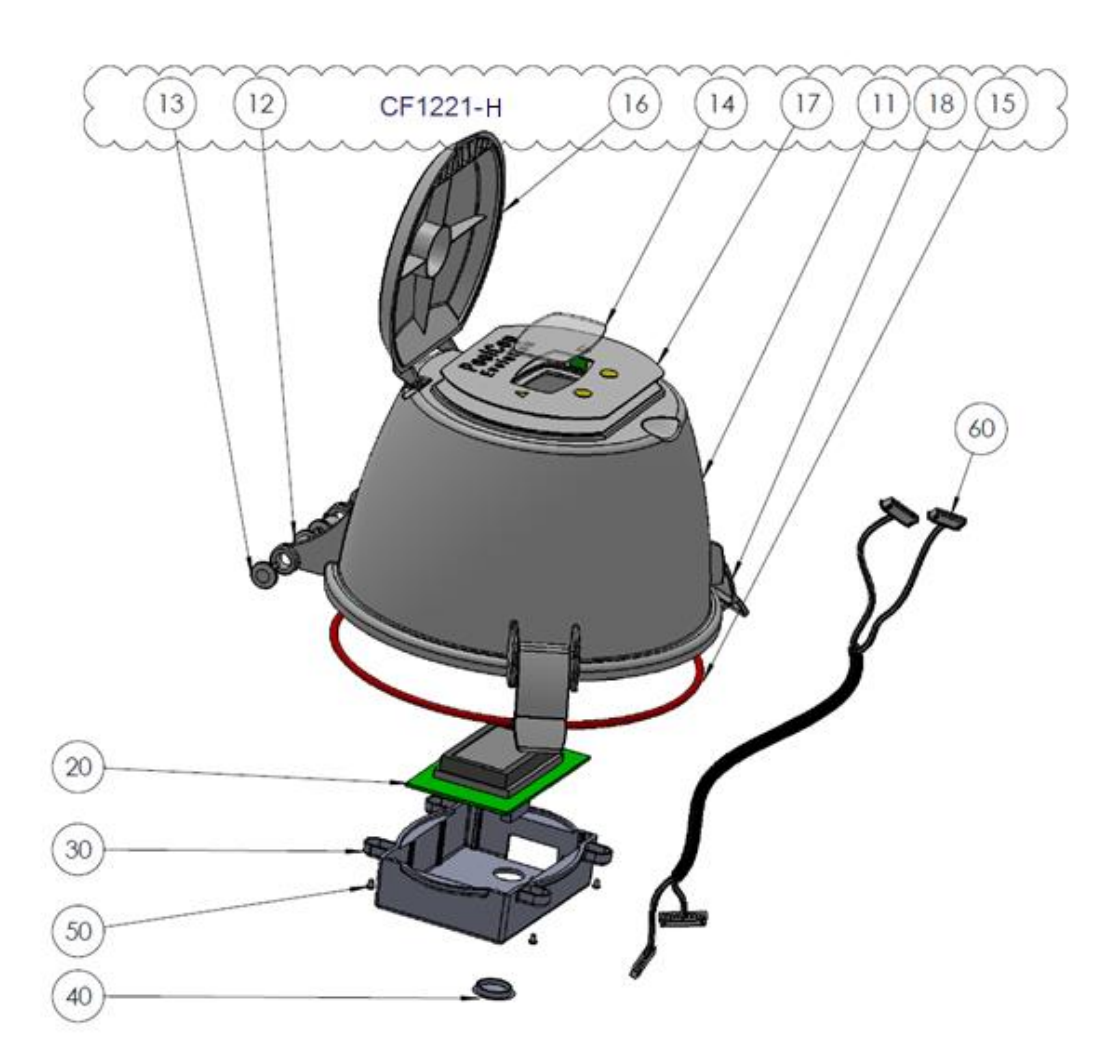

# 7.3 UF1210-W1 KIT VDU LOWER PART VERSION UF WHITE

| No  | REF          | PART                                       | Qté |
|-----|--------------|--------------------------------------------|-----|
| 10  | CF1210.01-W1 | Base VDU White                             | 1   |
| 20  | CF1210.03    | Motor Unit                                 | 1   |
| 30  | CF1215       | Kit PCB Pickup                             | 1   |
| 40  | CF1218       | Kit Connection SE Data                     | 1   |
| 50  | CF1210.19    | Kit Water Temperature Sensor               | 1   |
| 60  | CF1224       | Kit Sensor Pressure 0.2m Cable             | 1   |
| 70  | CF1210.07    | Plug VDU M17                               | 2   |
| 80  | JT0004       | O-Ring VDU Plug                            | 2   |
| 90  | CF1210.02-W1 | Electronics Cover White                    | 1   |
| 100 | CF1212.02    | pH+ORP Sensor Housing                      | 1   |
| 110 | SO490x       | Kit Sensor SE pH+ORP (not part of the kit) | 1   |
| 120 | JT0006       | O-Ring Housing/Plug or shaft               | 1   |
| 130 | CF1212.01    | Plug Sensor Housing pH+ORP                 | 1   |
| 140 | JT0001       | O-Ring VDU Base                            | 1   |
| 150 | CF1210.29    | DU Datalink Cable UL                       | 1   |

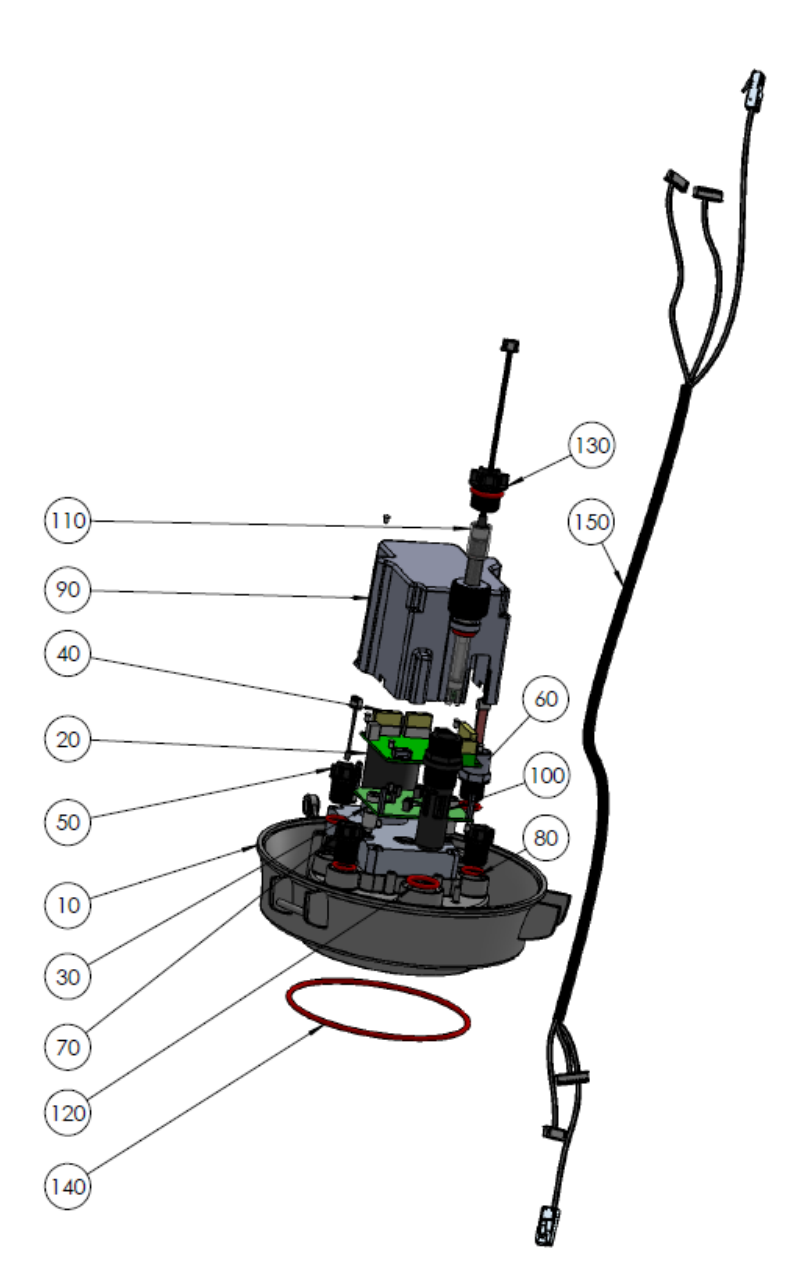

# 7.4 CF1580-W1 KIT VALVE 1.5" S80 WHITE

| No | REF          | PART                             | Qté |
|----|--------------|----------------------------------|-----|
| 10 | BO1215.03    | Valve Spring 1.5"                | 1   |
| 20 | CHC-M6X70    | Screw CHC M6x70mm                | 2   |
| 30 | CHC-M6X35    | Screw CHC M6x35mm                | 4   |
| 40 | ETH-M6       | Nut M6                           | 6   |
| 50 | W-6x14       | Washer M6                        | 6   |
| 60 | PC1207       | Kit Diffuser 1.5"                | 1   |
| 61 | BO1215.21    | Diffuser 1.5" Gasket NBR         | 1   |
| 62 | BO1200.10    | Cotter Pin 1.6mm                 | 1   |
| 63 | JT0001       | O-Ring VDU Base                  | 1   |
| 64 | W-32X43N     | Washer ID32mm Th 0.8mm Nylon     | 2   |
| 65 | CF1210.16    | Positioning Disk Black           | 1   |
| 66 | JT0006       | O-Ring Housing/Plug or shaft     | 2   |
| 70 | BO8015-W1    | Kit Valve Housing 1.5" S80 White | 1   |
| 71 | BO8015.04-W1 | Valve Housing 1.5" S80 White     | 1   |
| 72 | BO1200.06    | Sight Glass                      | 1   |
| 73 | JT0013       | Gasket Sight Glass               | 1   |
| 74 | BO1200.04    | Drain Plug                       | 1   |
| 75 | JT0012       | O-Ring drain Plug                | 1   |

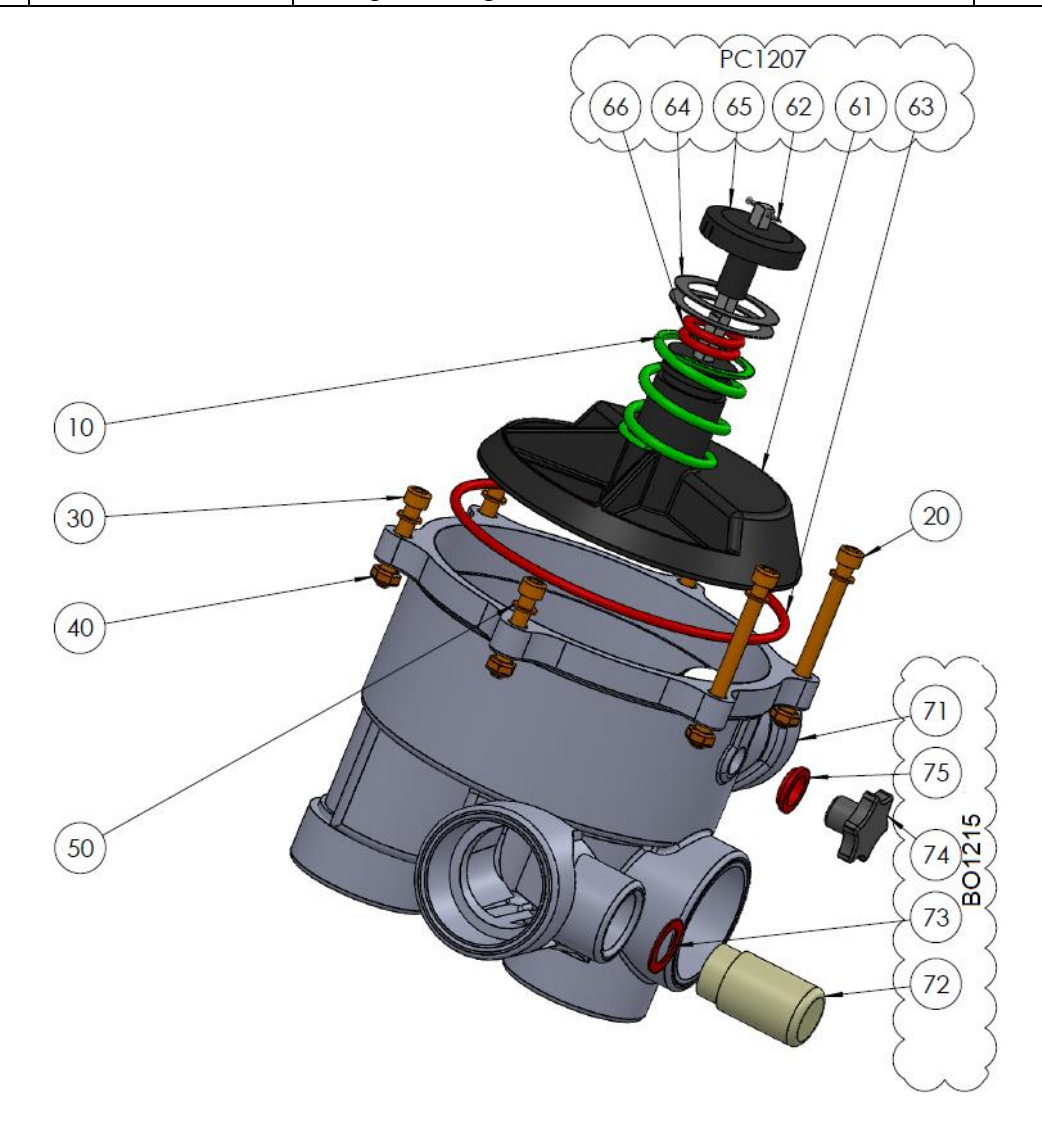

# 7.5 CF2080 KIT VALVE 2.0" S80 WHITE

| No | REF       | PART                             | Qté |
|----|-----------|----------------------------------|-----|
| 10 | BO1220.03 | Valve Spring 2.0"                | 1   |
| 20 | CF2000.01 | Adapter 2.0"                     | 1   |
| 30 | CHC-M6X30 | Screw CHC M6x30mm                | 10  |
| 40 | CHC-M6X60 | Screw CHC M6x60mm                | 2   |
| 50 | CHC-M6X25 | Screw CHC M6x25mm                | 4   |
| 60 | ETH-M6    | Nut M6                           | 10  |
| 70 | W-6x14    | Washer M6                        | 6   |
| 80 | PC1208    | Kit Diffuser 2.0"                | 1   |
| 81 | BO1220.21 | Diffuser 2.0" Gasket E40         | 1   |
| 82 | BO1200.10 | Cotter Pin 1.6mm                 | 1   |
| 83 | JT0003    | O-Ring VDU Base                  | 1   |
| 84 | W-32X43N  | Washer ID32mm Th 0.8mm Nylon     | 2   |
| 85 | JT0006    | Positioning Disk Black           | 2   |
| 86 | CF1210.16 | O-Ring Housing/Plug or shaft     | 1   |
| 90 | BO8020    | Kit Valve Housing 2.0" S80 White | 1   |
| 91 | BO8120.04 | Valve Housing 2.0" S80 White     | 1   |
| 92 | BO1200.06 | Sight Glass                      | 1   |
| 93 | JT0013    | Gasket Sight Glass               | 1   |
| 94 | BO1200.04 | Drain Plug                       | 1   |
| 95 | JT0012    | O-Ring drain Plug                | 1   |

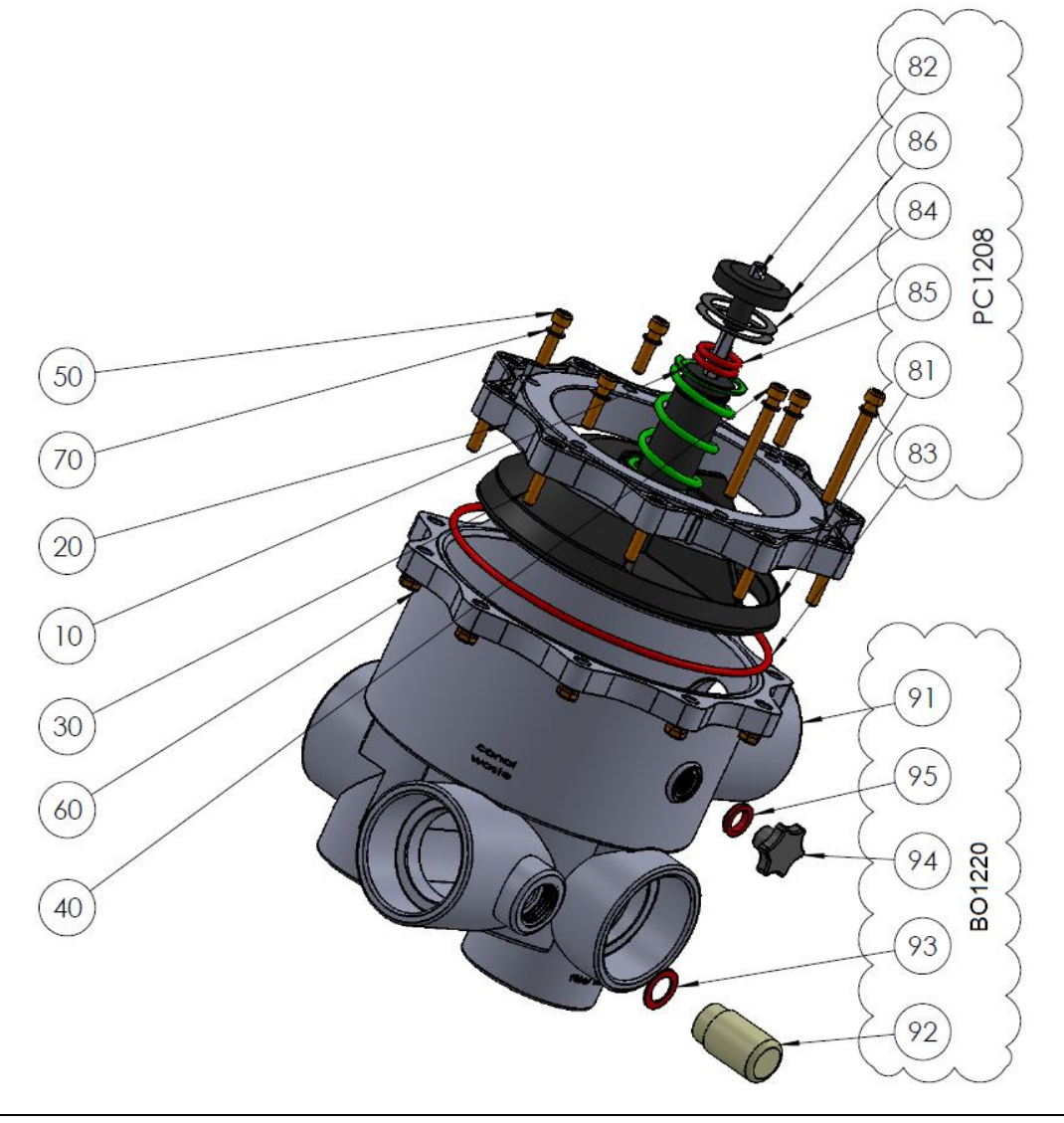

# 7.6 SO490x PH+ORP SE SENSOR KIT

- SO4902: Sensor SE pH+ORP Platinum
- SO4903: Sensor SE pH+ORP Gold

| No | REF       | PART                                | Qty |
|----|-----------|-------------------------------------|-----|
| 10 | SO490x    | Sensor SE pH+ORP                    | 1   |
| 20 | CF1213.04 | Nut for pH+ORP Sensor               | 1   |
| 30 | CF1213.02 | Grip Washer for pH+ORP Sensor       | 1   |
| 40 | CF1213.03 | Double Compressor for pH+ORP Sensor | 1   |
| 50 | JT0002    | O-Ring pH+ORP Sensor                | 1   |

TUD

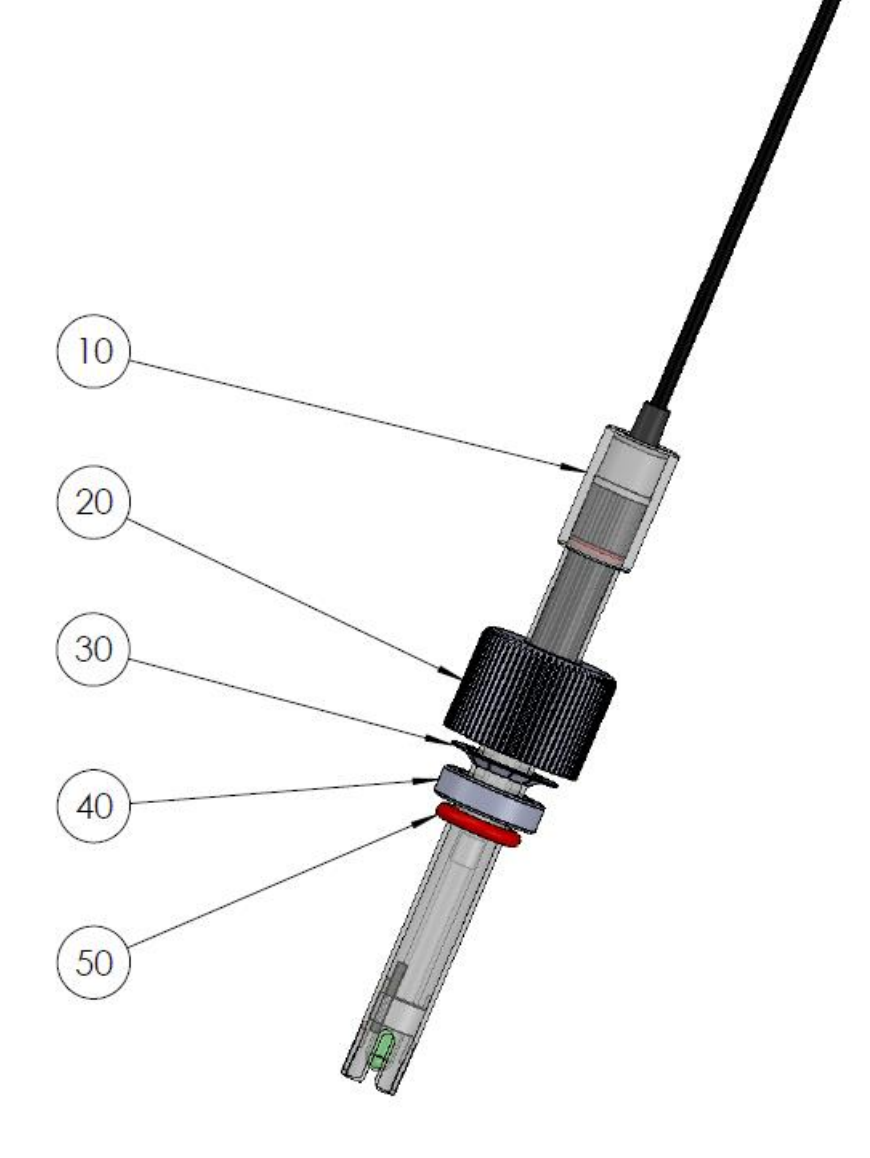

# 7.7 DECAL AND MARKINGS LOCATION DIAGRAMS

## 7.7.1 Decals and marking CCU

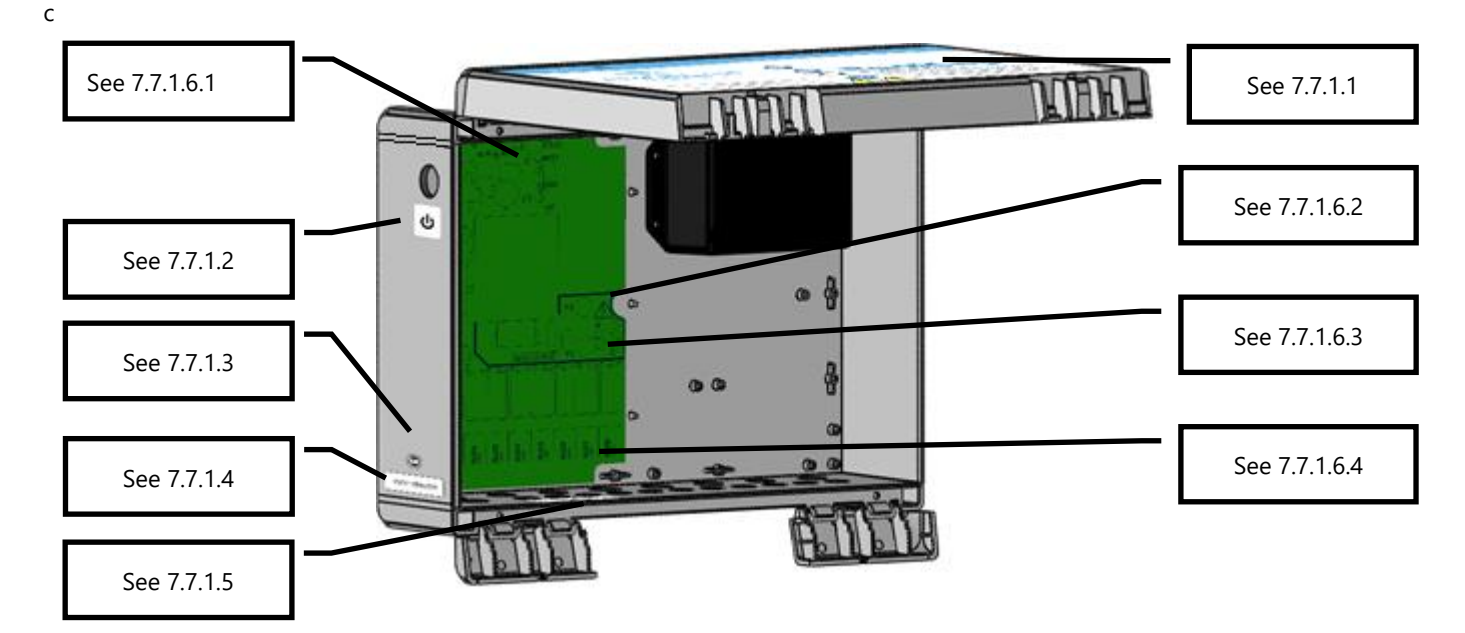

#### Figure 66 - CCU Decals and Markings

## 7.7.1.1 CCU Faceplate Decal

Affixed externally on the cover, and includes the following information:

- 1. Equipment name and model number.
- 2. Manufacturer's name and contact information (address, website, supplier).
- 3. Electrical requirements; volts, amps, Hertz, maximum external load rated in volts and amps, and Standby Mode consumption.
- 4. Replacement sensor model numbers.
- 5. Replacement fuse specifications.
- 6. Caution statements and icons, IP rating, CE and WEEE logos.

## 7.7.1.2 Standby Decal

Affixed externally on the left side of the CCU, below the switch button: standby icon.

### 7.7.1.3 Date of Manufacture Decal

Affixed externally on the left side at the bottom centered above the CCU Serial Number Decal: product date of manufacture.

## 7.7.1.4 Serial Number Decal

Affixed externally on the left side at the bottom, centered on the enclosure: product serial number.

#### 7.7.1.5 Relay Rating Decal

Affixed internally: Relay Rating 24VAC Max 6A

## 7.7.1.6 Marked on the PCB Power Supply

#### 7.7.1.6.1 Fuse Rating Marking

Adjacent to the F3 battery fuse: BATT, 12VDC, 5x20mm cart. 2A Fast Blow, etc.

## 7.7.1.6.2 Supply and High Voltage Marking

Adjacent to the power cord connector: 115V 230V, L E N, triangular high voltage warning icon, etc.

### 7.7.1.6.3 Power Fuse Rating Marking

Adjacent to the F1 and F2 power supply fuses: 5x20mm cartridges 160mA Slow Blow (230VAC) 315mA Slow Blow (115VAC)

7.7.1.6.4 Relay Rating Marking

Adjacent to each output relay Max 6A.

## 7.7.1.6.5 Output Max

Marked on the PCB Power Supply adjacent to:

- J25: 12Vdc 0.1A
- J26: 24Vac 0.35A

## 7.7.1.6.6 Copper Conductors Only

Close to relay pluggable connector.

## 7.7.2 VDU Decals and Markings

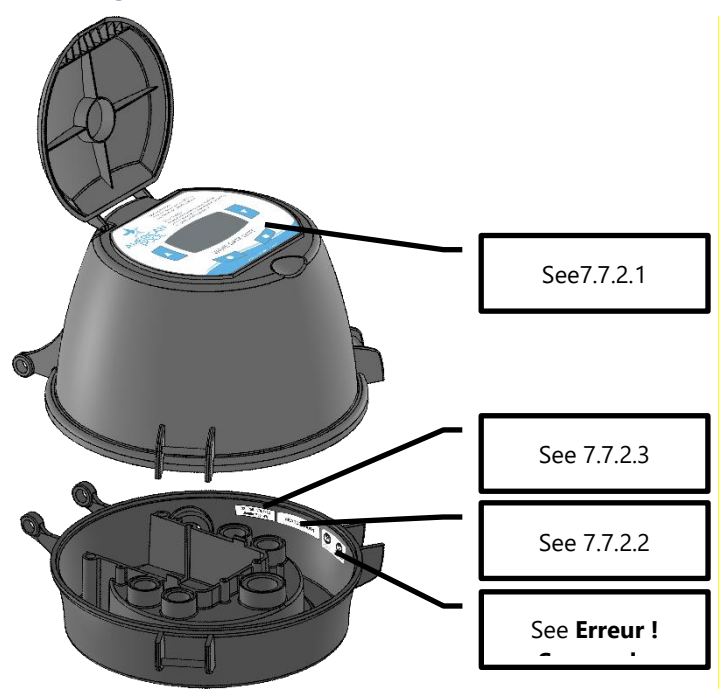

Figure 67 - VDU Decals and markings

## 7.7.2.1 VDU Keypad Decal

Affixed to the cover (under the lid) and includes the following information:

- Working Pressure
- See manual for operating instructions
- DO NOT OPEN caution
- Serviced and maintained by professional service personnel caution

## 7.7.2.2 VDU Serial Number Decal

Affixed inside the base on the right side just below the lip of the base, centered at the 3 o'clock (90°) position.

NOTE: The product serial number is the CCU's serial number. The VDU serial number is for maintenance reference only.

## 7.7.2.3 IP and Standby Mode Decal

Affixed inside the base on the right side just below the lip of the base, at the 2 o'clock (60°) position.

# Section 8 **TECHNICAL SPECIFICATIONS**

| 8.1  | CE conformity                  |     |
|------|--------------------------------|-----|
| 8.2  | UKCA conformity                |     |
| 8.3  | UL/FCC conformity              |     |
| 8.4  | PoolCop Evolution              | 130 |
| 8.5  | Air Temperature Sensor         | 131 |
| 8.6  | pH+ORP Sensors                 | 131 |
| 8.7  | Free Available Chlorine Sensor | 131 |
| 8.8  | Backup Waste Valve             | 131 |
| 8.9  | Flow Switch                    | 132 |
| 8.10 | Water Level Control            | 132 |
| 8.11 | XM8 Extension Module           |     |

# 8.1 CE CONFORMITY

The manufacturer declares that the equipment named above has been designed to comply with the relevant sections of the below referenced specifications. The unit complies with all applicable essential requirements of the Directives.

Manufacturer:PCFR SAS, La Remise, 130 boulevard du Nord, 84160 Cucuron (FRANCE)Equipment:PoolCopModel name:PoolCop Genesis

| Directives  | Titles                      | Harmonized Standards                                        |
|-------------|-----------------------------|-------------------------------------------------------------|
|             |                             | EN 61010-1:2010+A1:2019                                     |
| 2014/35/EU  | Low Voltage Directive       | EN IEC 62368-1:2020+A11:2020                                |
|             |                             | EN 60730-1:2016+A1:2019+A2:2022                             |
|             |                             | EN 55032:2015/A11:2020                                      |
|             |                             | IEC 61000-3-2:2019                                          |
|             | EMC Directive               | IEC 61000-3-3:2013/A1:2019                                  |
|             |                             | IEC 61000-4-2:2008 (EN 55035:2017/A11:2020)                 |
| 2014/30/EU  |                             | IEC 61000-4-3:2006+A1:2007+A2:2010 (EN 55035:2017/A11:2020) |
|             |                             | IEC 61000-4-4:2012 (EN 55035:2017/A11:2020)                 |
|             |                             | IEC 61000-4-5:2014 (EN 55035:2017/A11:2020)                 |
|             |                             | IEC 61000-4-6:2008 (EN 55035:2017/A11:2020)                 |
|             |                             | IEC 61000-4-8:2010 (EN 55035:2017/A11:2020)                 |
|             |                             | IEC 61000-4-11:2004 (EN 55035:2017/A11:2020)                |
| 2011/65/EU  |                             |                                                             |
| 2015/863/EU | Hazardous Substances (RoHS) | EN IEC 63000:2018                                           |
| 2018/739/EU |                             |                                                             |

# 8.2 UKCA CONFORMITY

The manufacturer declares that the equipment named above has been designed to comply with the relevant sections of the below referenced specifications. The unit complies with all applicable essential requirements of the Directives.

Manufacturer:PCFR SAS, La Remise, 130 boulevard du Nord, 84160 Cucuron (FRANCE)Equipment:PoolCopModel name:PoolCop Genesis

| Legislation | Title                                     | Harmonized Standards               |  |
|-------------|-------------------------------------------|------------------------------------|--|
| LIK SI 2016 | Electrical Equipment (Safety) Regulations | BS EN 61010-1:2010+A1:2019         |  |
| 1101        |                                           | BS EN 62368-1:2020+A11:2020        |  |
| 1101        | 2010                                      | BS EN 60730-1:2016+A1:2019+A2:2022 |  |
|             |                                           | BS EN 55032:2015/A11:2020          |  |
|             |                                           | BS EN 61000-3-2:2014               |  |
|             |                                           | BS EN 61000-3-3:2013               |  |
|             |                                           | BS EN 55035:2017/A11:2020          |  |
| UK SI 2016  | Electromagnetic Compatibility             | BS EN 55035:2017/A11:2020          |  |
| 1091        | Regulations 2016                          | BS EN 55035:2017/A11:2020          |  |
|             |                                           | BS EN 55035:2017/A11:2020          |  |
|             |                                           | BS EN 55035:2017/A11:2020          |  |
|             |                                           | BS EN 55035:2017/A11:2020          |  |
|             |                                           | BS EN 55035:2017/A11:2020          |  |
| UK SI 2012  | Restriction of the Uses of Certain        |                                    |  |
| 3032        | Hazardous Substances 2012                 | BS EN IEC 63000:2018               |  |

# 8.3 UL/FCC CONFORMITY

The manufacturer declares that the equipment named above has been designed to comply with the relevant sections of the below referenced specifications. The unit complies with all applicable essential requirements of the Directives.

Manufacturer:PCFR SAS, La Remise, 130 boulevard du Nord, 84160 Cucuron (FRANCE)Equipment:PoolCopModel name:PoolCop Genesis

| Norms        | Titles                                                               | Sections    |
|--------------|----------------------------------------------------------------------|-------------|
| ECC part 15B | Conducted emissions : AC: 150kHz – 30MHz                             | FCC §15.107 |
| FCC part 15b | Radiated emissions: 30 MHz – 1 GHz                                   | FCC §15.109 |
| UL1081       | Swimming pool pumps, filters and chlorinators                        |             |
| UL1563       | Safety Electric Spas, Equipment Assemblies, and Associated Equipment |             |

This device complies with part 15 of the FCC Rules. Operation is subject to the following two conditions:

(1) This device may not cause harmful interference, and

(2) This device must accept any interference received, including interference that may cause undesired operation.

NOTE: The grantee is not responsible for any changes or modifications not expressly approved by the party responsible for compliance. Such modifications could void the user's authority to operate the equipment.

This equipment has been tested and found to comply with the limits for a class B digital device, pursuant to part 15 of the FCC Rules. These limits are designed to provide reasonable protection against harmful interference in a residential installation. This equipment generates, uses and can radiate radio frequency energy and if not installed and used in accordance with the instructions, may cause harmful interference to radio communications. However, there is no guarantee that interference will not occur in a particular installation. If this equipment does cause harmful interference to radio or television reception, which can be determined by turning the equipment off and on, the user is encouraged to try to correct the interference by one or more of the following measures:

- Reorient or relocate the receiving antenna.
- Increase the separation between the equipment and receiver.
- Connect the equipment into an outlet on a circuit different from that to which the receiver is connected.
- Consult the dealer or an experienced radio/TV technician for help.

Caution to the user that changes or modifications not expressly approved by the party responsible for compliance could void the user's authority to operate the equipment.

# 8.4 POOLCOP EVOLUTION

| Components                           | <u>1.5" SG</u>                                                                                        | <u>2.0″ SG</u>                                         |
|--------------------------------------|----------------------------------------------------------------------------------------------------|--------------------------------------------------------|
| Valve Data Unit (VDU)                |                                                                                                    | 1                                                      |
| pH Sensor Housing                    |                                                                                                    | oplied                                                 |
| Control Connection Unit (CCU)        | 1                                                                                                    |                                                        |
| Installer and User Guide             | 1                                                                                                    |                                                        |
| PoolCop Base O-Ring                  | 1                                                                                                    | -                                                      |
| Adapter 2"                           | -                                                                                                    | 1                                                      |
| Adapter 2" O-Ring                    |                                                                                                    | 1                                                      |
| Long Allen screws                    | 2                                                                                                    | -                                                      |
| Short Allen screws                   | 4                                                                                                    | -                                                      |
| Nuts and Washers                     | 6                                                                                                    | 10                                                     |
| Diffuser with valve gasket 1.5"      | 1                                                                                                    | -                                                      |
| Diffuser with valve gasket 2.0"      | -                                                                                                    | 1                                                      |
| Technical Specifications             |                                                                                                    |                                                        |
| CCU Dimensions                       | 375x120x285 mm [14.8x                                                                                 | :4.8x11 in] - 4.3 Kg [9.5 lbs]                         |
| VDU Dimensions                       | 240x260x270 mm [9.4x10                                                                                | ).2x10.6 in] - 3.2 Кд [7.0 lbs]                        |
| Power Supply                         | 23074                                                                                                 | АС, 50Hz                                               |
| Power supply fluctuations            | +/-                                                                                                   | - 10%                                                  |
| Overvoltage category                 |                                                                                                    | 11                                                     |
| Pollution degree                     |                                                                                                    | 2                                                      |
| Usage                                | In                                                                                                    | door                                                   |
| Service Temperature                  | -5°C- 45°C [23°F - 113°F]                                                                             |                                                        |
| Altitude                             | 2000m                                                                                                 |                                                        |
| Relative humidity                    | 80% up to 31°C, linear decrease down to 50% at 45°C                                                   |                                                        |
| Wet Location                         | The product has an enclosure that protected against splashing water, can be used in such wet location |                                                        |
| Current (Primary)                    | 160mA                                                                                                 |                                                        |
| Current (Secondary)                  | 2A                                                                                                    |                                                        |
| Battery 12V SLA                      | YUASA Y1.2-12FR                                                                                       |                                                        |
| 1 x Pump + 7 Auxiliaries 6A - 230VAC |                                                                                                    | 230VAC                                                 |
| Communications Port                  | RS                                                                                                    | 232                                                    |
| Water Temperature Sensor             | 0 - 60°C [3                                                                                           | 32°F - 140°F]                                          |
| Pressure Sensor                      | -0.9 - 2.50 Ba                                                                                        | ırs [-13 - 36 psi]                                     |
| Safety Features:                     | Loss of power supply AC (battery 12V SLA); no wa                                                      | ter; low pressure; high pressure; lightning protection |
| CCU IP Rating                        | Ш                                                                                                    | P54                                                    |
| VDU IP Rating                        | IP23                                                                                                  |                                                        |
| Conformity                           | UL, CE                                                                                                |                                                        |
| Valve Performance US Units           | 30<br>25<br>20<br>10<br>5<br>0<br>20<br>40<br>60<br>80<br>Flow Rate (gpm)                             | Multiport Valve Head Loss (US Units)                   |
|                                      |                                                                                                    |                                                        |

# 8.5 AIR TEMPERATURE SENSOR

| Components                         |                                                                                      |
|------------------------------------|--------------------------------------------------------------------------------------|
| Air Temperature Sensor with cable. | 1                                                                                    |
| Technical Specifications           |                                                                                      |
| Cable                              | 4.5 m [4.8 ft]                                                                       |
| Temperature Range (Accuracy)       | $-30^{\circ}$ C to 65°C ( $\Delta$ T = ±2°C) [-22°F to 149°F ( $\Delta$ T = ±3.5°F)] |

# 8.6 PH+ORP SENSORS

| Components               | SO4902                                           | SO4903  |
|--------------------------|--------------------------------------------------|---------|
| pH+ORP sensor            | 1                                                | 1       |
| Transport Cap            |                                                  | 1       |
| -Retaining Screw         | 1                                                |         |
| Grip Washer              | 1                                                |         |
| Compression Ring         | 1                                                |         |
| O-Ring                   |                                                  | 1       |
| Technical Specifications |                                                  |         |
| Dimensions               | Diameter 12 mm [0.47 in] – Length 14 cm [5.5 in] |         |
| Cable                    | 4 strands, 0.3 m [12 in]                         |         |
| Connector                | JST XHP-4                                        |         |
| pH Range                 | 4 to 12                                          |         |
| ORP Sensor Type          | Platinum Pt                                      | Gold Au |
| ORP Range                | 0 to 999 mV                                      |         |

# 8.7 FREE AVAILABLE CHLORINE SENSOR

See the Free Available Chlorine Sensor Installer and User Manual for information and guidance.

# 8.8 BACKUP WASTE VALVE

| Components                  |                   |  |
|-----------------------------|-------------------|--|
| NC Valve                    | 7                 |  |
| Control solenoid            | 2                 |  |
| PVC union set               | 2                 |  |
| 63mm -> 50mm adapter        | 7                 |  |
| PVC saddle 63mm             | 7                 |  |
| PVC saddle 50mm             | 7                 |  |
| Vinyl tubing connection kit | Зт                |  |
| Technical Specifications    |                   |  |
| Output solenoid             | 24 Vac            |  |
| Service pressure            | 10 Bars [145 psi] |  |
| Membrane                    | Nylon reinforced  |  |

# 8.9 FLOW SWITCH

| Components                     |                                       |                                         |
|--------------------------------|---------------------------------------|-----------------------------------------|
| Flow Switch Sensor with cable. | 1                                     |                                         |
| Technical Specifications       |                                       |                                         |
| Cable                          | 4 m [6.6 ft]                          |                                         |
| Service Temperature            | 5°C to 50°C [41°F to 122°F]           |                                         |
| Service Pressure               | 10 Bars [145 psi]                     |                                         |
| Protection                     | IP65                                  |                                         |
| Pipe size                      | 1.5″                                  | 2.0"                                    |
| Flow sensing ON                | Approx. 3 m <sup>3</sup> /h [11 gpm]  | Approx. 4 m <sup>3</sup> /h [14.5 gpm]  |
| Flow sensing OFF               | Approx. 1 m <sup>3</sup> /h [3.6 gpm] | Approx. 1.5 m <sup>3</sup> /h [5.5 gpm] |

# 8.10 WATER LEVEL CONTROL

| Components                        | Waterline Kit       | Buffer Tank Kit |
|-----------------------------------|---------------------|-----------------|
| Water level sensor/s              | 1 sensor            | 4 sensors       |
| Solenoid valve                    | 1                   |                 |
| PVC saddles 50mm                  | 1                   |                 |
| PVC saddles 63mm                  | 1                   |                 |
| 90° PVC connector (20mm to 20mm)  | 1                   |                 |
| Straight PVC connector 20mm       | 2                   |                 |
| Non-return valve, brass           | 1                   |                 |
| Stop valve 15mm                   | 1                   |                 |
| Reducing connector (20mm to 15mm) | 1                   |                 |
| Technical Specifications          |                     |                 |
| Output Sensor                     | 5Vdc                |                 |
| Output valve                      | 24 Vac              |                 |
| Service pressure                  | 3.5 Bars [50.7 psi] |                 |
| Cable length                      | 20 m [65.6 ft]      | 6m [19.7 ft]    |
| Height                            | 70mm [2.76 in]      | 40mm [1.58 in]  |
| Width                             | 45mm [1.77 in]      | 25mm [0.98 in]  |
| Deep                              | 15mm [ 0.59 in]     | 25mm [0.98 in]  |

# 8.11 XM8 EXTENSION MODULE

| Components                | PoolCop XM8                                        |  |
|---------------------------|----------------------------------------------------|--|
| ХМ8                       | 1                                                  |  |
| Technical Specifications  |                                                    |  |
| Dimensions                | 140x98x195 mm [5.5x3.9x7.7 in] - 0.8 Kg [1.76 lbs] |  |
| Power Supply              | 12V - 300mA                                        |  |
| Auxiliary channel 9 to 15 | 6A - 24Vac                                         |  |
| Inputs 3 to 10            | 5 Vdc                                              |  |
| Protection                | IP54                                               |  |
| Conformity                | CE                                                 |  |

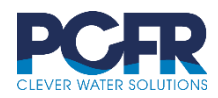

PCFR SAS 130 Boulevard du Nord 84160 CUCURON, France

 $\ensuremath{\mathbb{C}}$  PCFR SAS All Rights Reserved PoolCop Evolution EV44MANUS